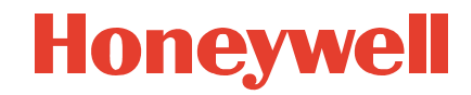

## SmartLine Wireless Temperature and Universal I/O Transmitters User's manual

34-SW-25-04 Revision 2 November 2022

## **Notices and Trademarks**

#### Copyright 2022 by Honeywell International Inc. Revision 2, November 2022

While this information is presented in good faith and believed to be accurate, Honeywell disclaims the implied warranties of merchantability and fitness for a particular purpose and makes no express warranties except as may be stated in its written agreement with and for its customers.

In no event is Honeywell liable to anyone for any indirect, special or consequential damages. The information and specifications in this document are subject to change without notice.

Honeywell, PlantScape, Experion PKS, and TotalPlant are registered trademarks of Honeywell International Inc.

Other brand or product names are trademarks of their respective owners.

## **Honeywell Process Solutions**

1250 W Sam Houston Pkwy S Houston, TX 77042

## **About This Document**

This document describes preparation, operation and maintenance of the SmartLine<sup>TM</sup> Wireless Temperature Transmitters. Mounting, installation and wiring are covered in other documents.

Honeywell does not recommend using devices for critical control where there is a single point of failure or where single points of failure result in unsafe conditions. OneWireless is targeted at open loop control, supervisory control, and controls that do not have environmental or safety consequences. As with any process control solution, the end-user must weigh the risks and benefits to determine if the products used are the right match for the application based on security, safety, and performance. Additionally, it is up to the end-user to ensure that the control strategy sheds to a safe operating condition if any crucial segment of the control solution fails.

### **Revision Information**

| Document Name<br>SmartLine Wireless Temperature and Universal I/O<br>Trasnmitters User's Manual, 34-SW-25-04 | Revision<br>Number | Publication Date |
|----------------------------------------------------------------------------------------------------|--------------------|------------------|
| 1 <sup>st</sup> Release                                                                                      | 1                  | December 2019    |
| 2 <sup>nd</sup> Release                                                                                      | 2                  | November 2022    |

### References

The following list of documents are sources of reference for material discussed in this publication.

| Document Title                                                                    | Doc #              |
|-----------------------------------------------------------------------------------|--------------------|
| SmartLine Wireless Temperature and Universal IO Transmitters<br>Quick Start Guide | 34-SW-25-02        |
| OneWireless R310 Release Notes                                                    | OWDOC-X252-en-310A |
| OneWireless R310 Migration Users Guide                                            | OWDOC-X258-en-310  |
| OneWireless R310 Field Device Access Point Users Guide                            | OWDOC-X256-en-310  |
| OneWireless R310 Wireless Device Manager Users Guide                              | OWDOC-X254-en-310  |
| OneWireless R300 Experion PKS Integration Guide                                   | OWDOC-X259-en-300  |
| OneWireless R300 Wireless LAN Controller Configuration Guide                      | OWDOC-X255-en-300  |
| OneWireless R300 Network Planning an Installation Guide                           | OWDOC-X253-en-300  |
| OneWireless Network Planning and Installation Guide                               | OWDOC-X253-en-320A |

## **Support and Contact Information**

For Europe, Asia Pacific, North and South America contact details, refer to the back page of this manual or the appropriate Honeywell Support web site:

| Honeywell Corporate         | www.honeywell.com                               |
|-----------------------------|-------------------------------------------------|
| Honeywell Process Solutions | https://process.honeywell.com                   |
| Training Classes            | https://process.honeywell.com/services/training |

## **Telephone and Email Contacts**

| Area                    | Organization                | Phone Number                            |
|-------------------------|-----------------------------|-----------------------------------------|
| United States and       | Honeywell Inc               | 1-800-343-0228 Customer Service         |
| Canada                  |                             | 1-800-423-9883 Global Technical Support |
| Global Email<br>Support | Honeywell Process Solutions | hfs-tac-support@honeywell.com           |

## **Symbol Definitions**

The following table lists those symbols used in this document to denote certain conditions.

| Symbol   | Definition                                                                                                    |
|----------|----------------------------------------------------------------------------------------------------|
| 6        | ATTENTION: Identifies information that requires special consideration.                                                                                                    |
|          | <b>TIP:</b> Identifies advice or hints for the user, often in terms of performing a task.                                                                                                    |
| CAUTION  | Indicates a situation which, if not avoided, may result in equipment or work (data) on the system being damaged or lost, or may result in the inability to properly operate the process.                                                              |
|          | <b>CAUTION</b> : Indicates a potentially hazardous situation which, if not avoided, may result in minor or moderate injury. It may also be used to alert against unsafe practices.                                                                    |
|          | <b>CAUTION</b> symbol on the equipment refers the user to the product manual for additional information. The symbol appears next to required information in the manual.                                                                               |
|          | <b>WARNING</b> : Indicates a potentially hazardous situation, which, if not avoided, could result in serious injury or death.                                                                                                    |
|          | <b>WARNING</b> symbol on the equipment refers the user to the product manual for additional information. The symbol appears next to required information in the manual.                                                                               |
| 4        | <b>WARNING, Risk of electrical shock</b> : Potential shock hazard where HAZARDOUS LIVE voltages greater than 30 Vrms, 42.4 Vpeak, or 60 VDC may be accessible.                                                                                        |
|          | <b>ESD HAZARD:</b> Danger of an electro-static discharge to which equipment may be sensitive. Observe precautions for handling electrostatic sensitive devices.                                                                                       |
|          | <b>Protective Earth (PE) terminal</b> : Provided for connection of the protective earth (green or green/yellow) supply system conductor.                                                                                                    |
| Ē        | <b>Functional earth terminal</b> : Used for non-safety purposes such as noise immunity improvement. NOTE: This connection shall be bonded to Protective Earth at the source of supply in accordance with national local electrical code requirements. |
| <u> </u> | <b>Earth Ground</b> : <b>Functional earth connection.</b> NOTE: This connection shall be bonded to Protective Earth at the source of supply in accordance with national and local electrical code requirements.                                       |
| H        | <b>Chassis Ground</b> : Identifies a connection to the chassis or frame of the equipment shall be bonded to Protective Earth at the source of supply in accordance with national and local electrical code requirements.                              |

| Symbol                     | Description                                                                                                    |
|----------------------------|----------------------------------------------------------------------------------------------------|
| FM                         | The Factory Mutual <sup>®</sup> Approval mark means the equipment has been rigorously tested and certified to FM standards for safety and/or performance.                                                 |
| SP°                        | The Canadian Standards mark means the equipment has been tested and meets applicable standards for safety and/or performance.                                                                             |
| Æx>                        | The Ex mark means the equipment complies with the requirements of the European standards that are harmonized with the 94/9/EC Directive (ATEX Directive, named after the French "ATmosphere EXplosible"). |
| ()                         | For equipment declared to meet the CE marking requirements of the European Economic Area (EEA).                                                                                                    |
| ISA <b>100</b><br>Wireless | The ISA100 Wireless Compliant logo indicates the device has received ISA100.11a conformance certification and is registered with the Wireless Compliance Institute, assuring device interoperability.     |
| CRN                        | Canadian Registration Number                                                                                                    |

## Contents

| 1.       | INTRODUCTION                                                   | 1          |
|----------|----------------------------------------------------------------|------------|
| 1.1      | Purpose                                                        | 1          |
| 1.2      | Scope                                                          | 1          |
| 1.3      | OneWireless network overview                                   | 1          |
| 1.4      | Security Considerations                                        | 1          |
| 1.5      | About the transmitter                                          | 3          |
| 1.6      | Physical Characteristics                                       | 5          |
| 2.       | PREPARATION AND QUICK START                                    | 7          |
| 2.1      | Introduction                                                   | 7          |
| 2.2      | Set up the Network                                             | 7          |
| 2.3      | Transmitter Quick Start                                        | 7          |
| 3.       | INSTALLATION                                                   | 9          |
| 3.1      | Installation Site Evaluation                                   | 9          |
| 3.2      | Environmental Conditions:                                      | 9          |
| 3.3      | Transmitter Weights and Dimensions                             | 10         |
| 3.4      | Installation drawing number tables                             | 13         |
| 3.5<br>S | Conduit / Cable Entries                                        | <b>14</b>  |
| 3.6      | Mounting Summary                                               | 15         |
| 3.7      | Rotate transmitter housing                                     | 18         |
| 3.8      | Rotate display                                                 | 20         |
| To<br>Pi | ools required<br>ocedure                                       |            |
| D        | splay adjustment                                               | 20         |
| 3.9      | Antenna adjustment and mounting                                |            |
| R<br>In  | equirements                                                    |            |
| 3.10     | Remote antenna                                                 | 24         |
| 0        | utdoor installation warnings                                   |            |
| Si       | te Selection                                                   |            |
| Μ        | ounting the Antenna                                            |            |
| 0        | rectional mounting procedure                                   |            |
| G        | rounding the antenna.                                          |            |
| 4.       | SENSOR AND ELECTRICAL CONNECTIONS                              |            |
| 4.1      | Introduction                                                   | 31         |
|          | Smarthing Wireless Temperature and Universal I/O Hear's Manual | Bovision 2 |

| 4.2       | 2 I/O Types                                    | 31              |
|-----------|------------------------------------------------|-----------------|
| 4.3       | STIW400 Terminal Connections                   | 32              |
| 4.1       | STUW750 Terminal Connections                   |                 |
| 4.2       | 2 STUW751 Terminal Connections                 | 34              |
| 5.        | POWER AND START UP                             | 35              |
| 5.1       | Battery Power Option                           |                 |
| lr<br>B   | nstall/Replace batteries                       |                 |
| B         | Battery Pack Test Terminals                    |                 |
| 5.2       | 2 24V Power Supply Option                      |                 |
| 2         | 24V Power Supply                               |                 |
| ے<br>د ح  |                                                |                 |
| 0.3<br>2  | 24V dc Power Supply Option (DC) System Diagram |                 |
| 5.4       | Display sequence                               | 42              |
| 5.5       | 5 Provisioning                                 | 42              |
|           |                                                |                 |
| 6.        | FUNCTION BLOCKS                                | 43              |
| 6.1       | Introduction                                   | 43              |
| 6.2       | 2 Block description                            | 43              |
| E         | Block types                                    |                 |
| 7         | OPERATION                                      | 44              |
| 7.<br>71  | Transmitter connection status                  | 44              |
| 7.2       |                                                |                 |
| ۲.۲<br>F  | PV status                                      | <b>40</b><br>47 |
| 7.3       | 3 Transmitter Channel Configuration            | 51              |
| C         | Channel Status                                 | 51              |
| C         | Channel Configuration                          |                 |
| C         | Digital Inputs                                 |                 |
| 7.4       | Provisioning Device menus                      | 53              |
| C         | Dverview                                       |                 |
| S         | Security and Node Deployment                   |                 |
| Ē         | De-provisioning                                |                 |
| R<br>A    | Read Device Information                        |                 |
| 75        | Calibrating the transmitter                    | 58              |
| , .0<br>C | Overview                                       |                 |
| Z         | Zero Calibration                               |                 |
| I<br>C    | i wo Point Calibration                         |                 |
|           |                                                |                 |

| 8. | MAINTENANCE/REPAIR | . 60 | ) |
|----|--------------------|------|---|
|----|--------------------|------|---|

| 8.1 Introduction                        | 60    |
|-----------------------------------------|-------|
| 8.2 Transmitter Firmware upgrade        | 60    |
| 8.3 Preventive maintenance              | 60    |
| 8.4 Replacing Electronics Module        | 61    |
| Tools required                          | 61    |
| Procedure                               | 61    |
| 8.5 Replacing batteries                 | 62    |
| When to replace                         |       |
| 8.6 Replacing 24V external power module | 62    |
| When to replace                         |       |
| 8.7 Replacing antenna                   |       |
| Tools required                          |       |
| Procedure                               |       |
| Antenna replacement procedure           |       |
| 9. <b>PARTS</b>                         |       |
| 9.1 Transmitter body                    |       |
| Mounting Brackets                       |       |
|                                         |       |
| APPENDIX A - MODBUS                     |       |
|                                         |       |
| APPENDIX B - CERTIFICATIONS AND APPRO   | 0VALS |
| B1. EU Declaration of Conformity        |       |
| B2. Hazardous location certifications   |       |
| B3. Electrical Data                     |       |
| B4. Conditions of Certification         |       |
| B5. Kadio Compliance Information        |       |

## Tables

| Table 3-1: Weights                                                    | 10 |
|-----------------------------------------------------------------------|----|
| Table 3-2: Drawing numbers for temperature/UIO transmitters           | 13 |
| Table 3-3: Conduit entry plugs and cable glands for your transmitter. | 14 |
| Table 6-1: Blocks                                                     | 43 |
| Table 7-1: Transmitter connection status                              | 44 |
| Table 7-2: Transmitter PV display                                     | 46 |
| Table 7-3: PV Status                                                  | 47 |
| Table 7-4: Device status                                              | 48 |
| Table 7-5: SmartLine TEMP-UIO units                                   | 50 |
| Table 7-6: Radio menu                                                 | 50 |
| Table 7-7: Read Device Information                                    | 56 |
| Table 7-8: Advanced Options                                           | 58 |
| Table 8-1: Electronics module replacement                             | 61 |
| Table 9-1: Transmitter Body Parts                                     | 66 |
| Table 9-2: Angle and Flat Bracket Parts (Refer to Figure 9-1)         | 68 |
| Table 9-3: Transmitter Enclosure O-Ring Kit                           | 68 |
|                                                                       |    |

## Figures

| Figure 1-1 - SmartLine Wireless Transmitter Functional Diagram             | 4    |
|----------------------------------------------------------------------------|------|
| Figure 1-2 – SmartLine Wireless Transmitter Major Assembly                 | 5    |
| Figure 1-3- SmartLine Wireless Transmitter Electronics Housing Components  | 6    |
| Figure 3-1: Temperature/UIO transmitter dimensions' unit mm/inch           | .11  |
| Figure 3-2: Temperature/UIO antenna dimensions unit mm/inch                | . 12 |
| Figure 3-3: Typical Flat Bracket Mounted                                   | . 15 |
| Figure 3-4: Typical Angle Bracket Mounted                                  | . 16 |
| Figure 3-5: Pipe Mounting Bracket Secured to a Horizontal or Vertical Pipe | . 17 |
| Figure 3-6: Rotating transmitter housing                                   | .19  |
| Figure 3-7: Display rotation                                               | .21  |
| Figure 3-8: Elbow antenna adjustment                                       | .23  |
| Figure 3-9: Directional antenna mounting                                   | .28  |
| Figure 3-10: Omnidirectional antenna mounting                              | .29  |
| Figure 4-1: STIW400 Terminal Connections                                   | . 32 |
| Figure 4-2: STUW750 Terminal Connections                                   | .33  |
| Figure 4-3: STUW751 Terminal Connections                                   | .34  |
| Figure 5-1: IS Battery Pack Installation                                   | .36  |
| Figure 5-2: IS Battery Pack                                                | .36  |
| Figure 5-3: 24V Power Supply Installation                                  | . 38 |
| Figure 5-4: 24V Power Supply Module                                        | . 39 |
| Figure 5-5: Power Supply 24V dc Option (DC) System Diagram                 | .41  |
| Figure 7-1: Main menu                                                      | .53  |
| Figure 7-2: Security and Node Deployment                                   | .54  |
| Figure 7-3: Read Device Information                                        | . 55 |
| Figure 7-4: Advanced Options                                               | .57  |
| Figure 8-1: Electronics module removal and replacement                     | .62  |
| Figure 8-2: Antenna replacement                                            | .65  |
| Figure 9-1: Angle and Flat Bracket Parts                                   | .67  |

This page has been intentionally left blank

## 1. Introduction

#### 1.1 Purpose

This manual describes the Honeywell SmartLine Wireless Transmitter function, operation and maintenance.

#### 1.2 Scope

The manual includes:

• Details of topics that relate uniquely to the Honeywell SmartLine Wireless Transmitter

#### 1.3 OneWireless network overview

OneWireless is an all digital, two-way communication mesh network that interconnects industrial field sensors to a central system.

OneWireless has defined standards to which field devices and operator stations communicate with one another. The communications protocol is built as an "open system" to allow all field devices and equipment that are built to OneWireless standard to be integrated into a system, regardless of the device manufacturer. This interoperability of devices using OneWireless technology is to become an industry standard for automation systems.

### 1.4 Security Considerations

SmartLine wireless transmitters conform to the security features specified in the ISA100.11a standard. The security aspects of the ISA100.11a standard include multi-level authentication for endpoint validation, data privacy consisting of network and end to end encryption, network diversity using spread spectrum technology and time slot allocation, and data integrity using quality and latency attributes. This section provides an overview of considerations for overall security of SmartLine Wireless Temperature Multi I/O transmitter. Refer OneWireless Network Planning and Installation Guide (OWDOC-X253-en-320A) for detailed information for planning secure deployment of the transmitter.

To reduce security threats, wireless field device network ensures that all process data is 128-bit encrypted. The data is encrypted at the source and decrypted at the destination to provide end-toend security for the process data. In addition to data encryption, ISA100.11a standard requires all the devices to be authenticated before joining the network. SmartLine wireless transmitters supports infrared authentication key distribution mechanism. This mechanism is very secure since it requires the user to be physically located near the device to authenticate it. Devices can also be authenticated by over the air provisioning. The keys are encrypted when distributed using over the air provisioning mechanism. It is recommended to configure a suitable key rotation period to further secure the network.

Prior to deploying the transmitter, a radio frequency assessment is recommended to determine the number and placement of access points that provide adequate network coverage throughout the network. To ensure availability, the placement of wireless transmitters and other wireless network components should consider signal quality under various environmental conditions. Signal quality can be monitored by inspection of the Receive Signal Strength Indicator (RSSI) and Receive Signal Quality Indications (RSQI). The RSSI and RQSI for mesh links can be viewed on the Wireless Device Manager (WDM) network display. Firmware image for this transmitter is protected by Honeywell PKI signing process. This ensures that only firmware that has a valid signature can be used to update the transmitter. If the new firmware image fails signature validation, it will be discarded and the transmitter will continue operate with previous version of the firmware. Boot loader also validates the signature of the current running firmware image in the flash storage every time transmitter powers up. If the flash firmware signature validation fails, transmitter will not transition to operational mode and appropriate error message will be displayed on the local display.

This transmitter supports battery power option. It is important to review and follow the recommendations in Battery Power Option Chapter for safe and secure operation of the battery powered devices. Transmitter continuously monitors battery status that can be accessed using wireless interface or local display. Low battery alarm will be issued by the transmitter if the battery power dips below critical level. Batteries must be replaced as soon as possible when battery power is low for secure operation of the device.

It is the responsibility of the end-user to establish measures that designed to deny unauthorized access and ensure physical security of the transmitter and associated equipment. Following the security best practices outlined below makes the deployment as secure as possible.

- Transmitter must be installed in a physically secure location and limit the access to only authorized personnel.
- The handheld provision device must be protected with a strong alpha-numeric passcode and must be stored in a physically secure storage.
- Load the handheld provisioning device with only the adequate number of keys to provision all the devices and set the expiration to a reasonable limit.
- Erase all the security keys from the handheld provisioning device, before returning the device to storage to prevent unauthorized use.
- Wireless signal strength may vary due to physical changes around transmitter or environment conditions. Periodically check wireless signal strength and take necessary action to ensure optimum signal level.
- Periodically check battery power status. Replace batteries as needed.

#### How to Report Security Vulnerability

A security vulnerability is defined as a software defect or weakness that can be exploited to modify the operational or security capabilities of the product. Honeywell investigates all reports of security vulnerabilities affecting Honeywell products and services very seriously. To report a potential security vulnerability against any Honeywell product, please navigate to <u>https://honeywell.com/pages/vulnerabilityreporting.aspx</u>, click on Vulnerability Reporting in the left menu and follow the instructions.

## 1.5 **About the transmitter**

The SmartLine Wireless Transmitter is furnished with an ISA100.11a-compliant wireless interface to operate in a compatible distributed ISA100.11a wireless system. The transmitter will interoperate with any ISA100.11a wireless network.

The transmitter includes ISA100.11a-compliant electronics for operating in a 2.4 GHz wireless network. It features function block architecture and instantiable input channels.

The SmartLine Wireless Temperature and Universal I/O Transmitters come in three models for applications involving these I/O types:

- 1. T/C (Thermocouple)
- 2. mV (millivolts)
- 3. DI (Discrete Input, contact closure)
- 4. 2-Wire Resistance
- 5. 3-Wire RTD or Resistance (STIW400 only)
- 6. 0-20mA or 4-20mA current input (also refered to as HLAI) (STUW750 and STUW751 only)
- 7. DO (discrete output) (STUW751 only)

The Temeprature and Universal I/O transmitter can be configured, using channel instantiation, for the following channel I/O combinations according to model number.

| Channel 1                                | Channel 2                                | Channel 3                                | Channel 4                                |
|------------------------------------------|------------------------------------------|------------------------------------------|------------------------------------------|
| T/C or mV or DI or 2-<br>wire resistance | T/C or mV or DI or 2-<br>wire resistance | T/C or mV or DI or 2-<br>wire resistance | T/C or mV or DI or 2-<br>wire resistance |
| 3-Wire RTD or resistance                 | n/a                                      | T/C or mV or DI or 2-<br>wire resistance | T/C or mV or DI or 2-<br>wire resistance |
| 3-Wire RTD or resistance                 | n/a                                      | 3-Wire RTD or resistance                 | n/a                                      |
| T/C or mV or DI or 2-<br>wire resistance | T/C or mV or DI or 2-<br>wire resistance | 3-Wire RTD or resistance                 | n/a                                      |

#### **STUW750**

| Channel 1                                                  | Channel 2                                                  | Channel 3                                                  |
|------------------------------------------------------------|------------------------------------------------------------|------------------------------------------------------------|
| T/C or mV or DI or 2-wire resistance or current (0/4-20mA) | T/C or mV or DI or 2-wire resistance or current (0/4-20mA) | T/C or mV or DI or 2-wire resistance or current (0/4-20mA) |

#### **STUW751**

| Channel 1                                                         | Channel 2                                                  | Channel 3 |
|-------------------------------------------------------------------|------------------------------------------------------------|-----------|
| T/C or mV or DI or 2-wire<br>resistance or current (0/4-<br>20mA) | T/C or mV or DI or 2-wire resistance or current (0/4-20mA) | DO        |

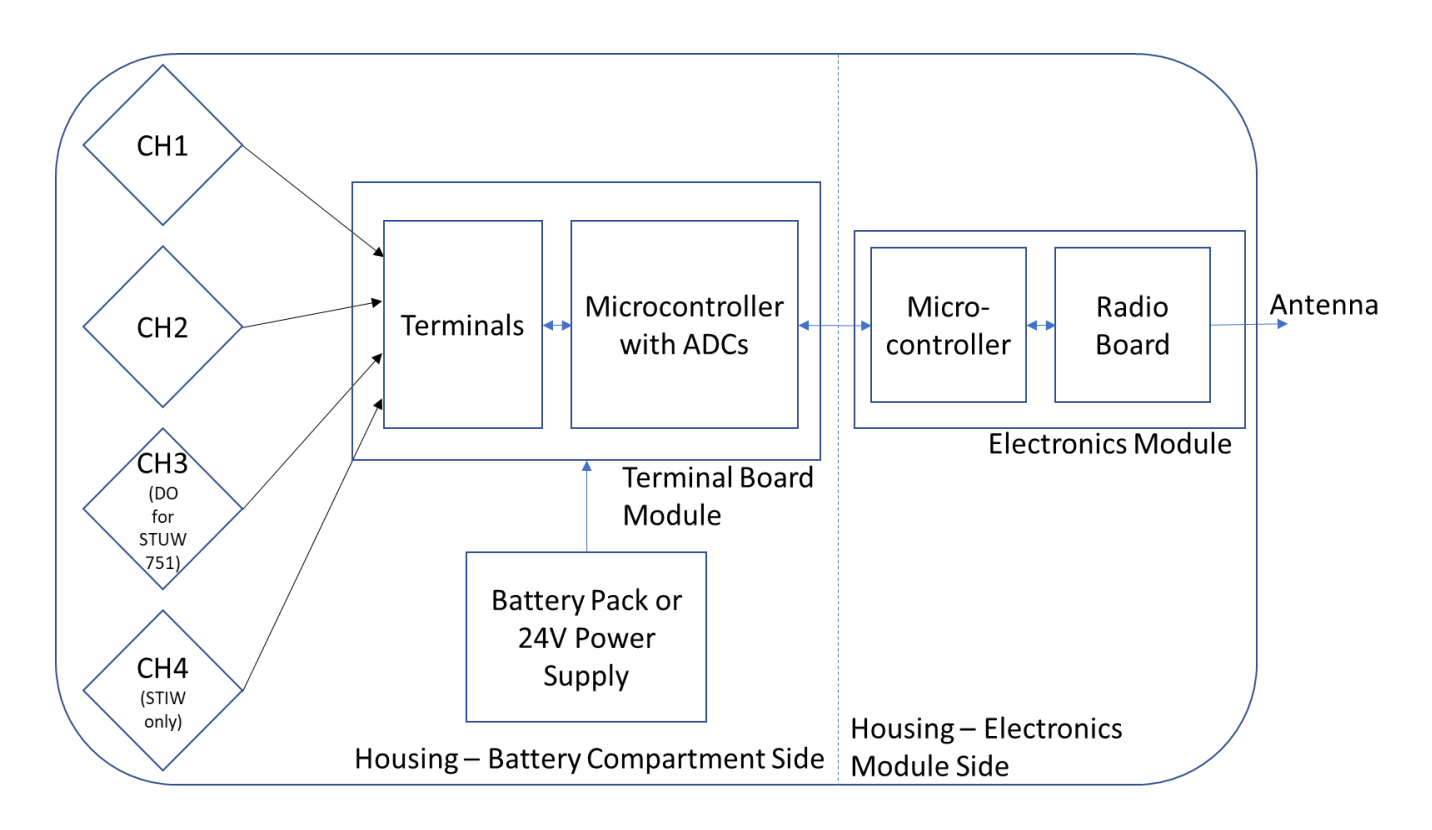

Figure 1-1 - SmartLine Wireless Transmitter Functional Diagram

## 1.6 **Physical Characteristics**

As shown in Figure 1-2, the SmartLine Wireless transmitter is packaged in one major assembly: the Electronics Housing with the Housing Adaptor. The elements in the Electronic Housing respond to IR commands and execute the software and protocol for the different temperature measurement types. Figure 1-3 shows the assemblies in the Electronics Housing.

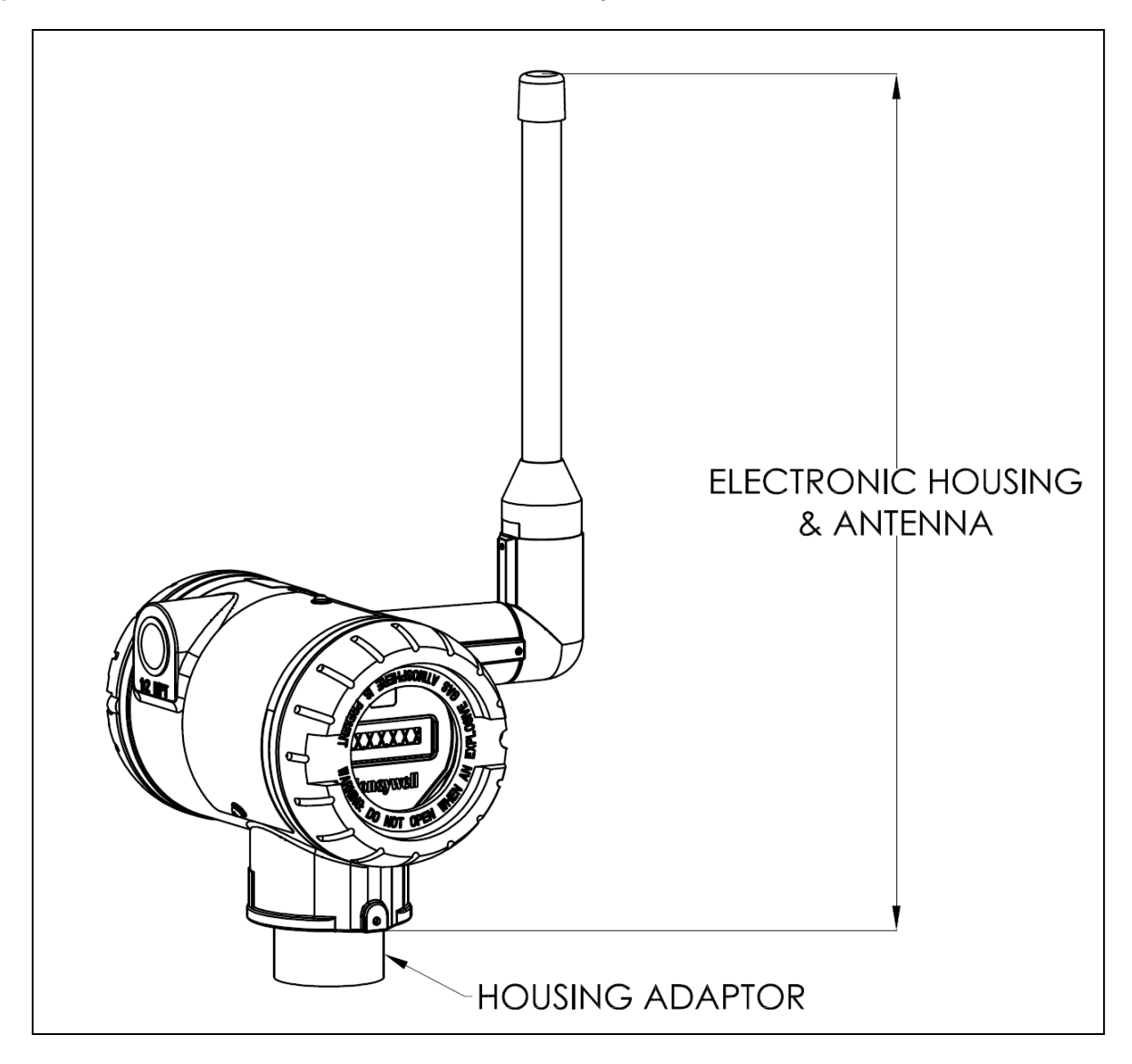

Figure 1-2 – SmartLine Wireless Transmitter Major Assembly

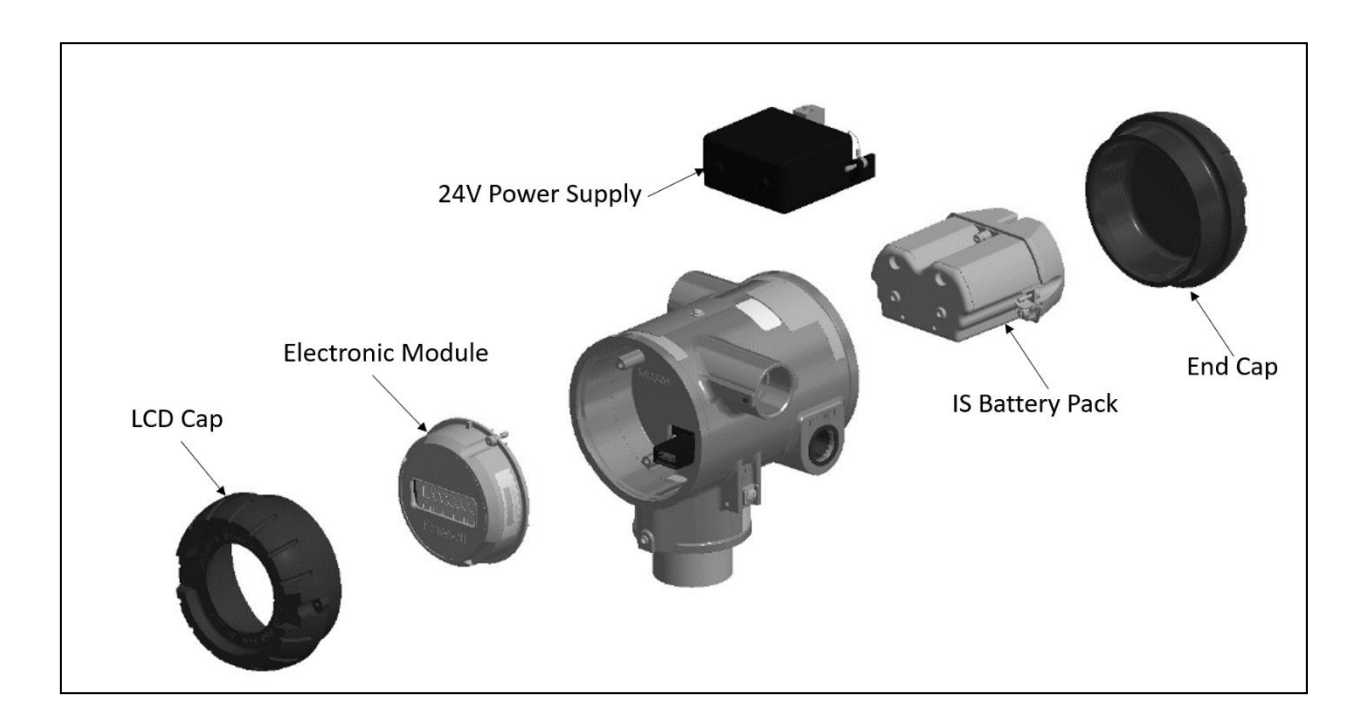

Figure 1-3– SmartLine Wireless Transmitter Electronics Housing Components

## 2. Preparation and Quick Start

### 2.1 Introduction

This section is useful if you are unfamiliar with the SmartLine Wireless transmitter, want a quick start list, or if you want to configure and test your transmitter in an office environment before installing it in its final location.

## 2.2 Set up the Network

Refer to the One Wireless Device Manager User Guide and Field Device Access Point User Guide to setup the gateway, wireless device manager (WDM) and the access points (FDAP). See References. Ensure you have access to the WDM through the browser interface.

### 2.3 Transmitter Quick Start

- 1. INSTALL. If desired, mount or install the transmitter. If setting up in an office environment for test, place the transmitter securely on a work surface.
- 2. ANTENNA. The transmitter can be supplied with an integral 4dBi antenna. If the transmitter is equipped with a remote mount antenna connection, connect the antenna with a RF cable. The transmitter remote mount and antennas utilize N-type connectors.
- 3. POWER up the transmitter.

Remove the end cap, opposite the LCD display, to connect power. Ensure the internal power cable is connected to the battery pack or 24V supply module as applicable.

- a. Battery Operated transmitters require two 3.6 V D-Size lithium thionyl chloride batteries. See section 5.1 for specific battery requirements.
- b. Line powered transmitters with the power supply option require 24V DC connected to the input connector P3. See section 5.2 for details.

Once powered, verify that the transmitter LCD is functioning. If the LCD is blank, check the power connections, and batteries as applicable.

- 4. PROVISION the transmitter to the network
  - a. Over The Air (OTA) provisioning can be done using the WDM interface.
    - i. Enable OTA provisioning on the access point closest to the transmitter. On the WDM interface, select the access point, then on the property panel expand and "Device Management" and under Over the Air Provisioning press "Enable for 60 Minutes"
    - ii. Select the transmitter in the selection panel
    - iii. Press the provisioning green "Accept" check mark button
- b. Handheld provisioning can be done through the IR port with a Handheld Provisioning Device such as MCT404
  See section 5.5 for further provisioning details. This step may take several minutes, depending on your network.

- 5. VERIFY that the transmitter appears in the wireless network. This step may take several minutes, depending on your network.
  - a. Drag the transmitter icon from the selection panel to the map (optional)
  - b. Load the DD file (if not done previously)
    - i. Select the transmitter.
    - ii. Press the maintenance "Templates" button.
    - iii. Press "Load DD File", and select the DD .zip file.
    - iv. Refresh the browser to re-load the WDM web interface. This will require to log in again.
  - c. Configure the transmitter as desired using the property panel
    - i. Tag Name, Description, Display Tag, Routing assignment, Publication frequency, Publication attributes, etc.
    - ii. Ensure the press "Apply" after the changes, and wait for the changes to take effect.
  - d. Configure the Channel types in the Transmitter→Channel Configuration panel. By default, there are no installed channels on the transmitter. You must select one, two, three, or four channels with the applicable sensor types.
    - i. Ensure the press "Apply" after the changes, and wait for the changes to take effect.
  - e. Configure the channel(s) as desired using the Channel configuration property panels.
    - i. Sensor Type, Name, Description, Process limits, Process Scale, etc.
    - ii. Ensure to press "Apply" after the changes, and wait for the changes to take effect.
  - f. Put the channel(s) into the desired operating mode. The default will be Out of Service (OOS)
    - i. OOS, Manual, Auto, Normal.
- 6. INSTALL. If not done already, once the transmitter is verified to be functioning as expected, it can be powered off and installed in the field. The provisioning key will remain.
- 7. CALIBRATE. If user calibration is required. See section 7.5

## 3. Installation

## 3.1 Installation Site Evaluation

Evaluate the site selected for the SmartLine Wireless Transmitter installation with respect to the process system design specifications and Honeywell's published performance characteristics for your particular model. Some parameters that you may want to include in your site evaluation are:

- Environmental Conditions:
  - Ambient Temperature
  - Relative Humidity
- Potential Noise Sources:
  - Radio Frequency Interference (RFI)
  - Electromagnetic Interference (EMI)
- Vibration Sources
  - o Pumps
  - Motorized System Devices (e.g., pumps)
  - Valve Cavitation
  - Process Parameters
    - Temperature

## 3.2 Environmental Conditions:

Refer to the specification sheet for performance considerations, see References

The transmitter operates with an ambient temperature of -40 °C to +85 °C. If installed in a hazardous environment, the maximum ambient temperature may be limited. Refer to the control drawing and the markings on the transmitter nameplate.

The process fluid temperature at the meter body operates from -40  $^{\circ}$ C to +125  $^{\circ}$ C.

Ambient humidity limits are 0 to 100% relative humidity.

The transmitter may be installed indoors or outdoors, with pollution degree 4. The enclosure is rated Type 4X, IP66 / IP67.

The transmitter operates up to an altitude of 2,000 m.

Entry plugs/glands rated for the installation environment are required to be installed on the transmitter.

## 3.3 **Transmitter Weights and Dimensions**

## Weights

| Table | 3-1: | Weights |
|-------|------|---------|
|-------|------|---------|

| Transmitter Model  | Weight         |
|--------------------|----------------|
| STIW400<br>STUW75X | 6 lbs (2.7 kg) |

Note: Add 8.0 pounds (3.6 kg) to any model equipped with the stainless-steel housing option (Model Selection Guide Table IV selections M or N)

## Dimensions

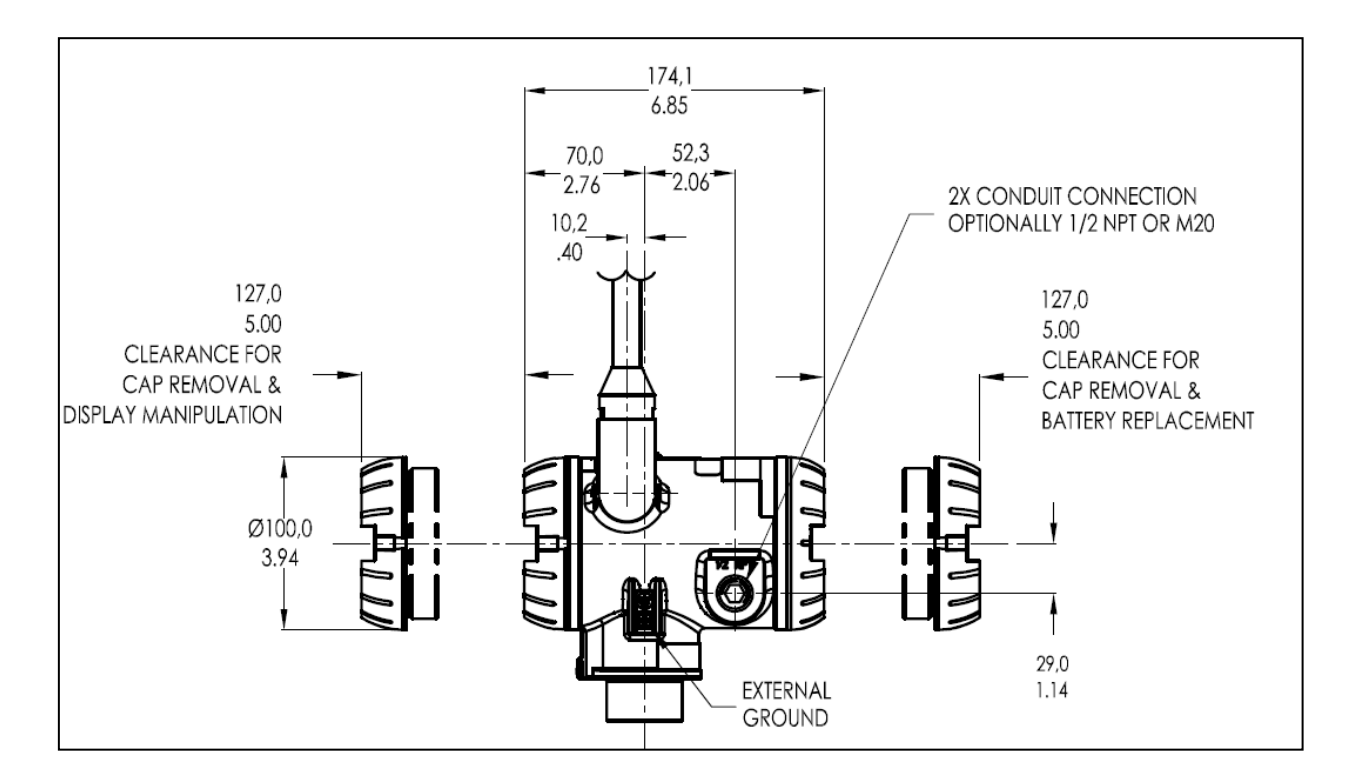

Figure 3-1: Temperature/UIO transmitter dimensions' unit mm/inch

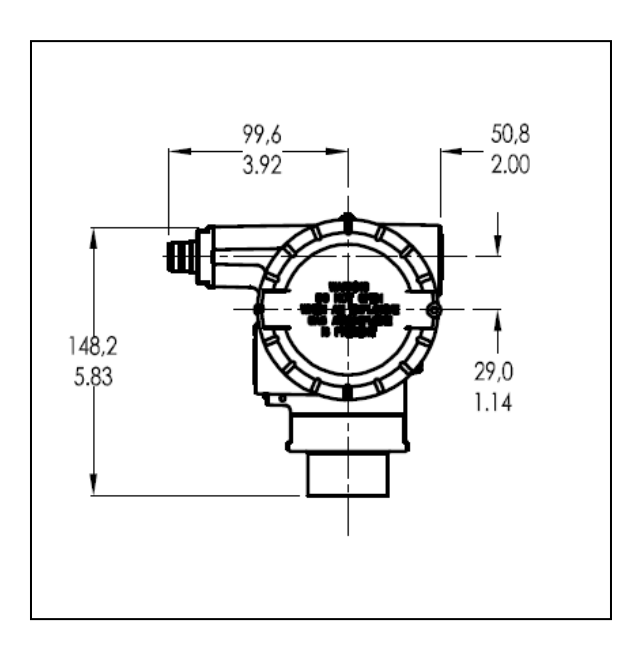

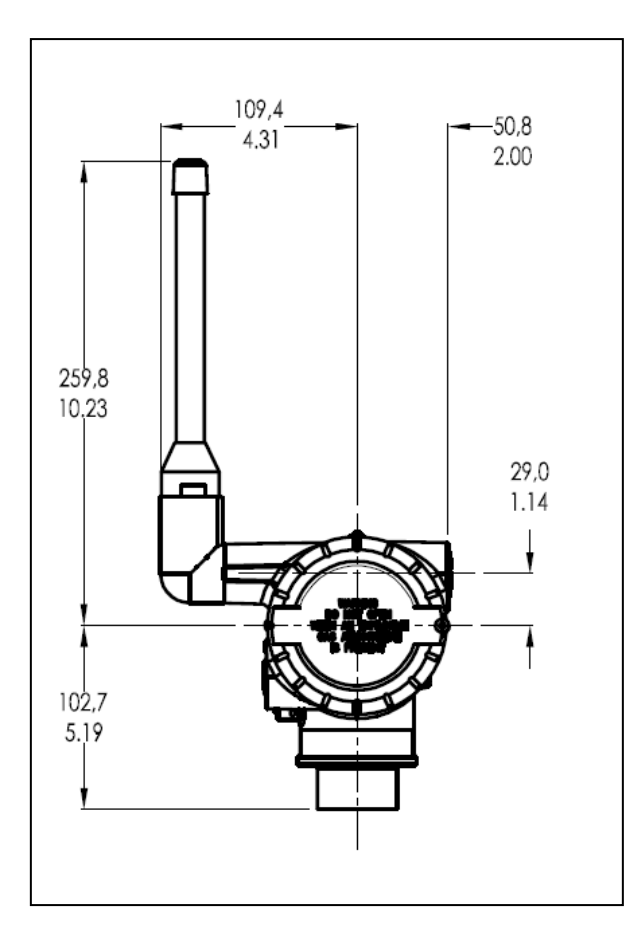

Figure 3-2: Temperature/UIO antenna dimensions unit mm/inch

## 3.4 Installation drawing number tables

If an installation drawing from the table below is required, please contact your local Honeywell representative. Refer to Honeywell drawing numbers in Table 3-2 for detailed dimensions. Abbreviated overall dimensions are also shown on the Specification Sheets for the transmitter models, see References.

This section assumes that the mounting dimensions have already been taken into account and the mounting area can accommodate the transmitter.

| DRAWING                                                | DRAWING<br>NUMBER |
|--------------------------------------------------------|-------------------|
| INSTALLATION DRAWING STW TEMPERATURE UIO TRANSMITTERS  | 50148942          |
| INSTALLATION INSTRUCTIONS PIPE MOUNTING BRACKET, FLAT  | 50154107          |
| STW TEMPERATURE UIO TRANSMITTERS                       | 50154107          |
| INSTALLATION INSTRUCTIONS PIPE MOUNTING BRACKET, ANGLE | 50454400          |
| STW TEMPERATURE UIO TRANSMITTERS                       | 50154108          |

#### Table 3-2: Drawing numbers for temperature/UIO transmitters

## 3.5 Conduit / Cable Entries

# 

THIS PRODUCT IS SUPPLIED WITH PLASTIC DUST PLUGS IN THE CONDUIT/CABLE GLAND ENTRIES. IT IS THE USERS RESPONSIBILITY TO PROVIDE CABLE GLANDS, ADAPTORS AND/OR BLANKING PLUGS SUITABLE FOR THE ENVIRONMENT IN WHICH THIS PRODUCT IS INSTALLED. WHEN INSTALLED IN A HAZARDOUS LOCATION THE CABLE GLANDS, ADAPTORS AND/OR BLANKING PLUGS SHALL ADDITIONALLY BE SUITABLE FOR THE HAZARDOUS LOCATION, THE PRODUCT CERTIFICATION AND ACCEPTABLE TO THE AUTHORITY HAVING JURISDICTION FOR THE INSTALLATION

#### Summary

#### Table 3-3: Conduit entry plugs and cable glands for your transmitter.

| Factory Part<br>No. | Description           | Environmental rating   | Ambient                    | Hazardous Location<br>Certification                                                                                                    |
|---------------------|-----------------------|------------------------|----------------------------|----------------------------------------------------------------------------------------------------|
| 50000547-001        | M20 Conduit<br>Plug   | IP66-68, 4X,<br>6P     | –40 – 85⁰C<br>–40 – 185⁰F  | ATEX 🐼 II 2 GD EEx de IIC                                                                                                    |
| 50021832-002        | ½ NPT Conduit<br>Plug | IP66-68, 4/4X,<br>6/6P | –40 – 85⁰C<br>–40 – 185⁰F  | ATEX 🐼 <b>II 2 GD</b> EEx d IIC;<br>CSAcus CL I, Zone 1, Ex/AEx d<br>IIC; CL I, Div 1 & 2, GP ABCD;<br>CL II, Div 1 & 2, GP EFG; CL III,<br>Div 1 & 2 |
| 50023232-001        | M20 Cable<br>Gland    | IP68                   | -40 - 100ºC<br>-40 - 212ºF |                                                                                                    |
| 50023212-001        | ½ NPT Cable<br>Gland  | IP68                   | -40 - 100ºC<br>-40 - 212ºF |                                                                                                    |

Note: Torque conduit entry plugs, cable glands, or adapters to 32 Nm (24 lb-ft).

## 3.6 Mounting Summary

Transmitter models can be attached to a two-inch (50 millimeter) vertical or horizontal pipe using Honeywell's optional angle or flat mounting bracket; alternately you can use your own bracket. Figure 3-3 shows typical bracket-mounted transmitter installations.

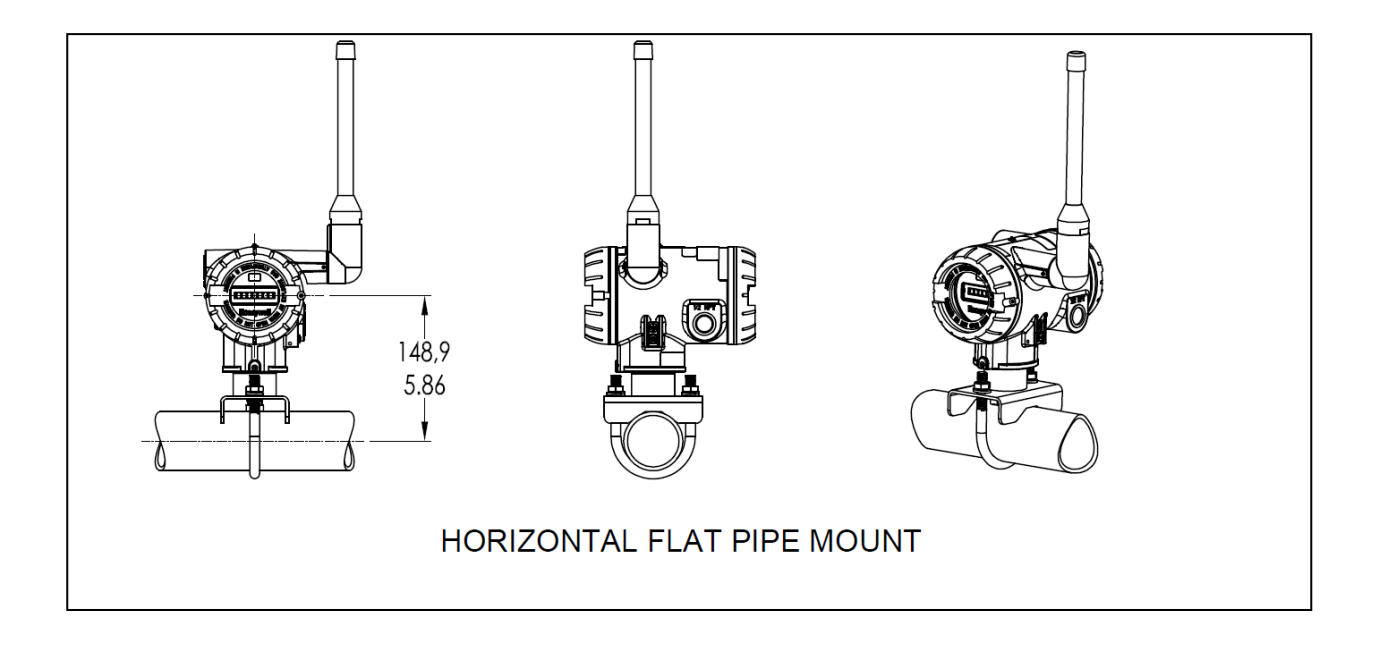

Figure 3-3: Typical Flat Bracket Mounted

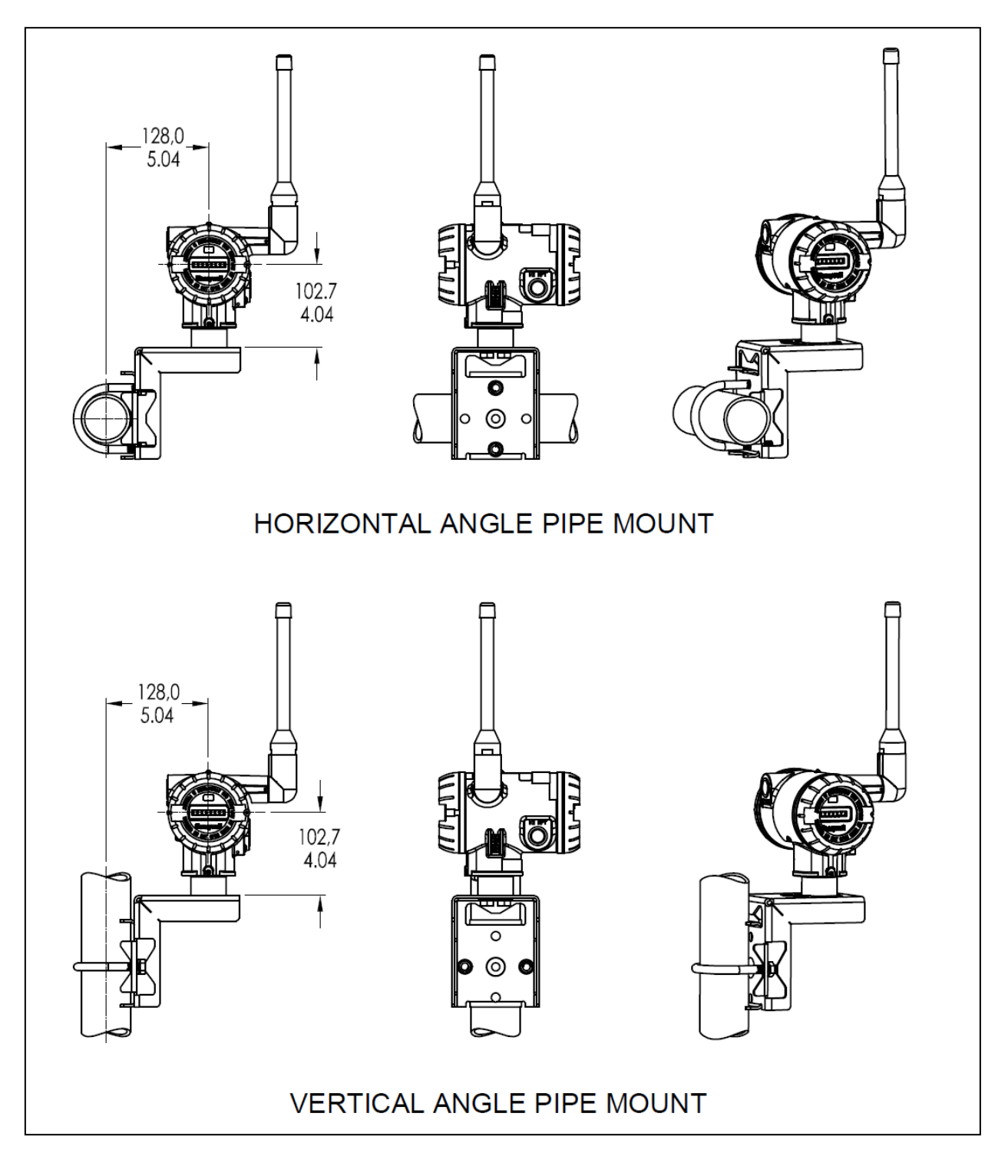

Figure 3-4: Typical Angle Bracket Mounted

#### **Bracket Mounting Procedure**

- 1. Align the two mounting holes in the transmitter with the two slots in the mounting bracket and assemble the (2) M8 hex cap screws, (2) lockwashers and (2) flat washers provided. Rotate transmitter assembly to the desired position and torque the M8 hex cap screws to 27,0 Nm/20,0 Lb-ft maximum.
- 2. Pipe Mount Option: Refer to Figure 3-5. Position the bracket on a 2-inch (50.8 mm) horizontal or vertical pipe, and install a "U" bolt around the pipe and through the holes in the bracket. Secure the bracket with the nuts, flat washers and lock washers provided.

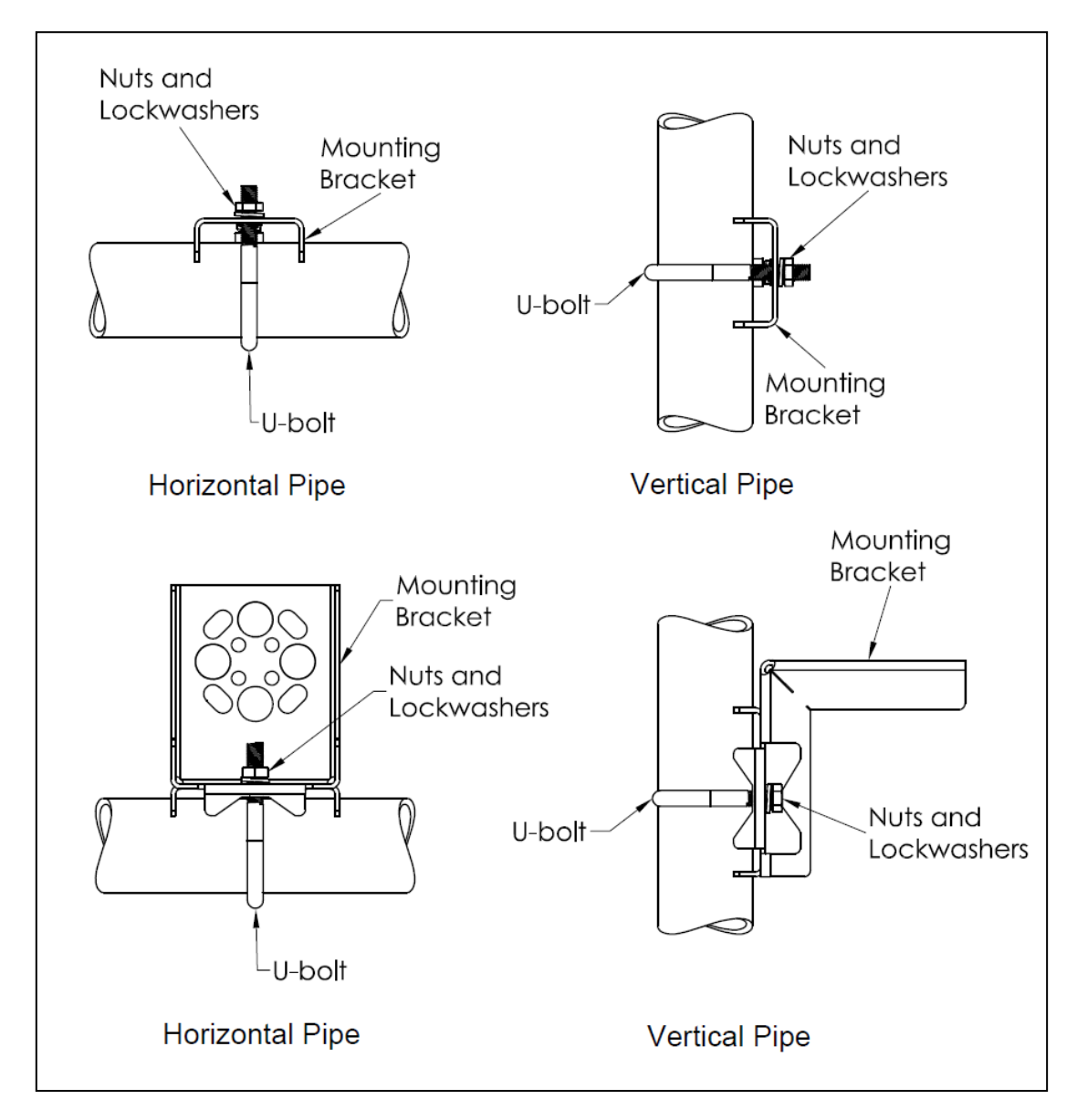

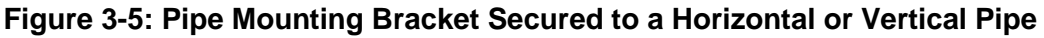

## 3.7 Rotate transmitter housing

You can rotate the transmitter for better viewing, access, or antenna position. Loosen set screw (see A in

Figure 3-6) on outside neck of transmitter one full turn. Rotate transmitter housing up to 180 degrees in either direction to desired position. Tighten set screw.

**CAUTION** Do not rotate the housing past 180 degrees in any direction or you could damage the internal wiring.

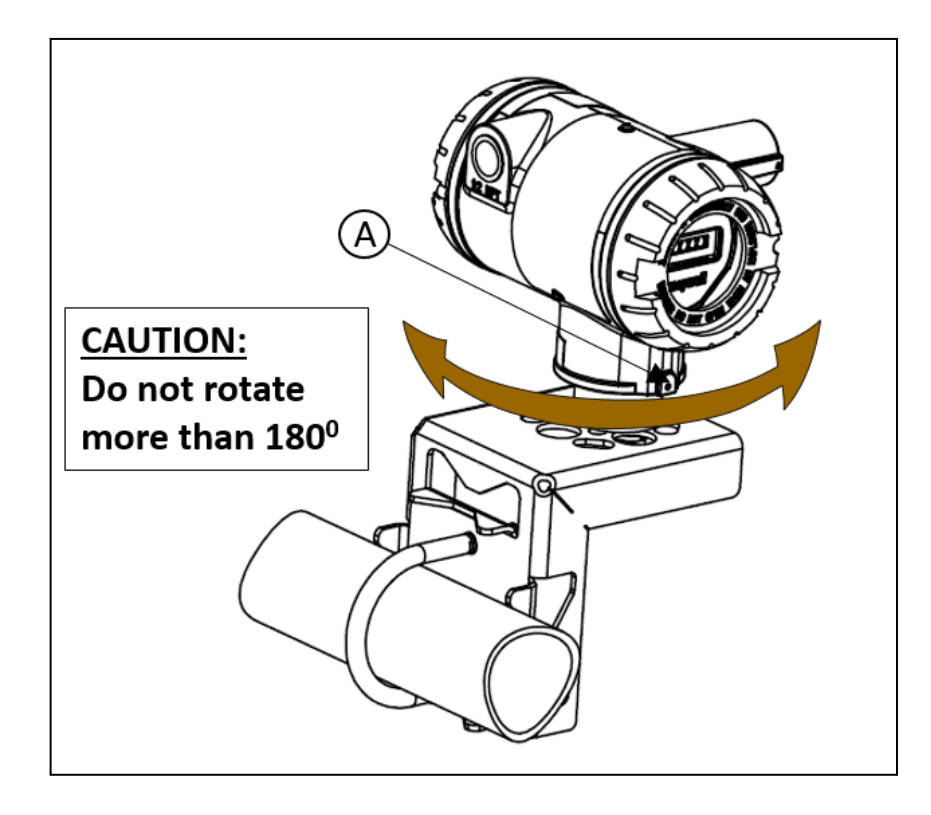

Figure 3-6: Rotating transmitter housing

## 3.8 Rotate display

If the transmitter's mounting is such that the display is not horizontal, you can rotate the display 90 degree clockwise or counterclockwise to provide horizontal viewing.

#### **Tools required**

- #1 Phillips Screwdriver or 1/8" Slotted Screwdriver
- Torque Screwdriver
- 1.5 mm hex key

#### Procedure

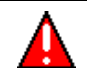

#### WARNING

Risk of death or serious injury by explosion. Do not open transmitter enclosure when an explosive gas atmosphere is present.

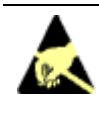

#### CAUTION

Take precautions against electrostatic discharge to prevent damaging the display/electronics module.

#### **Display adjustment**

#### Step

#### Action

- 1 Honeywell recommends that the transmitter be removed from service and moved to a clean area before servicing.
- 2 Loosen the M3 locking set screw on the display end-cap. See item 1 in Figure 3-7. Unscrew and remove the end cap.
- **3** Loosen the two captive screws on the display/electronics module. See items 2 in Figure 3-7.
- 4 Rotate the display 90 degrees in either direction so the screws line up with the threaded holes. Do not rotate more than 90 degrees or you could damage the wires behind the display.
- 5 There are two connectors on the back of the display/electronics module, J4 and J5, either of which can be used to connect to the meter body cable. If required, move the meter body cable to the other position.
- 6 Re-attach the display's two captive screws. Tighten to 0,4 0,6 Nm (3.5 5.3 lb-in.).
- 7 Replace end cap and tighten M3 locking screw.

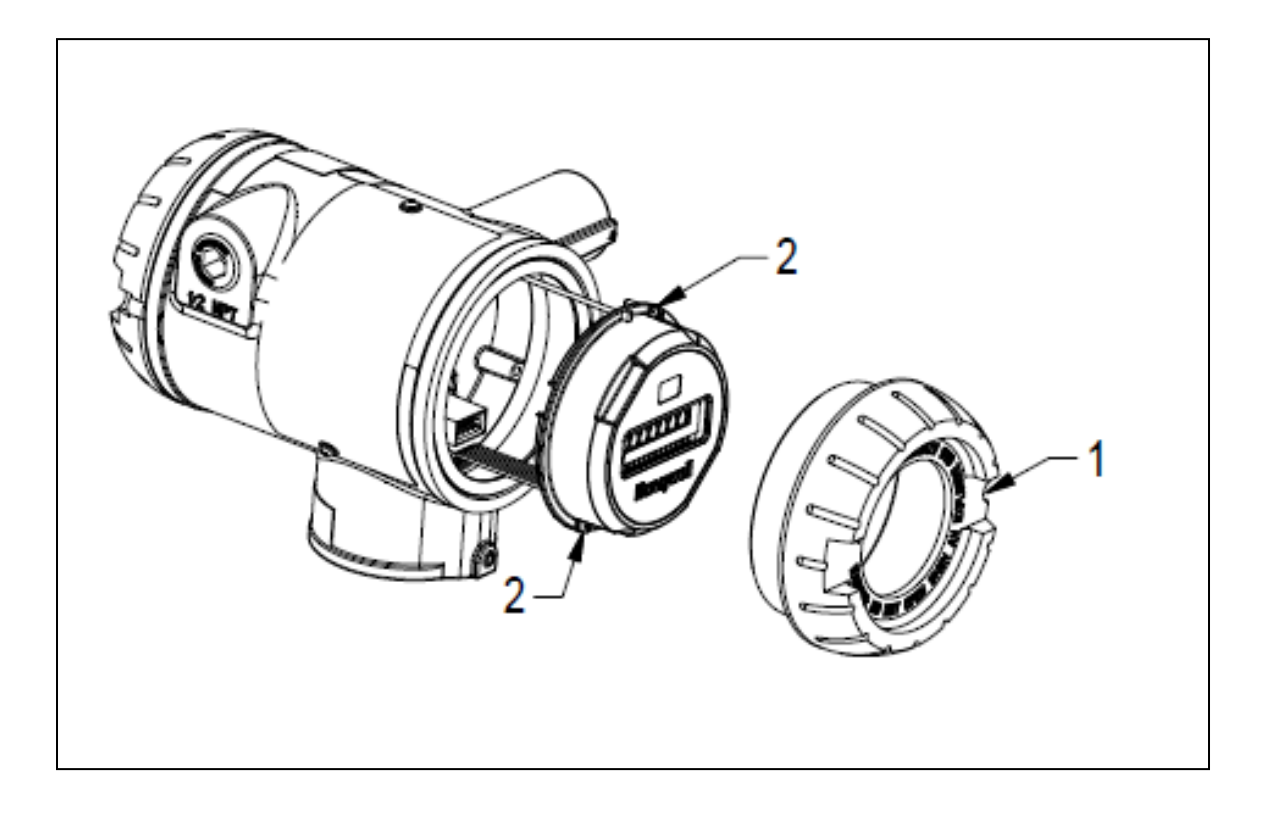

Figure 3-7: Display rotation

## 3.9 Antenna adjustment and mounting

#### Requirements

#### Radio installation requirements

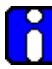

#### ATTENTION

Professional Installation is required to insure conformity with Federal Communications Commission (FCC) in the USA, Industry Canada (IC) in Canada and the Radio and Telecommunications Terminal Equipment Directive, 1999/5/EC (R&TTE), in the European Union (EU).

Professional installation is required for the selection and installation of approved antennas and setup of the maximum allowable radiated power from the SmartLine Wireless Transmitter as configured for the particular installation site.

The antenna used for this transmitter must be installed to provide a separation distance of at least 20 cm (8 inches) from all persons and must not be co-located or operating in conjunction with any other antenna or transmitter.

For remote antenna, see antenna installation requirements to satisfy FCC RF exposure requirements.

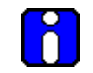

#### ATTENTION

Federal Communications Commission (FCC):

The SmartLine Wireless Transmitters comply with part 15 of the FCC rules. Operation is subject to the following two conditions: (1) this device may not cause harmful interference, and (2) this device must accept any interference received, including interference that may cause undesired operation.

Industry Canada (IC):

The installer of this radio equipment must ensure that the antenna is located or pointed such that it does not emit RF fields in excess of Health Canada limits for the general population; consult Safety Code 6, obtainable from Health Canada's web site <u>www.hc-sc.gc.ca/rpb.</u>

#### Integral antenna

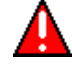

#### WARNING

POTENTIAL ELECTROSTATIC CHARGING HAZARD

The integrally mounted antenna shroud may have a surface resistance greater than 1Gohm per square. When the SmartLine transmitter is installed in potentially hazardous locations care should be taken not to electrostatically charge the surface of the antenna shroud by rubbing the surface with a cloth, or cleaning the surface with a solvent. If electrostatically charged, discharge of the antenna shroud to a person or a tool could possibly ignite a surrounding hazardous atmosphere.

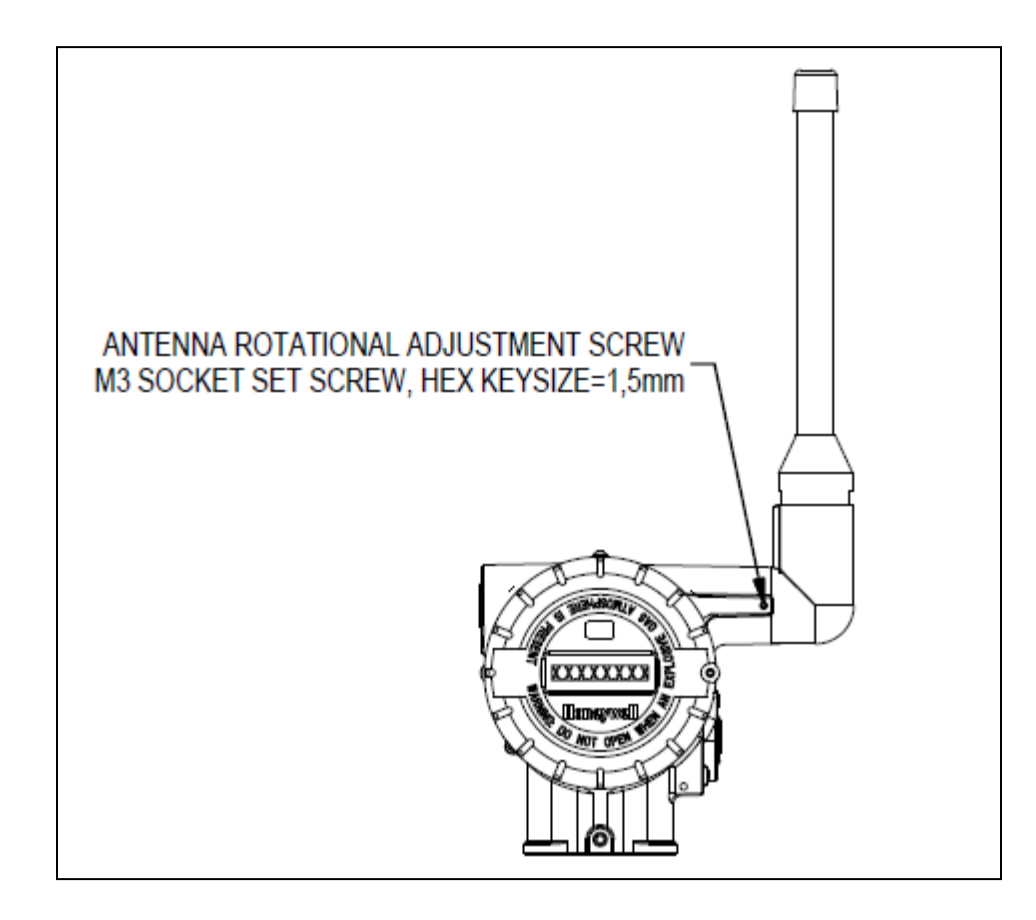

#### Figure 3-8: Elbow antenna adjustment

If your model has the integral elbow antenna you can adjust it to improve reception. Typically, pointed straight up gives best performance but your installation may vary. Loosen the 1.5mm set screw located near the antenna base. Rotate antenna for best reception. Do not rotate antenna more than 180 degrees either direction or you could damage internal wiring. Tighten set screw shown in Figure 3-8.

## 3.10 Remote antenna

#### **Outdoor installation warnings**

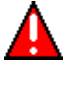

#### WARNING

LIVES MAY BE AT RISK! Carefully observe these instructions and any special instructions that are included with the equipment you are installing.

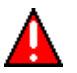

#### WARNING

Contacting power lines can be lethal.

Look over the site before beginning any installation, and anticipate possible hazards, especially these:

Make sure no power lines are anywhere where possible contact can be made. Antennas, masts, towers, guy wires or cables may lean or fall and contact these lines. People may be injured or killed if they are touching or holding any part of equipment when it contacts electric lines. Make sure there is NO possibility that equipment or personnel can come in contact directly or indirectly with power lines.

Assume all overhead lines are power lines.

The horizontal distance from a tower, mast or antenna to the nearest power line should be at least twice the total length of the mast/antenna combination. This will ensure that the mast will not contact power if it falls either during installation or later.

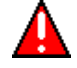

#### WARNING

To avoid falling, use safe procedures when working at heights above ground.

Select equipment locations that will allow safe, simple equipment installation.

Don't work alone. A friend or co-worker can save your life if an accident happens.

Use approved non-conducting ladders and other safety equipment. Make sure all equipment is in good repair.

If a tower or mast begins falling, don't attempt to catch it. Stand back and let it fall.

If anything such as a wire or mast does come in contact with a power line, DON'T TOUCH IT OR ATTEMPT TO MOVE IT. Instead, save your life by calling the power company.

Don't attempt to erect antennas or towers on windy days.

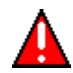

#### WARNING

MAKE SURE ALL TOWERS AND MASTS ARE SECURELY GROUNDED, AND ELECTRICAL CABLES CONNECTED TO ANTENNAS HAVE LIGHTNING ARRESTORS. This will help prevent fire damage or human injury in case of lightning, static build-up, or short circuit within equipment connected to the antenna.

The base of the antenna mast or tower must be connected directly to the building protective ground or to one or more approved grounding rods, using 1 OAWG ground wire and corrosion-resistant connectors.

Refer to the National Electrical Code for grounding details.

Lightning arrestors for antenna feed coaxial cables are available from HyperLink Technologies, Inc.
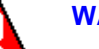

# WARNING

If a person comes in contact with electrical power, and cannot move:

DON'T TOUCH THAT PERSON, OR YOU MAY BE ELECTROCUTED.

Use a non-conductive dry board, stick or rope to push or drag them so they no longer are in contact with electrical power.

Once they are no longer contacting electrical power, administer CPR if you are certified, and make sure that emergency medical aid has been requested.

#### **Choosing a Mounting Location**

The location of the antenna is important. Objects such as metal columns, walls, etc. will reduce efficiency. Best performance is achieved when antennas for both Multinodes and SmartLine Transmitters (Leaf Nodes) are mounted at the same height and in a direct line of sight with no obstructions. If this is not possible and reception is poor, you should try different mounting positions to optimize reception.

Antennas should be mounted clear of any obstructions to the sides of the radiating element. If the mounting location for an omnidirectional antenna is on the side of a building or tower, then the antenna pattern will be degraded on the building or tower side.

#### Site Selection

Before attempting to install your antenna, think where you can best place the antenna for safety and performance.

Follow these steps to determine a safe distance from wires, power lines, and trees.

| Step | Action                                                                                                    |
|------|----------------------------------------------------------------------------------------------------|
| 1    | Measure the height of your antenna.                                                                                       |
| 2    | Add this length to the length of your tower or mast and then double this total for the minimum recommended safe distance. |
|      | If you are unable to maintain this safe distance, stop and get professional help                                          |

Generally, the higher your antenna is above the ground, the better it performs. Good practice is to install your antenna about 5 to 10 feet (1.5 to 3 meters) above the roof line and away from all power lines and obstructions. If possible, find a mounting place directly above your wireless device so that the lead-in cable can be as direct as possible.

\_\_\_\_

### Mounting the Antenna

Antennas are provided with a mast mounting kit consisting of a mounting bracket and two U-bolt clamps. This kit allows you to mount the antenna to masts with outside diameters (O.D.) from 1.25 inches (3.2 centimeters) to 2 inches (5.1 centimeters). Honeywell recommends that a 1.5 inch (3.8 centimeter) or larger tubing mast be used.

Omnidirectional antennas are vertically polarized. It is very important to mount the antenna in a vertical (not leaning) position for optimal performance.

Follow these steps to mount the antenna on a mast.

| Step | Action                                                                                                    |
|------|----------------------------------------------------------------------------------------------------|
| 1    | Assemble your new antenna on the ground at the installation site. See the instructions on the following pages for your type of antenna.                                                                                                    |
| 2    | Attach the antenna to the mast and connect its coaxial cable while you are on the ground, using the mounting kit provided with the antenna. Tighten cables by hand only; do not use tools or you could overtighten. After the cable is attached to the antenna, make sure that the connections are sealed (if outdoors) the prevent moisture and other weathering elements from effecting performance. Honeywell recommends using a weathering tape (such as Coax-Seal <sup>®</sup> ) for outdoor connections. Silicon sealant or electrical tape is not recommended for sealing out door connections. |
| 3    | Using tie-wraps (cable ties), secure the coax cable to the mast, using a tie-wrap every ten to twelve inches (25 to 30 cm).                                                                                                    |
| 4    | Follow standard strain relief practice when installing the antenna cable. Avoid excessive strain, bending, kinks, or crushing (stepping on or placing any weight on cable) before, during or after the coax cable is secured in its final position.                                                                                                    |
| 5    | Make sure the mast does not fall the "wrong way" should you lose control as you raise or take down the mast. Use a durable non-conductive rope. Have an assistant tend to the rope; ready to pull the mast clear of any hazards (such as power lines) should it begin to fall.                                                                                                    |
| 6    | If the installation will use guy wires:                                                                                                    |
|      | Install guy anchor bolts.                                                                                                    |
|      | <ul> <li>Estimate the length of guy wire and cut it before raising the mast.</li> </ul>                                                                                                    |
|      | Attach guy wires to a mast using guy rings.                                                                                                    |
| 7    | Carefully connect the antenna and mast assembly to its mounting bracket and tighten the clamp bolts.                                                                                                    |
|      | In the case of a guyed installation, you must have at least one assistant to hold the mast upright while the guy wires are attached and tightened to the anchor bolts.                                                                                                    |
| 8    | Attach the provided self-adhering "DANGER" label at eye level on the mast.                                                                                                    |
| 9    | Install ground rods to remove any static electricity buildup and connect a ground wire to the mast and ground rod. Use ground rods designed for that purpose; do not use a spare piece of pipe.                                                                                                    |

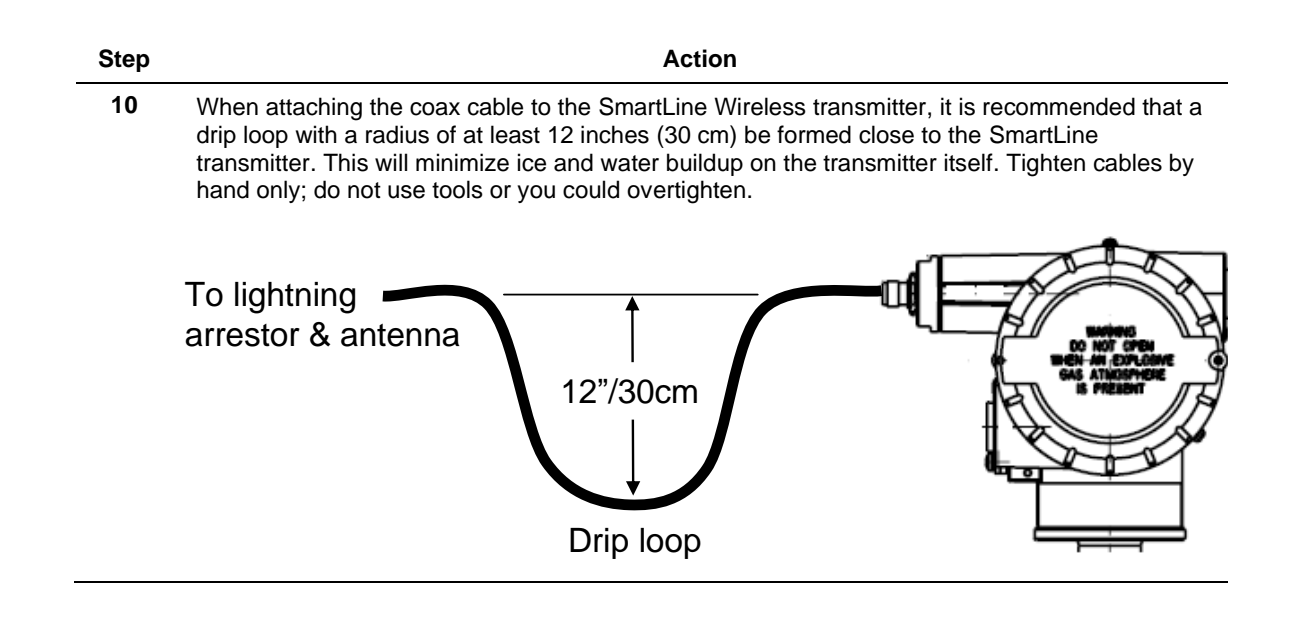

## **Directional mounting procedure**

| Step | Action                                                                                    |
|------|-------------------------------------------------------------------------------------------|
| 1    | Secure mast mounting bracket to mast as shown using 2 U-bolts and supplied hardware.      |
| 2    | Attach antenna to mast mounting bracket as shown using supplied hardware.                 |
| 3    | Adjust antenna to desired tilt and lock into place using the antenna tilt adjustment nut. |

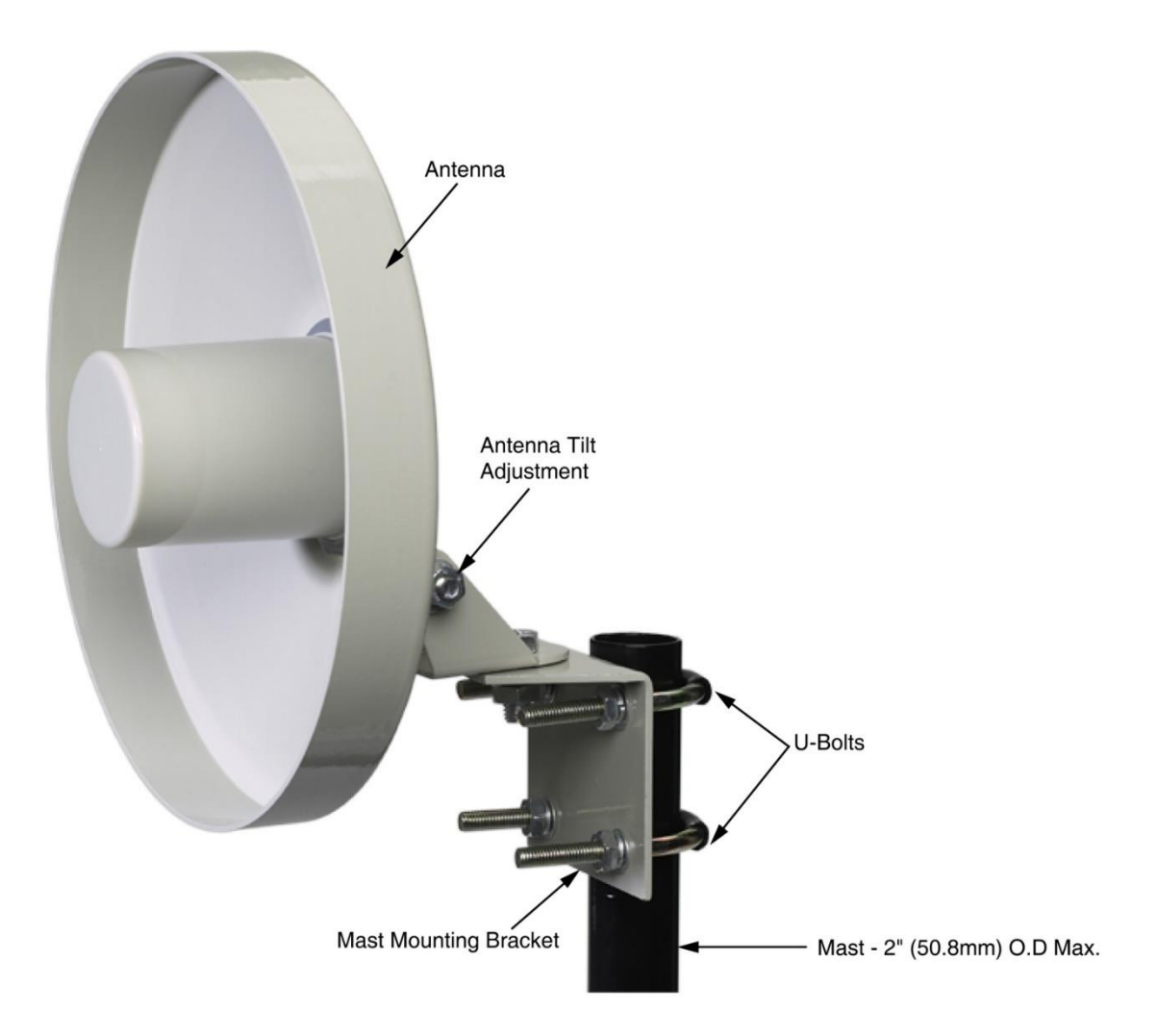

Figure 3-9: Directional antenna mounting

## **Omnidirectional mounting procedure**

| Step | Action                                                                                                    |
|------|----------------------------------------------------------------------------------------------------|
| 1    | Secure mast mounting bracket to mast as shown using 2 U-bolts and supplied hardware.                       |
| 2    | Remove antenna mounting bolt and washer from antenna base.                                                 |
| 3    | Insert antenna into mounting bracket and secure with washer and antenna mounting bolt. Do not overtighten. |
| 4    | Any drain holes in the antenna base must be kept clear for proper operation.                               |

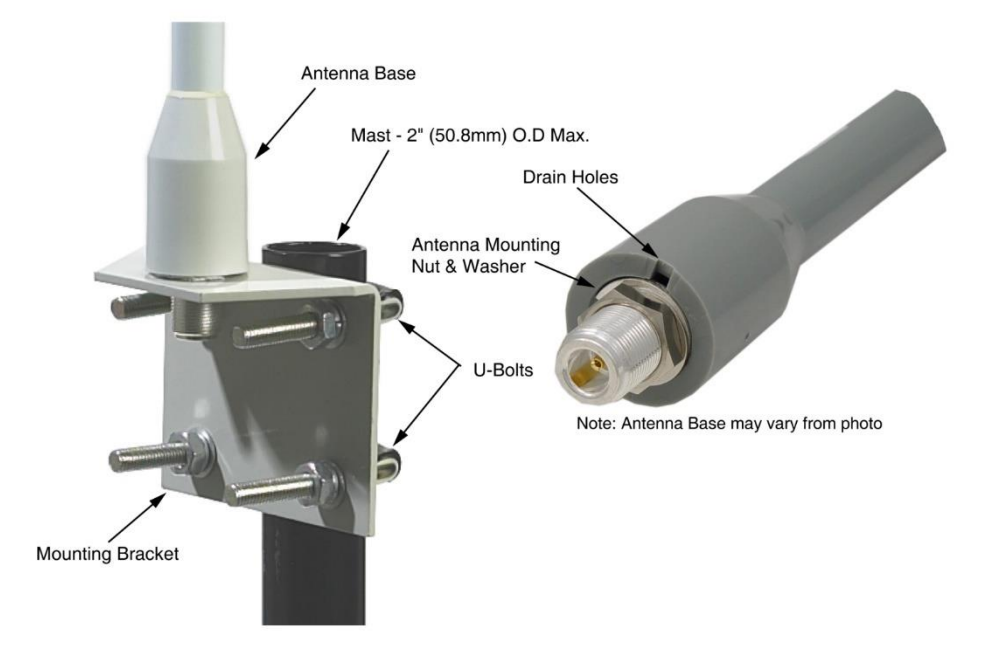

Figure 3-10: Omnidirectional antenna mounting

### Grounding the antenna

Follow these guidelines to ground the antenna in accordance with national electrical code instructions.

| Step | Action                                                                                                    |
|------|----------------------------------------------------------------------------------------------------|
| 1    | Use No. 10 AWG copper or No. 8 or larger copper-clad steel or bronze wire as ground wires for both mast and lead-in. Securely clamp the wire to the bottom of the mast.                                                                                                    |
| 2    | Secure the lead-in wire to a lightning arrestor and mast ground wire to the building with stand-<br>off insulators spaced from 4 feet (1.2 meters) to 8 feet (1.8 meters) apart.                                                                                                    |
| 3    | Using coaxial cable, connect the antenna base to the transmitter's remote antenna connector (located at top right as you face the transmitter display). Antenna cable shield is bonded to earth ground via either the transmitter earth ground connection and/or by the lightning arrestor earth ground connection. The lightning arrestor must be bonded to earth ground in order to function properly. Tighten cables by hand only; do not use tools or you could overtighten.                                                                                                    |
|      | See section 3 for cable types and connection information.                                                                                                    |
| 4    | If the coax cable is to enter a building, then the lightning arrestor should be mounted as close<br>as possible to where the lead-in wire enters the building. The lightning arrestor sold by<br>Honeywell features a bulkhead N-Female connector with a rubber "O"-ring seal which can be<br>used for mounting through an enclosure wall. The lightning arrestor can also be mounted<br>using the included stainless steel mounting bracket. Both connector ports of the lightning<br>arrestor provide equal protection no matter which way it is installed. Either port can face the<br>antenna and either port can face the Transmitter. |
| 5    | Drill a hole in the building's wall as close as possible to the equipment to which you will connect the lead-in cable.                                                                                                    |

| Step | Action                                                                                                    |  |  |
|------|----------------------------------------------------------------------------------------------------|--|--|
|      | CAUTION<br>There may be wires in the wall. Before drilling check that the area is clear of any obstructions or other hazards.                                                       |  |  |
| 6    | Pull the cable through the hole and form a drip loop on the outside close to where the cable enters the building. The drip loop should have a radius of at least 12 inches (30 cm). |  |  |
|      | To lightning<br>arrestor & antenna<br>12"/30cm<br>Drip loop                                                                                                    |  |  |
| 7    | Thoroughly waterproof the lead-in area.                                                                                                    |  |  |
| 8    | Connect the lead-in cable to the SmartLine Transmitter. Tighten cables by hand only; do not use tools or you could overtighten.                                                     |  |  |

# 4. Sensor and Electrical Connections

# 4.1 Introduction

This section explains the sensor connections

# 4.2 **I/O Types**

The transmitter accepts the following types of I/O and ranges

| Transmitter                  | I/О Туре           | Configurable Range / parameters                             |
|------------------------------|--------------------|-------------------------------------------------------------|
| STIW400, STUW750,<br>STUW751 | T/C                | Thermocouple types B, E, J,<br>K, N, R, S, T                |
| STIW400, STUW750,<br>STUW751 | mV millivolt       | 0 to 10mV<br>0 to 50mV<br>0 to 100mV                        |
| STIW400, STUW750,<br>STUW751 | DI discrete input  | Default ON contact resistance<br>200ohms (configurable)     |
|                              |                    | Default OFF contact<br>resistance 300ohms<br>(configurable) |
| STIW400, STUW750,            | 2-Wire Resistance  | 0 to 100ohms                                                |
| STUW751                      |                    | 0 to 200ohms                                                |
|                              |                    | 0 to 500ohms                                                |
|                              |                    | 0 to 1000ohms                                               |
| STIW400                      | RTD                | PT100, PT200, PT500                                         |
| STIW400                      | 3-Wire resistance  | 0 to 100ohms                                                |
|                              |                    | 0 to 200ohms                                                |
|                              |                    | 0 to 500ohms                                                |
|                              |                    | 0 to 1000ohms                                               |
| STUW750, STUW751             | Current / HLAI     | 0-20mA                                                      |
|                              |                    | 4-20mA                                                      |
| STUW751                      | DO discrete output | 30V DC max / 30Vpeak AC<br>max.                             |
|                              |                    | 0.5A DC or Peak AC max                                      |

# 4.3 STIW400 Terminal Connections

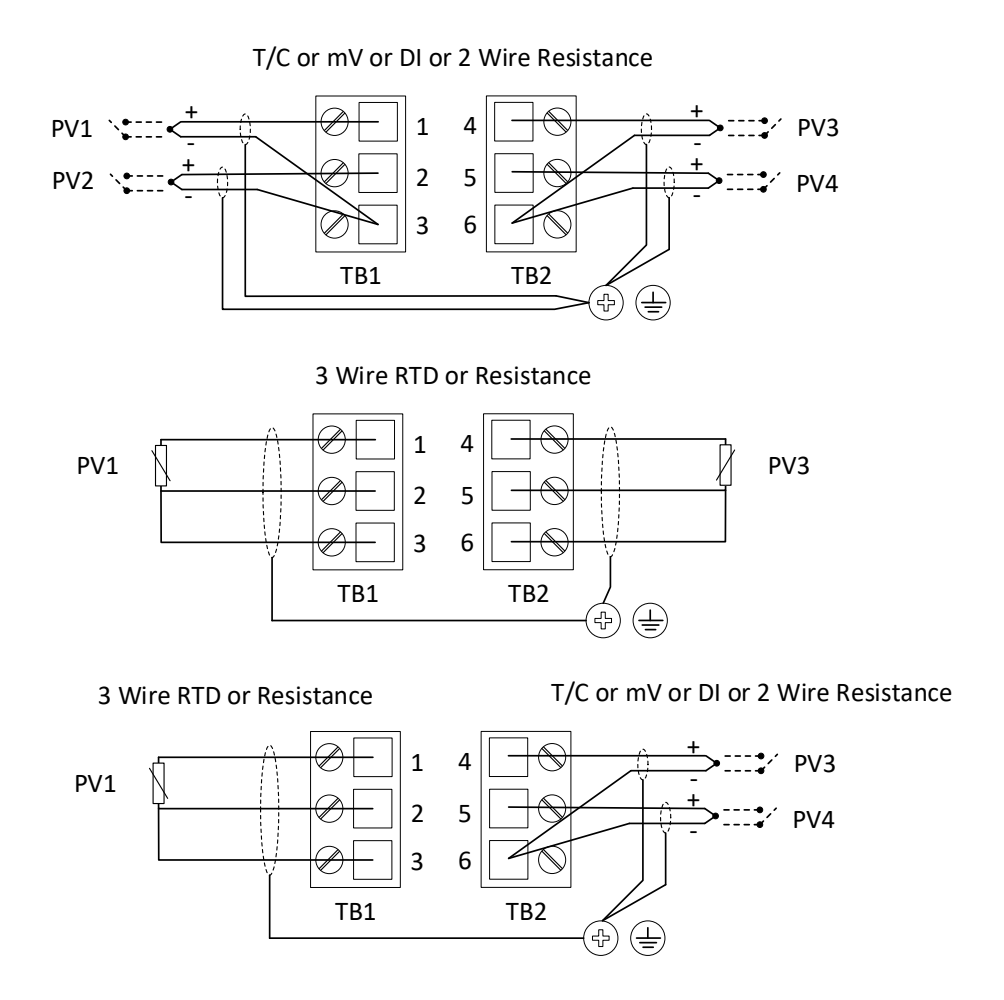

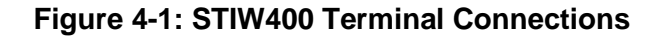

## NOTES:

- 1. The terminals accept 14-26AWG wire, and the screws shall be torqued to 0.4-0.5Nm (3.5 4.4 in-lb)
- 2. Any combination of sensor type inputs is allowed
- 3. Shielded cable is required for EMC conformity and is recommended for all remote sensor installations. The shield shall be grounded at the transmitter end only.
- 4. When remote mounted probe sensors are used and the shield is grounded at the probe, the shield shall not be connected at the transmitter end.
- 5. Duplex (redundant) sensors that are bonded to the probe are not permitted. All thermocouple/mV and RTD/ohms inputs must be isolated from ground (the probe) and from each other.
- 6. Digital Input switches, DI, must be dry contact type, simple apparatus and properly segregated from all other sources of power.

## 4.1 STUW750 Terminal Connections

## HLAI (0/4-20mA) or T/C or mV or DI or 2 Wire Resistance

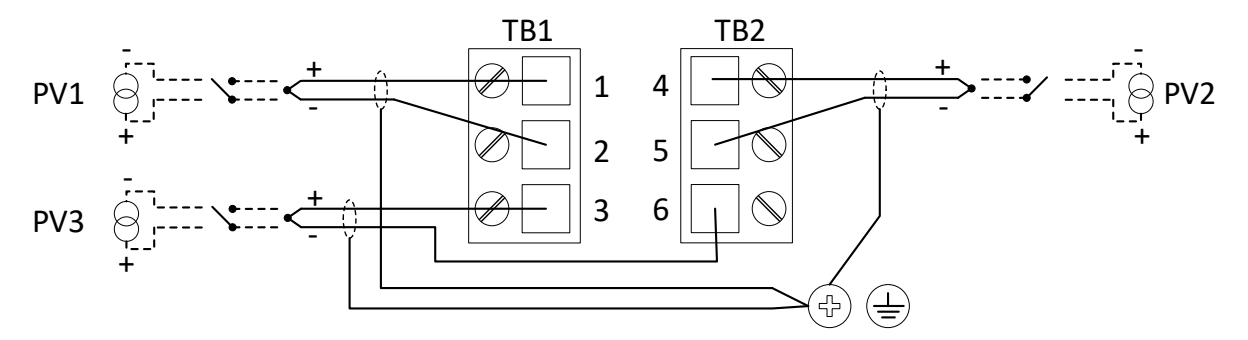

Figure 4-2: STUW750 Terminal Connections

## NOTES:

- 1. The terminals accept 14-26AWG wire, and the screws shall be torqued to 0.4-0.5Nm (3.5 4.4 in-lb)
- 2. Any combination of sensor type inputs is allowed
- 3. Shielded cable is required for EMC conformity and is recommended for all remote sensor installations. The shield shall be grounded at the transmitter end only. If the shield is grounded at the remote end, the shield shall not be connected at the transmitter end.
- 4. When remote mounted probe sensors are used, and the shield is grounded at the probe, the shield shall not be connected at the transmitter end.
- 5. Duplex (redundant) sensors that are bonded to the probe are not permitted. All thermocouple/mV, RTD/ohms, and HLAI inputs must be isolated from ground (the probe) and from each other.
- 6. Digital Input switches, DI, must be dry contact type, simple apparatus and properly segregated from all other sources of power.

# 4.2 STUW751 Terminal Connections

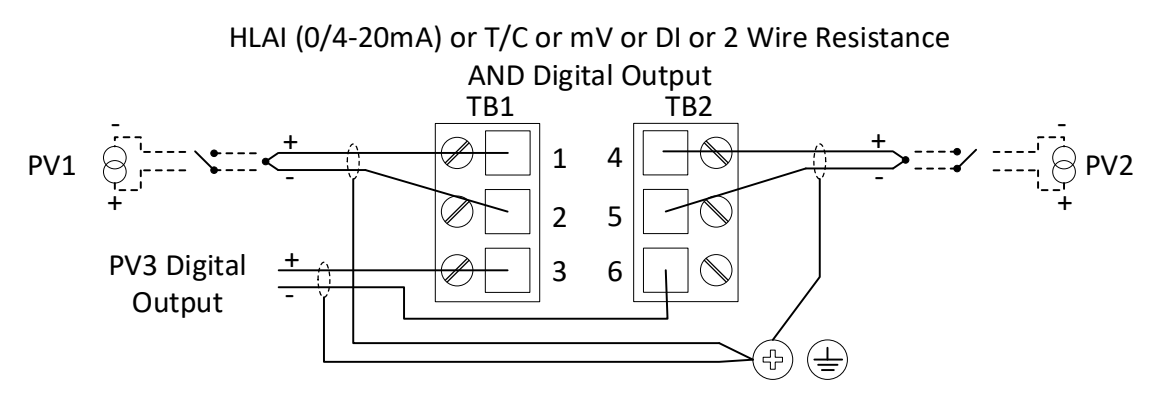

Figure 4-3: STUW751 Terminal Connections

### NOTES:

- 1. The terminals accept 14-26AWG wire, and the screws shall be torqued to 0.4-0.5Nm (3.5 4.4 in-lb)
- 2. Any combination of sensor type inputs is allowed
- 3. Shielded cable is required for EMC conformity and is recommended for all remote sensor installations. The shield shall be grounded at the transmitter end only. If the shield is grounded at the remote end, the shield shall not be connected at the transmitter end.
- 4. When remote mounted probe sensors are used and the shield is grounded at the probe, the shield shall not be connected at the transmitter end.
- 5. Duplex (redundant) sensors that are bonded to the probe are not permitted. All thermocouple/mV, RTD/ohms, and HLAI inputs must be isolated from ground (the probe) and from each other.
- 6. Digital Input switches, DI, must be dry contact type, simple apparatus and properly segregated from all other sources of power.

# 5. Power and Start up

## 5.1 Battery Power Option

#### Install/Replace batteries

## WARNING

Risk of death or serious injury from explosion or fire.

- When not in use the Battery Pack must be stored in a non Hazardous Area
- Do not change batteries in an explosive gas atmosphere.
- The batteries used in this device may present a risk of fire or chemical burn if mistreated. Do not recharge, disassemble, heat above 100°C (212°F), or incinerate.
- When installing batteries, do not snag the battery terminal on the clip or the battery may be damaged. Do not apply excessive force.
- Do not drop. Dropping the battery may cause damage. If a battery is dropped, do not install the dropped battery into the transmitter. Dispose of dropped battery promptly per local regulations or per the battery manufacturer's recommendations.

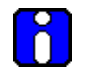

## ATTENTION

Both batteries must be the same model from the same manufacturer. Mixing old and new batteries or different manufacturers is not permitted.

Use only the following 3.6V lithium thionyl chloride (Li-SOCl2) batteries (non-rechargeable), size D. No other batteries are approved for use in SmartLine Wireless Transmitters.

- Xeno Energy XL-205F
- Eagle Picher PT-2300H
- Tadiran TL-5930/s
- Tadiran GmbH, SL-2780 (Not approved by FM or CSA)
- Honeywell p/n 50026010-501 (Two 3.6V lithium thionyl chloride batteries)
- Honeywell p/n 50026010-502 (Four 3.6V lithium thionyl chloride batteries)
- Honeywell p/n 50026010-503 (Ten 3.6V lithium thionyl chloride batteries)

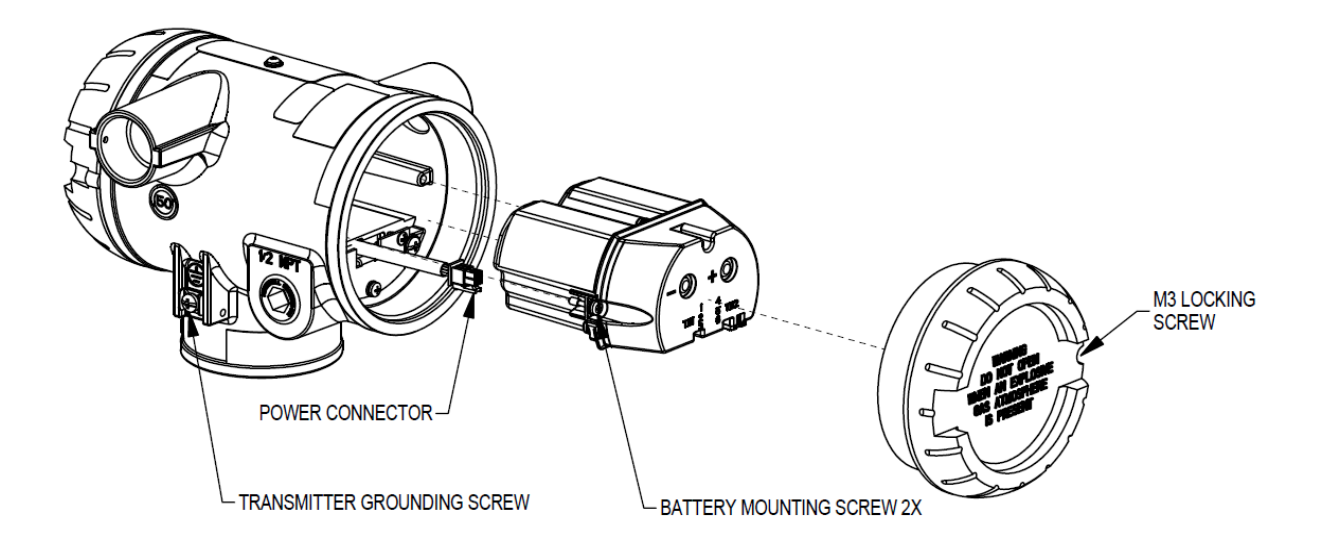

Figure 5-1: IS Battery Pack Installation

## **Battery Pack**

Repalcement Battery Pack (without batteries) Honeywell part number: 50047517-501

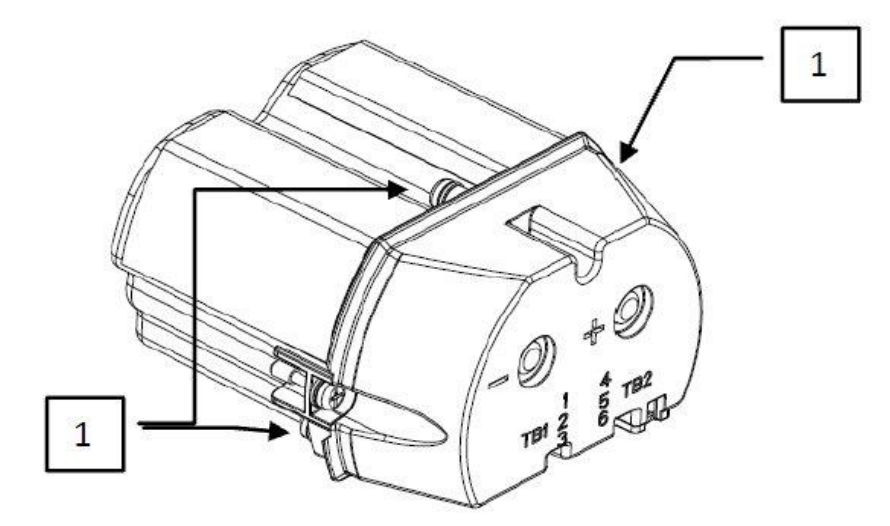

Figure 5-2: IS Battery Pack

### Battery Pack installation and replacement procedure

| • | #1 Phillips | Screwdriver | or 1/8" | Slotted | Screwdriver |
|---|-------------|-------------|---------|---------|-------------|
|---|-------------|-------------|---------|---------|-------------|

Tools required

Torque Screwdriver1.5 mm hex key

It is the User/Installer's responsibility to install the SmartLine Wireless Transmitters in accordance with national and local code requirements.

| Step | Action                                                                                                    |
|------|----------------------------------------------------------------------------------------------------|
|      | WARNING                                                                                                    |
|      | DO NOT ASSEMBLE/DISASSEMBLE WHEN AN EXPLOSIVE ATMOSPHERE IS PRESENT                                                                               |
|      |                                                                                                    |
| 1    | Loosen the M3 locking set screw on the battery end-cap (opposite end from display). Unscrew and remove the end cap.                               |
| 2    | Using thumb and forefinger, squeeze the battery connector at top and bottom to disengage the locking mechanism, then pull to disconnect.          |
| 3    | Loosen the two-battery pack retaining screws (closest to the batteries). The screws are captive.                                                  |
| 4    | Pull the battery pack out of the transmitter.                                                                                                    |
| 5    | Remove top of battery pack by using a #1 Philips or 1/8" slotted screwdriver for the screws identified as #1 in Figure 5-2                        |
| 6    | Remove the spent batteries and dispose of them promptly according to local regulations of the battery manufacturer's recommendations.             |
| 7    | Install the batteries following the polarity as noted on the lid                                                                                  |
| 8    | Re-install top of the battery pack and tighten screws                                                                                             |
| 9    | Insert the Battery pack into the transmitter. Re-attach the three screws to 0.4 to 0.6 Nm $(3.5 - 5.3 \text{ lb-in})$ .                           |
| 10   | Reconnect the Battery Pack power connector to the transmitter                                                                                     |
| 11   | Ensure all wires are free of the threads to allow the cap to be re-installed                                                                      |
| 12   | Honeywell recommends lubricating the end cap threads with a silicone grease such as<br>Dow Corning #55 or equivalent before replacing the end cap |
| 13   | Screw the cap back on and tighten the M3 locking screw                                                                                            |

#### **Battery Pack Test Terminals**

The cap of the battery pack includes two, exposed, metal terminals marked "+" and "-". These terminals are for test purposes only and shall not be connected to power the transmitter. Using an appropriate volt meter, these terminals can be used to measure the battery pack voltage (2 in series D size lithium thionyl chloride (Li-SOCl2) batteries).

# 5.2 24V Power Supply Option

## **ELECTRICAL CONNECTION SPECIFICATIONS**

The 24V power supply requires 16 Vdc to 28 Vdc, 100 mA max supply connection to the 24V wiring connector terminals. For hazardous location installation, and intrinsic safety entity parameters, refer to the control drawing.

1. The 24V wiring terminals accepts 26 to 12 AWG wiring. The terminals shall be torqued from 0.4 Nm to 0.5 Nm (3.5 to 4.4 lb-in).

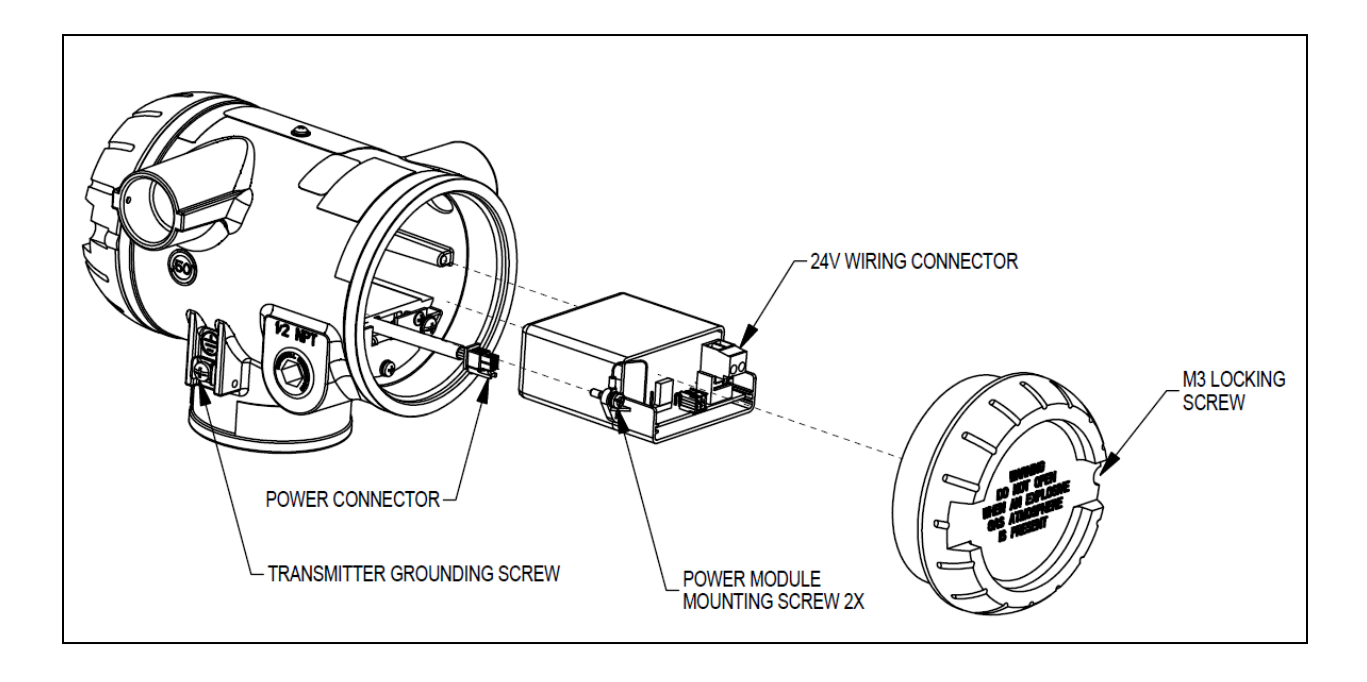

Figure 5-3: 24V Power Supply Installation

## 24V Power Supply

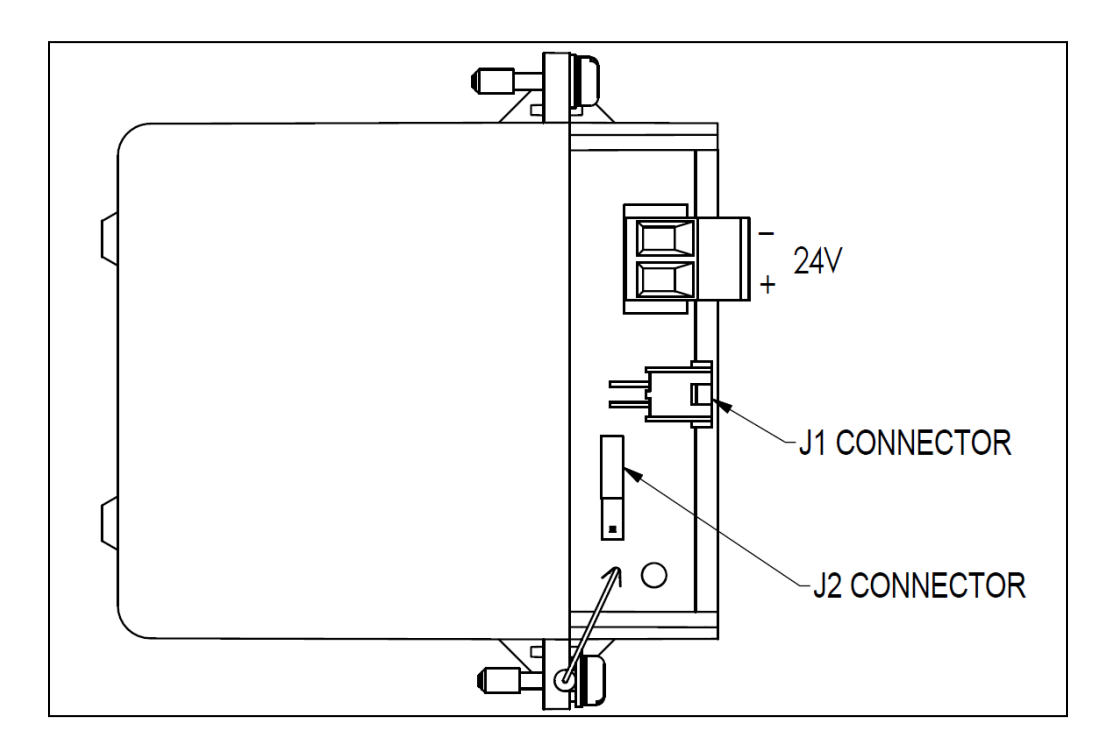

Replacement 24V Power Supply Honeywell part number: 50136118-501

Figure 5-4: 24V Power Supply Module

## 24V Power Supply Connection/Replacement Procedure

| Tools    | <ul> <li>#1 Phillips Screwdriver or 1/8" Slotted Screwdriver</li> </ul> |
|----------|-------------------------------------------------------------------------|
| required | Torque Screwdriver                                                      |
| required | 1.5 mm hex key                                                          |

It is the User/Installer's responsibility to install the SmartLine Wireless Transmitters in accordance with national and local code requirements.

| Step | Action                                                                                                    |
|------|----------------------------------------------------------------------------------------------------|
|      | WARNING                                                                                                    |
|      | ENSURE POWER IS OFF BEFORE OPENING COVER IN AN EXPLOSIVE ATMOSHPERE                                                                                                    |
|      |                                                                                                    |
| 1    | Loosen the M3 locking set screw on the supply end-cap (opposite end from display).<br>Unscrew and remove the end cap.                                                                                                    |
| 2    | Install a cable gland appropriate for the environment on one of the conduit entries on the side of the enclosure. Plug the unused conduit entrance with a conduit plug appropriate for the environment                                                     |
| 3    | Feed the power supply wires (26 to 12 gauge) through the cable gland, and insert into the 24V terminals. The terminals tightening torque is 0.4 Nm to 0.5 Nm (3.5 to 4.4 lb-in)                                                                            |
| 4    | If shielded wire is used, do not terminate the shield at the transmitter. The shield should be terminated at the power supply end.                                                                                                    |
| 5    | If replacing the 24V power supply module, loosen the two retaining screws, ensure the power supply connector is disconnected, and pull out the out module. Install the new module. Reattach the screws and tighten to $0.4 - 0.6$ Nm ( $3.5 - 5.3$ lb-in). |
| 6    | Ensure the "J2" Jumper in the NON-RTD position for Temperature transmitters.                                                                                                    |
| 7    | If disconnected, reconnect the 24V Power Supply connector J1 to the transmitter power connector.                                                                                                    |
| 8    | Ensure all wires are free of the threads to allow the cap to be re-installed.                                                                                                    |
| 9    | Honeywell recommends lubricating the end cap threads with a silicone grease such as Dow Corning #55 or equivalent before replacing the end cap                                                                                                    |
| 10   | Screw the cap back on and tighten the M3 locking screw                                                                                                    |
| 11   | Turn on the 24V source supply                                                                                                    |

# 5.3 Grounding

If the transmitter is not grounded solidly through the meterbody mounting, ground the transmitter by connecting a wire from the Earth Ground Clamp on the side of the transmitter to Earth Ground as short as possible. Use a size 8AWG or (8.37 mm<sup>2</sup>) bare or green covered wire for this connection. The tightening torque for the grounding screw (shown in Figure 5-3 is 0.8 Nm to 1.0 Nm (7.1 to 8.9 lb-in).

## 24V dc Power Supply Option (DC) System Diagram

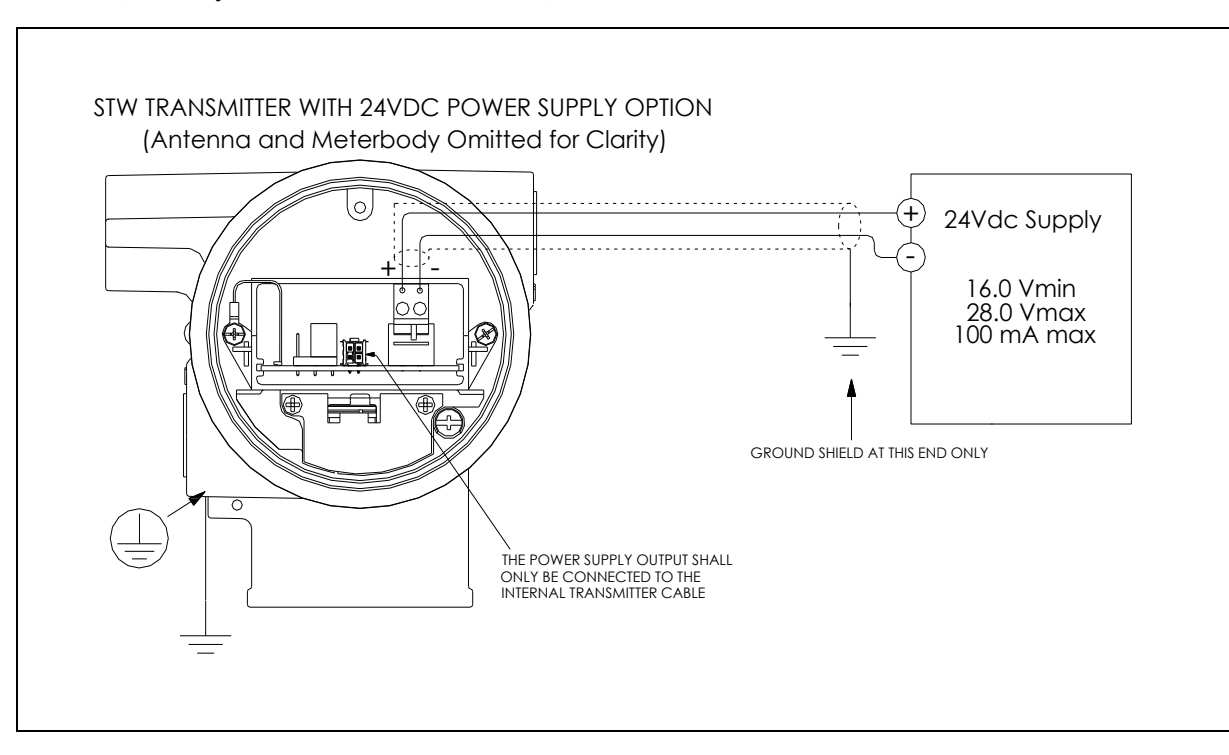

(Ordinary Non-Hazardous Locations)

Figure 5-5: Power Supply 24V dc Option (DC) System Diagram

## 5.4 **Display sequence**

After power up, the transmitter will display its startup sequence which includes the firmware revision. It will then perform a sensor check and proceed to connecting to the wireless network. A series of messages will be displayed depending on the network connection status. Once connected to the wireless network, an antenna symbol (triangle) will be shown on the left hand side of the LCD.

# 5.5 **Provisioning**

Before the transmitter can be configured it must be provisioned with a security key so it can join the wireless network. Use the Provisioning Device Pocket PC software to receive security keys from the Key Server manager, then aim the Pocket PC at the transmitter and transmit a key.

Transmitters in the OneWireless Network with R240 or later release software, can be provisioned using over-the-air provisioning.

The Wireless Device Manager (WDM) provisions the access points, and the access points that are enabled to function as provisioning devices can then provision the transmitters. To enable the over-the-air provisioning capability, you must first enable this feature in the OneWireless User Interface.

For more information, please reference the One Wireless R310 Wireless Device Manager User's Guide (OWDOC-X254-en-310).

See also section 7.4

# 6. Function blocks

## 6.1 Introduction

This section explains the construction and contents of the SmartLine Wireless Transmitter Function Blocks.

## 6.2 Block description

### **Block types**

Blocks are the key elements that make up the transmitter's configuration. The blocks contain data (block objects and parameters) which define the application, such as the inputs and outputs, signal processing and connections to other applications. The SmartLine Wireless Transmitter contains the following block types.

| Block Type           | Function                                                                                                    |
|----------------------|----------------------------------------------------------------------------------------------------|
| Device               | Contains parameters related to the overall field device rather than a specific input or output channel within it. A field device has exactly one device block.                                                                                                    |
| AITB<br>BITB<br>BOTB | Contains parameters related to a specific process input or output channel in a measurement<br>or actuation device. An AITB defines a measurement sensor channel for an analog process<br>variable represented by a floating-point value. A BITB defines a measurement sensor<br>channel for a digital/binary process variable. A BOTB defines an output channel for a<br>digtal/binary process variable. |
| Radio                | Contains parameters related to radio communication between the transmitter and the multimode(s).                                                                                                    |

### Table 6-1: Blocks

Each of these blocks contains parameters that are standard WNSIA-transmitter defined parameters. The AITB, BITB, BOTB and device blocks contain standard parameters common to all ISA100.11a-compliant transmitters as well as model-specific parameters. The radio block contains parameters for communication with the wireless network.

# 7. Operation

# 7.1 Transmitter connection status

| Displayed<br>status | Definition                                                                                                    | What to do                                                                                                    |
|---------------------|----------------------------------------------------------------------------------------------------|----------------------------------------------------------------------------------------------------|
| NO-KEY              | Transmitter needs a key from the<br>Provisioning Device and is not transmitting.                                                                                                    | Transmit a key to the transmitter.<br>See page 53.                                                                                                    |
| UNJOINED            | Transmitter has backed off and is in between discovery attempts.                                                                                                    | If Transmitter does not join the network within five minutes, do the following:                                                                                                    |
|                     |                                                                                                    | <ul> <li>Check that Key is correct for the network<br/>you are trying to join.</li> </ul>                                                                                                    |
|                     |                                                                                                    | <ul> <li>Check that FDAP(s) in the local area are<br/>turned on and are already a secure part<br/>of the network.</li> </ul>                                                                                                    |
|                     |                                                                                                    | Check if KeyServer is active.                                                                                                    |
|                     |                                                                                                    | • Check the KeyServer Event Log to see if<br>the Transmitter is actively trying to join.<br>Errors in the Event Log show that the<br>Transmitter is trying to join but that there<br>are problems. Consult the OneWireless<br>User Interface documentation for<br>troubleshooting errors. |
| DISCOVER            | Transmitter has not made a connection to a FDAP and is in discovery (searching for a connection to a FDAP). Transmitter will automatically enter a power saving mode if it cannot make a connection and will retry later. | Wait for connection. If Transmitter does not make a connection within five minutes, see UNJOINED in this table.                                                                                                    |
| RXADVERT            | The transmitter has received an advertisement message for the ISA network                                                                                                    | Wait for connection. If the transmitter does not make a connection within five minutes, see UNJOINED in this table.                                                                                                    |
| FIND MAC            | The transmitter is attempting to find the MAC of the nearest FDAP                                                                                                    | Wait for connection. If the transmitter does not make a connection within five minutes, see UNJOINED in this table.                                                                                                    |
| WAIT MAC            | The transmitter is waiting for the FDAP to respond with its MAC address                                                                                                    | Wait for connection. If the transmitter does<br>not make a connection within five minutes,<br>see UNJOINED in this table.                                                                                                    |
| SENDSMJR            | The transmitter is sending a Join Request to the Security Manange Network Object                                                                                                    | Wait for connection. If the transmitter does<br>not make a connection within five minutes,<br>see UNJOINED in this table.                                                                                                    |
| SMJRSENT            | The transmitter has sent a Join Request to the Security Manange Network Object and is awaiting a response                                                                                                    | Wait for connection. If the transmitter does<br>not make a connection within five minutes,<br>see UNJOINED in this table.                                                                                                    |

## Table 7-1: Transmitter connection status

| SENDSMCR | The transmitter is sending a Control Request to the Security Manager Network Object                                                                                                    | Wait for connection. If the transmitter does<br>not make a connection within five minutes,<br>see UNJOINED in this table. |
|----------|----------------------------------------------------------------------------------------------------|----------------------------------------------------------------------------------------------------|
| SMCRSENT | The transmitter has sent a ControlRequest to<br>the Security Manager Network Object and is<br>awaiting a response                                                                                 | Wait for connection. If the transmitter does not make a connection within five minutes, see UNJOINED in this table.       |
| SEND SCR | The transmitter is sending a Security<br>Confirmation Request to the Network                                                                                                    | Wait for connection. If the transmitter does not make a connection within five minutes, see UNJOINED in this table.       |
| SCR SENT | The transmitter has sent a Security<br>Confirmation Request to the Network and is<br>awaiting a response                                                                                          | Wait for connection. If the transmitter does<br>not make a connection within five minutes,<br>see UNJOINED in this table. |
| SJR SENT | The transmitter has sent a Secure Join<br>Request to the Network and is awaiting a<br>response                                                                                                    | Wait for connection. If the transmitter does not make a connection within five minutes, see UNJOINED in this table.       |
| -No MAC- | The Radio Has not been assigned a MAC address at the factory.                                                                                                    | Contact Honeywell Support. A new radio is required.                                                                       |
| JOINED   | Transmitter has validated the key and has<br>made a secure connection with at least two<br>Multinodes. Transmitter should appear in<br>OneWireless User Interface as an<br>uncommissioned device. | No action required.                                                                                                    |

# 7.2 Transmitter PV display

In PV display, the following information is displayed in sequence.

| Item displayed          | Example  | Details                                                                                                    |
|-------------------------|----------|----------------------------------------------------------------------------------------------------|
| PV value                | 4.7      | Latest PV value.                                                                                                    |
| PV engineering units    | OHMS     | See Table 7-5.                                                                                                    |
| PV status               | BAD      | See Table 7-5. If PV status is not displayed, then the PV value is good.                                                                                     |
| Device status           | LOW BAT  | See Table 7-5. If multiple device status<br>messages are in effect, they are displayed one<br>message per channel until all messages have<br>been displayed. |
|                         |          | status is normal.                                                                                                    |
| Sensor Status           | OOS      | Out of Service                                                                                                    |
| Sensor Channel Status   | NoChEn   | No channel enabled                                                                                                    |
| Radio Status            | RSSI     | RSSI signal value returned from GXRM radio, values as per table                                                                                              |
| Radio Status            | RSQI     | RSQI signal value returned from GXRM radio, values as per table                                                                                              |
| PV Channel              | CHAN #   | Channel number, followed by PV                                                                                                    |
| PV Unit                 | DEG C    | PV temperature units in Celsius                                                                                                    |
| PV Unit                 | DEG F    | PV temperature units in Fahrenheit                                                                                                    |
| PV Unit                 | PERCENT  | % of range setting                                                                                                    |
| PV Unit                 | mV       | Milli Volt, voltage measurement                                                                                                    |
| PV Unit                 | mA       | Milly Amps, current measurement                                                                                                    |
| Diagnostic information  | OVR TEMP | Over Temperature diagnostic detail                                                                                                    |
| Diagnostic information  | OVR LOAD | Over Load diagnostic detail                                                                                                    |
| Diagnostic information  | SNSR ERR | Sensor diagnostic status reported on LCD                                                                                                    |
| Diagnostic information  | INPT BAD | Input Status diagnostic status reported on LCD                                                                                                    |
| Calibration Information | CAL ERR  | Calibration Error                                                                                                    |
| Calibration Information | FACT ERR | Factroy Error                                                                                                    |
| PV Limit                | LIMIT LO | PV Status below limit low                                                                                                    |
| PV Limit                | LIMIT HI | PV Status below limit High                                                                                                    |

| Table | 7-2: | Transmitter | ΡV | displ | av |
|-------|------|-------------|----|-------|----|
| TUDIC |      | manomitter  |    | aispi | uy |

## **PV** status

PV Status is indicated by the Second Left-most Character on the display when showing the PV Value. Blank indicates good/normal status. 'B' Indicated Bad Status. 'U' indicates uncertain status and 'F' indicates Failure Status.

| PV status | Cause - Action                                                                                                    |
|-----------|----------------------------------------------------------------------------------------------------|
| (blank)   | PV is normal – no action required                                                                                                    |
| 'B'       | Possible calibration error – Clear calibration                                                                                        |
|           | <ul> <li>(A/B) (I/O) TB cannot execute due to internal firmware state – Attempt cold<br/>restart of device.</li> </ul>                |
|           | AITB cannot execute due to hardware fault – Replace sensor board                                                                      |
|           | Sensor failure – Check Connection between Sensor board and meter body.                                                                |
|           | Meter body Characterization Data is Bad – Replace meter body                                                                          |
|           | Meter body A/D Failure – Replace meter body                                                                                           |
|           | Meter body Sensor Fail – Replace meter body                                                                                           |
|           | <ul> <li>Configuration is bad – Check possible units and range settings for input type<br/>and correct AITB configuration.</li> </ul> |
|           | Hardware fault detected - Replace sensor board                                                                                        |
| 'U'       | <ul> <li>Warning: Calibration (zero or trim) is causing excessive adjustment to<br/>characterization value.</li> </ul>                |
|           | Warning: Input inaccurate due to uncertain input data integrity.                                                                      |
|           | • Warning: Input inaccurate due to input conversion limitations or resolution.                                                        |
|           | Warning: Input outside of characterized range. Value is estimated.                                                                    |
| 'F'       | <ul> <li>Sensor Failure has occurred or the transmitter was unable to communicate<br/>with the sensor.</li> </ul>                     |
|           | <ul> <li>Check the connection between the Sensor and the Main Board of the<br/>transmitter.</li> </ul>                                |
|           | <ul> <li>Contact Honeywell Support if the problem persists.</li> </ul>                                                                |

## Table 7-3: PV Status

| Transmitter display                                                        | OneWireless User<br>Interface display                                                                        | Definition                                                                                                    | What to do                                                                                                    |
|----------------------------------------------------------------------------|----------------------------------------------------------------------------------------------------|----------------------------------------------------------------------------------------------------|----------------------------------------------------------------------------------------------------|
| OoS                                                                        | OOS                                                                                                    | All channels are out of service.                                                                                                    | Restore mode to Auto in<br>OneWireless User Interface.                                                                   |
| SNSR ERR                                                                   | Sensor Error                                                                                                 | Sensor can not access<br>meter body A/D<br>converter.                                                                                                  | Check connection between<br>electronics module and meter<br>body. If still doesn't work,<br>replace sensor. See page 61. |
| 'U' Status                                                                 | Calibration Error                                                                                            | Calibration Data Invalid or could not be read.                                                                                                    | Use Cal Clear, or User Calibrate.                                                                                        |
| LOW BAT                                                                    | Low Battery                                                                                                  | Battery Voltage<br>Critically Low                                                                                                    | Replace batteries as soon as possible. See page 62.                                                                      |
| NO RADIO                                                                   | Radio Interprocessor<br>Comm Error                                                                           | Radio Board is not accessible.                                                                                                    | Restart both the radio and<br>sensor. If condition persists,<br>replace electronics module.<br>See page 61.              |
| The following status mes                                                   | The following status messages have multiple meanings. Refer to OneWireless UI Device Status for exact cause. |                                                                                                    |                                                                                                    |
| 'F' Status                                                                 | Input Failure                                                                                                | Input Error                                                                                                    | Possible meter body sensor failure.                                                                                      |
| 'F' Status                                                                 | NVM Fault*                                                                                                   | Startup diagnostics<br>detected defect in<br>Sensor Non-Volatile<br>Memory                                                                             | Replace electronics module.<br>See page 61.                                                                              |
| 'F' Status                                                                 | Program Memory<br>Fault*                                                                                     | Startup diagnostics<br>detected defect in<br>Sensor Read Only<br>Memory                                                                                | Replace electronics module.<br>See page 61.                                                                              |
| 'F' Status                                                                 | RAM Fault*                                                                                                   | Startup diagnostics<br>detected defect in<br>Processor Random<br>Access Memory                                                                         | Replace electronics module.<br>See page 61.                                                                              |
| The following statuses are displayed only in OneWireless UI Device Status. |                                                                                                    |                                                                                                    |                                                                                                    |
| ʻU' Status                                                                 | Excess Zero<br>Calibration                                                                                   | The selected zero<br>offset or the lower<br>calibration trim point is<br>beyond 5% of the lower<br>end of the<br>characterized range of<br>the device. | Clear Calibration                                                                                                    |

## Table 7-4: Device status

| Transmitter display | OneWireless User<br>Interface display | Definition                                                                                                    | What to do                                                                                                    |
|---------------------|---------------------------------------|----------------------------------------------------------------------------------------------------|----------------------------------------------------------------------------------------------------|
| ʻU' Status          | Excess Span<br>Calibration            | The calibrated upper<br>and lower trim has<br>produced a span that is<br>greater than 5% of the<br>characterized span of<br>the transmitter.    | Clear Calibration<br>Or<br>Set Factory Calibration<br>Or<br>Check the applied trim points<br>and re-attempt lower and                                                    |
| ʻU' Status          | Excess Calibrated<br>Range            | The selected<br>calibration points used<br>for upper and lower<br>trim are outside the<br>characterized range of<br>the transmitter.            | Check that the upper and<br>lower trim points are both<br>within the characterized range<br>of the transmitter and re-<br>attempt upper and lower (trim)<br>calibration. |
| blank               | Calibration Cleared                   | Indicates that both the<br>upper and lower trim<br>points as well as the<br>zero offset has been<br>cleared. The calibration<br>source is none. | Calibration the zero offset<br>Or<br>Calibrate using the lower and<br>upper trim points.                                                                                 |

| Temperature                      | Description     |  |
|----------------------------------|-----------------|--|
| degC                             | Celsius         |  |
| degF                             | Fahrenheit      |  |
| RTD, 2W and 3W resistance        |                 |  |
| Ohm                              | Ohm             |  |
| %                                | Percent         |  |
| Voltage                          |                 |  |
| mV                               | Millivolts      |  |
| HLAI                             |                 |  |
| mA                               | Milliamps       |  |
| %                                | Percent         |  |
| Digital Input and Digital Output |                 |  |
| ON/OFF                           | ON or OFF state |  |

## Table 7-5: SmartLine TEMP-UIO units

### Table 7-6: Radio menu

| RADIO    | Radio menu                                                                                            |            |                     |
|----------|----------------------------------------------------------------------------------------------------|------------|---------------------|
| PRI RSSI | Primary receive signal strength. Read only. Signal strength 00 is too weak to connect to the network. |            |                     |
|          | Displayed Value                                                                                       | Value dBm  | <u>Rx Margin dB</u> |
|          | 00                                                                                                    | < -86      | < 10                |
|          | 01                                                                                                    | -86 to -81 | 10 to 15            |
|          | 02                                                                                                    | -80 to -75 | 16 to 21            |
|          | 03                                                                                                    | -74 to -69 | 22 to 27            |
|          | 04                                                                                                    | -68 to -63 | 28 to 33            |
|          | 05                                                                                                    | -62 to -57 | 34 to 39            |
|          | 06                                                                                                    | -56 to -51 | 40 to 45            |
|          | 07                                                                                                    | -50 to -45 | 46 to 51            |
|          | 08                                                                                                    | -44 to -11 | 52 to 85            |
|          | 09                                                                                                    | ≥ -10      | Saturation          |

# 7.3 Transmitter Channel Configuration

### **Channel Status**

Using the WDM interface, each transmitter channel can be configured as per available options. More details about the WDM interface can be found in References

After provisioning, or after transmitter is reset to default settings, the channels are not enabled (Unassigned) and the LCD indicates: "NoChEn".

Once channels are configured, they will be shown on the LCD as "CHAN #" followed by its status/PV value (for example "OOS", or PV value) followed by the measurement units.

### **Channel Configuration**

To configure a channel in WDM interface:

- In Transmitter menu -> Channel Configuration: Select channel and channel type and then Save setting. The LCD display will indicate the activated channel.
  - to disable/remove a channel, set it to "Unassigned"
- In Channel menu -> Select Sensor type (if applicable) and then Save setting
- In Channel menu -> Select Scale and units (if applicable) and then Save setting
- In Channel menu -> Select Mode (i.e. AUTO). The LCD display will indicate the PV value for the activated measurement.
- In Transmitter menu -> Input Publication select Publication rate (i.e. 30 seconds) and Attribute to be published for each activated channel (i.e. PV) and then Save setting. The WDM will display the activated channel and the PV received at the selected published rate interval.

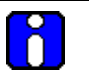

## ATTENTION

Minimum Publication rate value selectable from WDM interface is ½ second. This can be achieved only for a single Channel measurement. If more than one cannel is configured and enabled, then Input publication rate must be greater than 1 second.

The Process Variable (PV) is available for monitoring and alarm purposes. The cold junction temperature is also available for monitoring. Slower update rates extend battery life.

### **Cold Junction**

The Cold Junction values is available for Thermocouple channels only and it is shown in the Channel ->Sensor menu. The value is also available for monitoring over the OPC interface.

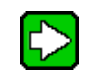

CJ value is updated at a lower rate than the normal PV publish rate.

## **Digital Inputs**

The discrete input channels support voltage-free floating contacts. Default ON contact resistance is 200 ohms. Default OFF contact resistance is 300 ohms.

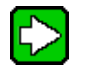

Digital Input limits for the ON/OFF status are configurable in the Channel ->Digital Input menu. The ON threshold resistnace shold be lower than the OFF threshold value by at least 100 ohms to allow a hysteresis region. When Digital input resistance is in the hysteresis zone, the LCD and the WDM interface will indicate a "U"- uncertain status for the measured value and will maintain the latest value until the value passes the hysteresis zone limit.

## 7.4 **Provisioning Device menus**

### Overview

Hold the Provisioning Device no more than 6" (15 cm) from the transmitter and aim the infrared beam at the transmitter display while tapping on the screen command or button.

### Main menu

The main menu is shown below. Details start on the next page.

| 🏄 Provisioning Device 📰 🕂 4:10 🛛 ok                                                                                                    |  |  |
|----------------------------------------------------------------------------------------------------|--|--|
| Provisioning Device                                                                                                    |  |  |
| The Provisioning Device application is used<br>to provision Field Device Access Points<br>and Field Devices into your OneWireless<br>network. Please select an option below. |  |  |
| Provisioning                                                                                                    |  |  |
| Device Local Configuration                                                                                                    |  |  |
| - W/                                                                                                    |  |  |
| Device Information                                                                                                    |  |  |

Figure 7-1: Main menu

### **Security and Node Deployment**

Use this to:

- receive new security keys,
- transmit security keys for connecting the transmitter (or other nodes) to the OneWireless network,
- clear all security keys from the Provisioning Device,
- clear the transmitter's key and reset its configuration to factory defaults (such as for deprovisioning).

**NOTE:** Device Local Configuration is not supported. All configuration access must be done online via the WDM interface.

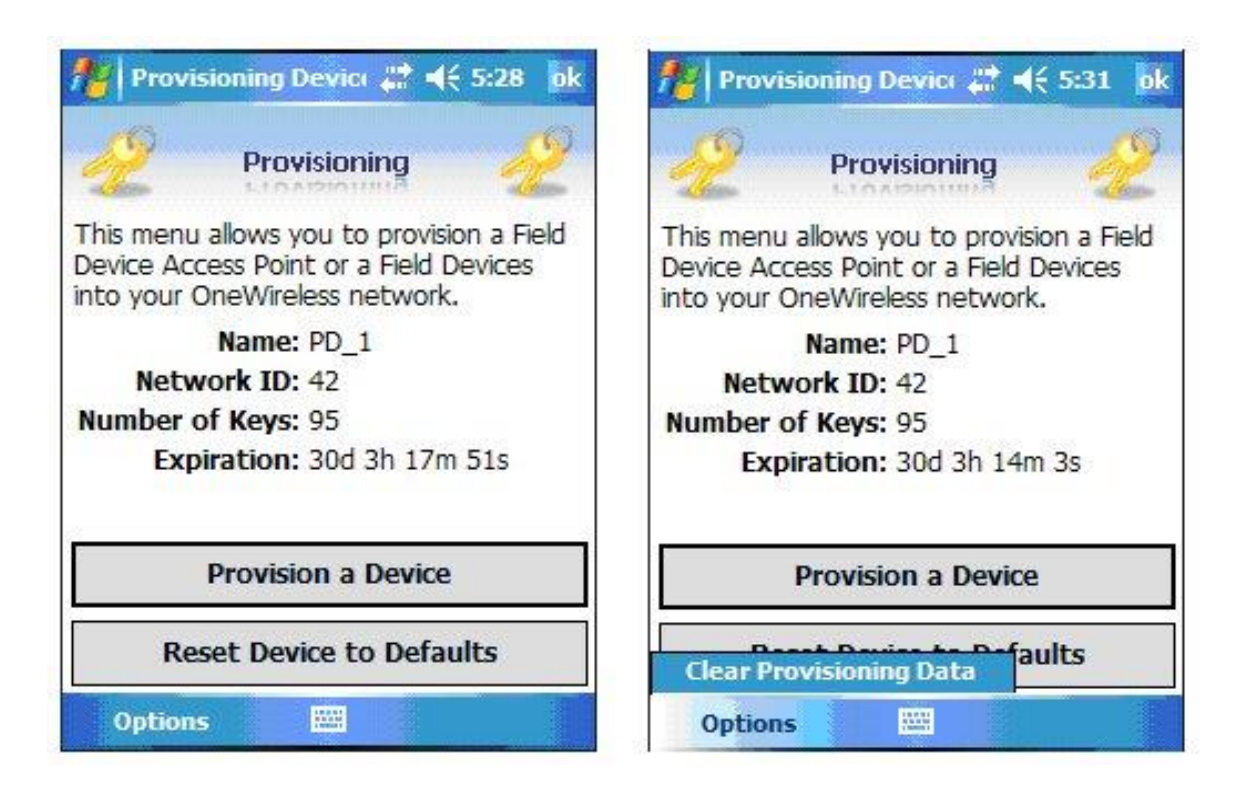

## Figure 7-2: Security and Node Deployment

To connect your transmitter to the OneWireless network perform the following steps.

| Step | Action                                                                                                    |
|------|----------------------------------------------------------------------------------------------------|
| 1    | If the Provisioning Device contains no keys, obtain new security keys from the WDM Provisioning tab                                                                                                    |
| 2    | When the Provisioning Device has valid unexpired keys, aim it at the transmitter and transmit a key to the transmitter. The transmitter will validate the key and then use it to make a connection to the OneWireless network. The Transmitter may continue to show the diagnostic message "NO KEY" for a brief time while it validates the key before showing the "DISCOVER" message. |
|      | To verify your transmitter has been provisioned, see the Connection prompt on the Read Device Information screen Figure 7-3                                                                                                    |

### **De-provisioning**

To de-provision the transmitter from the network and reset all settings to their default factory values, select Reset Device to Defaults. To simply remove the device from the network select the transmitter in the WDM and click Delete. This will remove the device from the network and you will have to manually accept it back onto the network via the WDM interface if you want it to rejoin the same network. This will preserve the settings and Key data etc. If the device is to be moved to a different ISA100 Network then the only option is to Reset Device to Defaults, and provision it for the new network. In this case any custom settings will have to be re-applied once the transmitter is on the new network.

To reset to defaults, perform the following steps:

Select Provisioning Data (under Advanced Options) when:

- The Provisioning Device has keys from one system, but you are using provision device on another system, or
- you want to clear all keys so that you cannot deploy any more keys without going to the Wireless System Gateway user interface and getting more.

For more details on keys, refer to the One Wireless documents in References

#### **Read Device Information**

Use this to read the transmitter's information shown in Figure 7-3.

Similar to quick view parameters on the transmitter display.

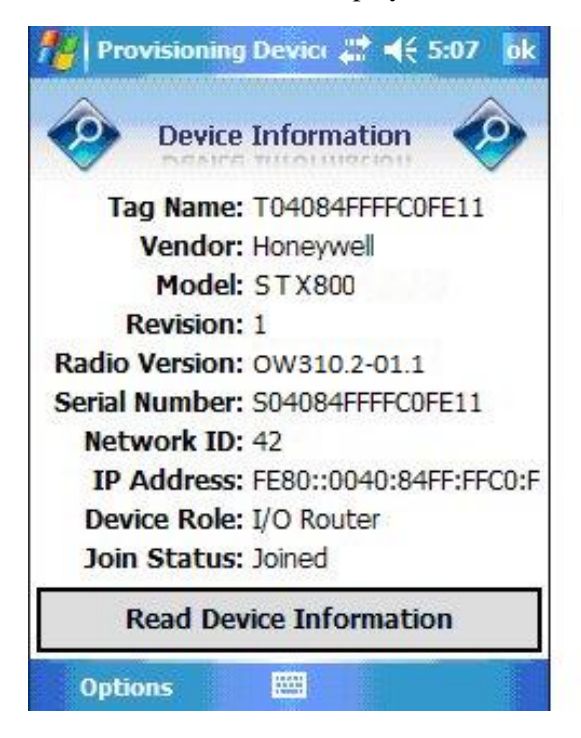

Figure 7-3: Read Device Information

| Item           | Description                                                                                                    |
|----------------|----------------------------------------------------------------------------------------------------|
| Tag Name:      | The name given to this transmitter                                                                                                    |
| Vendor:        | Manufacturer of device                                                                                                    |
| Model:         | Description of device                                                                                                    |
| Revision:      | Software revision of sensor firmware                                                                                                    |
| Radio Version: | Software revision of radio firmware                                                                                                    |
| Serial Number: | Transmitter serial number. This is the WBSN on the transmitter's nameplate. Do not confuse this with the other nameplate item marked "Serial."                                                                                                    |
| Network ID     | Network Address of the device in hexadecimal.                                                                                                    |
| IP Address:    | IP Address of radio                                                                                                    |
| Device Role:   | Function of the device in the wireless network.                                                                                                    |
|                | No Routing – Device functions only as a transmitter                                                                                                    |
|                | I/O Router – Device functions both as a transmitter and as a field router                                                                                                    |
| Join Status:   | The first line displays one of the following connection states.                                                                                                    |
|                | <b>No Security Key</b> – No security key has been deployed to<br>the device or multinode. The user must give a security key<br>to the device or multinode before it will join the wireless<br>sensor network.                                                                                                    |
|                | <b>Not Joined</b> – A security key exists in the device or<br>multinode, but no connection has been formed. The<br>device or multinode is waiting to form a connection and will<br>automatically retry shortly. Users may transmit a new<br>security key in order to force the device or multinode to<br>immediately retry to form a connection. |
|                | <b>Discover</b> – The device is attempting to form a connection to the wireless sensor network. The device is discovering multinodes and, if a multinode is found, will transition to the securing state.                                                                                                    |
|                | Joined – A secure connection is formed with the network.                                                                                                    |
|                | The second line contains detailed state information useful for problem reporting.                                                                                                    |

## Table 7-7: Read Device Information

## **Advanced Options**

Advanced options are non-typical configuration commands.

| 🏄 Provisioning De 🕕 🗮 📢 4:25 🛛 ok                                                                         | 🏄 Provisioning Devic: 📰 📢 4:18 🛛 ok                                                                 |
|----------------------------------------------------------------------------------------------------|----------------------------------------------------------------------------------------------------|
| Device Information                                                                                        | Device Information                                                                                  |
| This menu allows you to read device<br>information from a Field Device Access<br>Point or a Field Device. | This menu allows you to change the tag<br>name on a Field Device Access Point or a<br>Field Device. |
|                                                                                                    | Tag Name: T04084FFFFC0FE11                                                                          |
|                                                                                                    |                                                                                                    |
|                                                                                                    | Write Tag Name                                                                                      |
| Tag Name<br>Radio Power Level                                                                             | Read Tag Name                                                                                       |
| Options 🔛                                                                                                 |                                                                                                    |

| 🎢 Provisioning De 🕧 😂 📢 3:47                                                                                    | ok |  |
|----------------------------------------------------------------------------------------------------|----|--|
| Device Information                                                                                              |    |  |
| This menu allows you to change the wireless radio power level on a Field Device Access Point or a Field Device. |    |  |
| Power Level: 16 dBm                                                                                             | •  |  |
| Dead Device Level                                                                                               | _  |  |
| Read Power Level                                                                                                |    |  |
|                                                                                                    |    |  |

Figure 7-4: Advanced Options

| Item             | Description                                                                   |
|------------------|-------------------------------------------------------------------------------|
| Read Power Level | Reads the transmission power level of the transmitter radio.                  |
| Read Tag Name    | Reads the transmitter's tag name                                              |
| Write Tag Name   | Write the transmitter's tag name with the entered text, maximum 16 characters |

## Table 7-8: Advanced Options

# 7.5 Calibrating the transmitter

### Overview

Calibration by the user is optional, performed with the OneWireless user interface. The transmitter is calibrated at the factory and will operate within its specified tolerances without any additional calibration by the user. Performing a calibration through the OneWireless interface will not affect the factory calibration. Clearing any calibration through the OneWireless interface will not affect the default factory calibration, it will only remove the calibration performed by user through this interface. Performing a calibration may increase the accuracy of measurement, and/or adjust the measurement to match known setpoints.

There are 2 types of calibration possible on any AITB (Voltage, Temperature, Current, Resistance) in the transmitter. Each of these are mutually exclusive; you can either apply a Zero Calibration OR Two Point Calibration, not both. These are:

- 1. Zero Calibration
- 2. Two Point Calibration

**Note:** Calibration is only supported while the transmitter is connected to the WDM. Local / Offline calibration using the provisioning device is not supported.

### **Zero Calibration**

For Zero Calibration, the user applies a signal to the input which is the desired Zero value for the PV. This could be zero mV or mA etc or it could be a baseline value for which all measuremnts should be referenced to. In the WDM interface for the channel that is being calibrated, the user should select 'CAL ZERO' from the Cal Cmd combo box and click apply. The unit will then measure the input and then subtract that value from all PVs. The Cal Status will change to USER indicating the calibration is complete and is active.

- 1. Set the process input to the transmitter to the desired zero state.
- 2. Ensure the transmitter channel mode is Out of Service.
- 3. In the WDM interface, select the transmitter channel. In the Calibration Menu set "Cal Cmd" to "Cal Zero" and press Apply.
- 4. Ensure that the "Cal Status" changes to "User"

### **Two Point Calibration**

For Two Point Calibration, the user applies two known inputs to the transmitter channel, one High and one Low. At each point the User will enter the known input value into either CAL POINT HIGH or CAL POINT LOW in the Calibration interface in the WDM, and then set Cal Cmd to the appropriate command, either CAL UPPER or CAL LOWER. The device will take measurement of the process at each of these two points and once BOTH have been completed, the transmitter will calculate a Slope and an Offset to apply to the PVs based on the known input values entered by the user, and the measured values for those inputs. If the slope is > 1.05 or less than 0.95 then the status will be SUCCESS WITH EXCESS, indicating that the slope is outside of the expected corrective range and the user may want to check there was no mistake made during the calibration process. If everything is ok then the status will be SUCCESS and the Cal Source will change to USER.

- 1. Select the transmitter channel in the WDM interface.
- 2. Esnure the transmitter channel mode is Out of Service.
- 3. Set the process input to the transmitter high or upper value. (If desired, the low value can be applied first).
- 4. In the Calibration Menu set "Cal Cmd" to "Cal Upper" and press Apply.
- 5. Set the process input to the transmitter low value.
- 6. In the Calibration Menu set "Cal Cmd" to "Cal Lower" and press Apply.

#### **Clearing Calibration**

To clear any previously performed Calibration the user should select CAL CLEAR from the Cal Cmd input and hit apply. This will remove any performed user calibration from affecting the PV.

- 1. Select the transmitter channel in the WDM interface.
- 2. Ensure the mode is Out of Service.
- 3. In the Calibraiton menu change "Cal Cmd" to "Cal Clear" and press Apply.
- 4. Ensure the the Cal Source changes to "None"

# 8. Maintenance/Repair

## 8.1 Introduction

This section provides information about firmware upgrade, preventive maintenance routines and replacing damaged parts. The topics covered in this section are:

• Replacement of damaged parts such as the transmitter display/sensor and batteries.

## 8.2 Transmitter Firmware upgrade

The SmartLine Wireless Temperature/UIO Transmitter allows firmware to be updated Over The Air (OTA). Follow standard OTA firmware update procedure as documented in the OW and WDM product manuals.

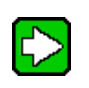

Ensure that DD files are updated once a transmitter is provisioned to the the OW network or after each FW upgrade. Individual DD files are required to be installed for each transmitter type.

## 8.3 Preventive maintenance

The SmartLine Wireless Temperature/UIO Transmitter itself does not require any specific maintenance routine at regularly scheduled intervals. Maintenace is limited to ensuring the connections, seals and mounting are tight and secure. There are no moving parts or adjustments and hence no reason to open the field housing except to inspect for corrosion or conductive dust entry which could later affect reliable operation. Maintenance is limited to ensuring that connections, seals and mounting are tight and secure. There are no moving parts or adjustments and hence no reason to open the field housing except to inspect for corrosion or conductive dust entry which could later affect reliable operation. Maintenance is limited to ensuring that and hence no reason to open the field housing except to inspect for corrosion or conductive dust entry which could later affect reliable operation.
### 8.4 Replacing Electronics Module

#### **Tools required**

- #1 Phillips Screwdriver or 1/8" Slotted Screwdriver
- Torque Screwdriver
- 1.5 mm hex key

#### Procedure

WARNING Risk of death or serious injury by explosion. Do not open transmitter enclosure when an explosive gas atmosphere is present.

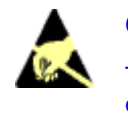

#### CAUTION

Take precautions against electrostatic discharge to prevent damaging the electronics module.

#### Table 8-1: Electronics module replacement

| Step | Action                                                                                                    |
|------|----------------------------------------------------------------------------------------------------|
| 1    | Honeywell recommends that the transmitter be removed from service and moved to a clean area before servicing.                                   |
| 2    | Loosen the M3 locking set screw on the display end-cap. See item 1 in Figure 8-1. Unscrew and remove the end cap.                               |
| 3    | Loosen the two screws on the electronics module. See items 2 in Figure 8-1                                                                      |
| 4    | Disconnect each connector on the electronics module. See items 3 in Figure 8-1                                                                  |
| 5    | Install new electronics module. Be sure to orient the module in the proper viewing orientation before tightening two sensor compartment screws. |
|      | Reverse steps 1-4.                                                                                                    |
|      | Torque screws to 0,4 – 0,6 Nm (3.5 – 5.3 lb-in).                                                                                                |
|      | Honeywell recommends lubricating the end cap O-ring with a Silicone Grease such as Dow Corning #55 or equivalent before replacing the end cap.  |
|      | Return transmitter to service.                                                                                                    |

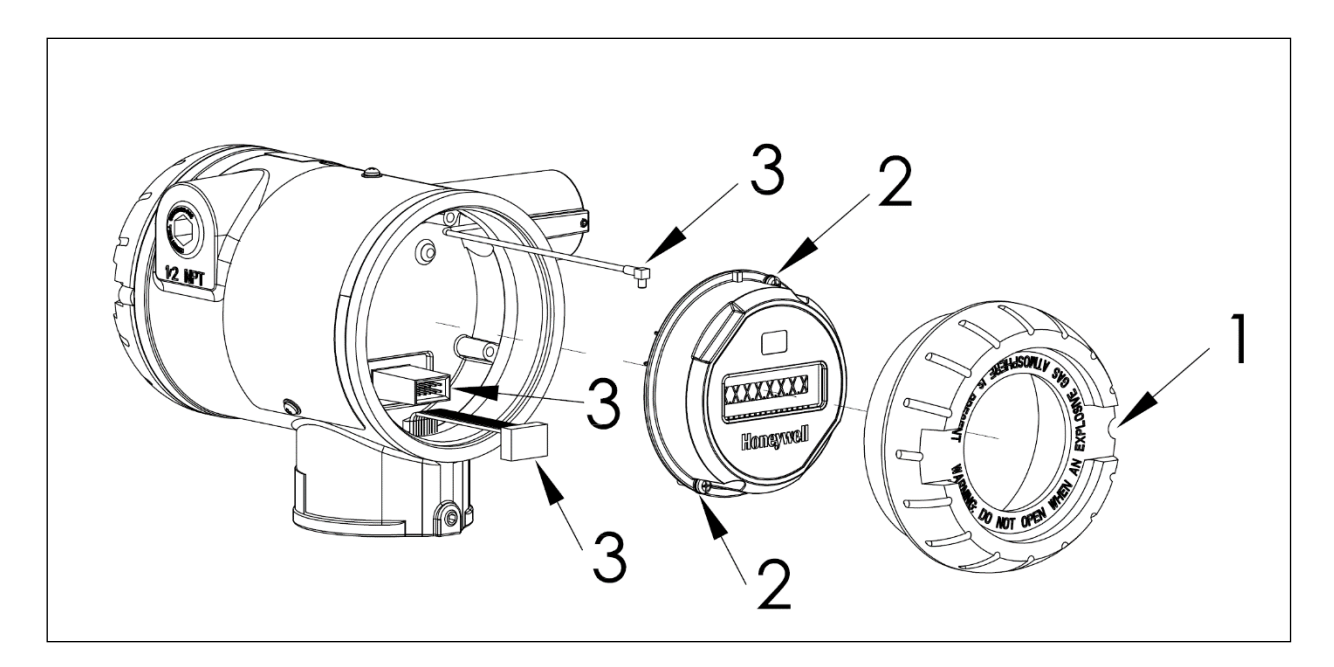

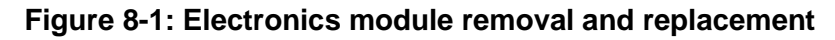

### 8.5 **Replacing batteries**

#### When to replace

When the transmitter displays a LOW BAT message you have 2-4 weeks to replace both batteries before they reduce in performance. When batteries are removed or expired, all transmitter data is retained in the transmitter's non-volatile memory.

See section 5.1 for battery replacement procedure.

### 8.6 Replacing 24V external power module

#### When to replace

If the 24V power source should be replaced if the transmitter doesn't power up or the output voltage of the 24V supply is less than 7.5V.

See section 5.2 for 24V power supply module replacement procedure.

### 8.7 Replacing antenna

#### **Tools required**

- #1 Phillips Screwdriver or 1/8" Slotted Screwdriver
- Torque Screwdriver
- 1.5 mm hex key

#### Procedure

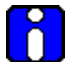

#### ATTENTION

You must replace your antenna with the same type, that is, elbow, straight, or remote. Changing to a different antenna type is not permitted by approval agencies.

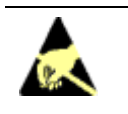

#### CAUTION

Take precautions against electrostatic discharge to prevent damaging the electronics module.

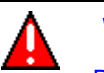

#### WARNING

#### POTENTIAL ELECTROSTATIC CHARGING HAZARD

The integrally mounted antenna shroud is made of Teflon® and has a surface resistance greater than 1G ohm per square. When the SmartLine Wireless transmitter is installed in potentially hazardous locations care should be taken not to electrostatically charge the surface of the antenna shroud by rubbing the surface with a cloth, or cleaning the surface with a solvent. If electrostatically charged, discharge of the antenna shroud to a person or a tool could possibly ignite a surrounding hazardous atmosphere.

#### Antenna replacement procedure

| Step | Action                                                                                                    |
|------|----------------------------------------------------------------------------------------------------|
| 1    | Honeywell recommends that the transmitter be removed from service and moved to a clean area before servicing.                                                                                                    |
| 2    | Loosen the M3 locking set screw on the display end-cap. See item 1 in Figure 8-2. Unscrew and remove the front end cap.                                                                                                    |
| 3    | Loosen the two screws on the electronics module. See items 2 in Figure 8-2                                                                                                    |
| 4    | Remove the electronics module from the transmitter body and disconnect the antenna connector from CN2 connector on the electronics module. See item 3 in Figure 8-2                                                                                                    |
| 5    | Loosen the locking set screw at the antenna base. Unscrew the antenna from the transmitter. Remove the antenna and its connector from the transmitter. See Figure 8-2                                                                                                    |
| 6    | Feed the new antenna's connector through the antenna hole to the front of the transmitter. Do not connect to electronics module yet. Lubricate O-ring with a Silicone Grease such as Dow Corning #55 Screw new antenna into transmitter body until finger-tight, then back off 180 degrees to permit adjustment later. |
| 7    | Attach antenna connector to CN2 connector on electronics module. See item 3 in Figure 8-2.                                                                                                    |
| 8    | Insert electronics module. Orient in the proper viewing orientation before tightening two module compartment screws. See items 2 in Figure 8-2. Torque screws to $0,4 - 0,6$ Nm ( $3.5 - 5.3$ lb-in).                                                                                                    |
| 9    | Replace the front end cap. Honeywell recommends lubricating the front end cap O-ring with a Silicone Grease such as Dow Corning #55 or equivalent before replacing the end cap.                                                                                                    |
| 10   | Adjust antenna for best reception. Don't rotate antenna more than 180 degrees either direction or you could twist and break the antenna wiring inside. Tighten the antenna locking set screw.                                                                                                    |

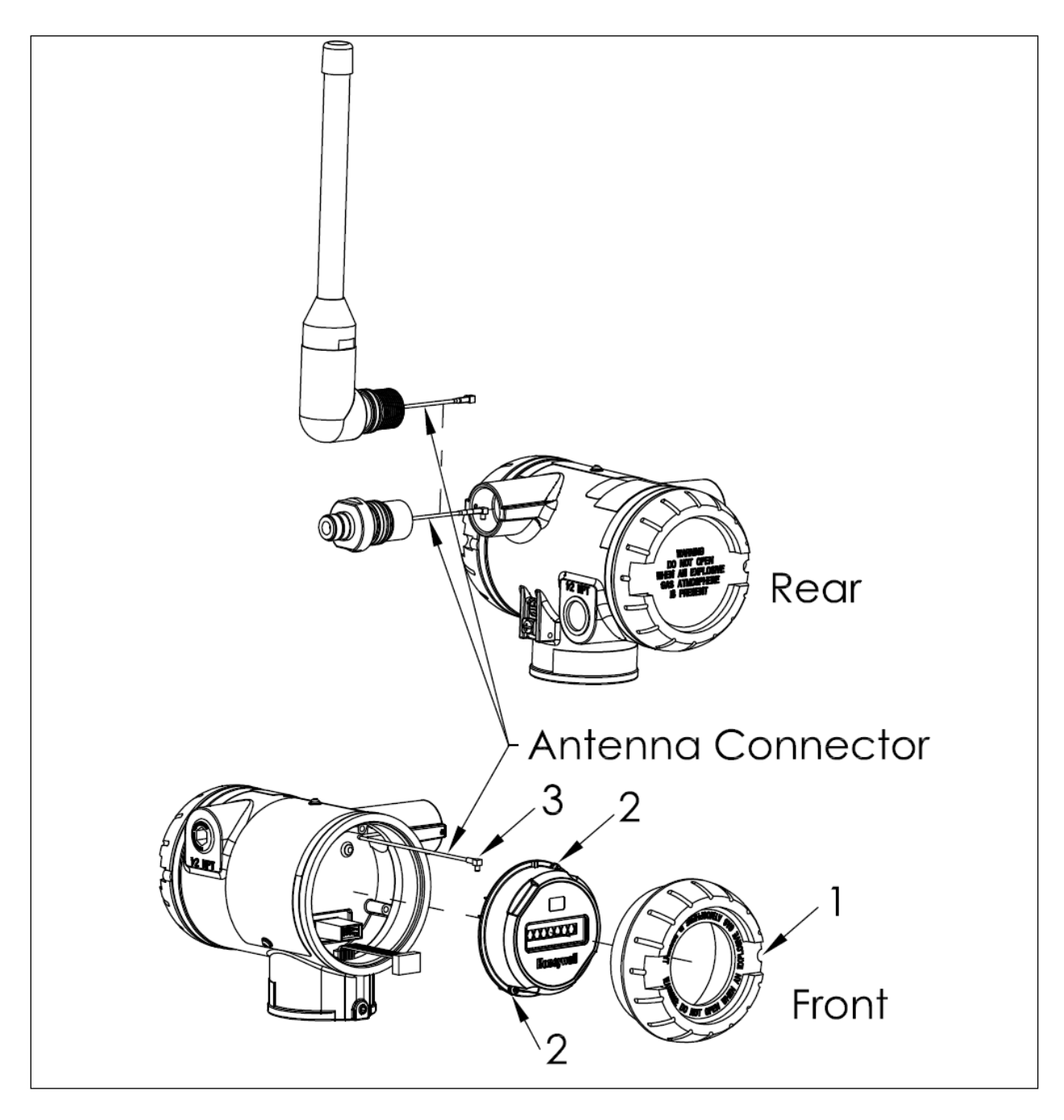

Figure 8-2: Antenna replacement

## 9. Parts

Individually saleable parts for the various transmitter models are listed in this section. Some parts are illustrated for identification. Parts are identified and listed in the corresponding tables as follows:

- Individually saleable parts are indicated in each figure by key number callout.
- Parts that are supplied in kits are indicated in each illustration by key number callout with the letter K prefix.

### 9.1 Transmitter body

| Part number  | Qty | Description                                                                       |
|--------------|-----|-----------------------------------------------------------------------------------|
| 50148951-501 | 1   | ELECTRONICS MODULE ASSEMBLY for TEMPERATURE/UIO ISA100.11a                        |
| 50016190-508 | 1   | CAP ASSEMBLY, WITH BATTERY LABEL, ALUMINUM, BLUE, EPOXY-<br>POLYESTER POWDER COAT |
| 50016190-510 | 1   | CAP ASSEMBLY, NO LABEL, ALUMINUM, BLUE, EPOXY-POLYESTER<br>POWDER COAT            |
| 50015623-505 | 1   | CAP ASSEMBLY, LCD, ALUMINUM, BLUE, EPOXY-POLYESTER POWDER<br>COAT                 |
| 50026127-503 | 1   | CAP ASSEMBLY, WITH BATTERY LABEL, STAINLESS STEEL                                 |
| 50026127-504 | 1   | CAP ASSEMBLY, NO LABEL, STAINLESS STEEL                                           |
| 50026009-502 | 1   | CAP ASSEMBLY, LCD, STAINLESS STEEL                                                |
| 50030973-504 | 1   | ANTENNA ASSEMBLY, 4 dBi INTEGRAL, ALUMINUM, EPOXY-POLYESTER<br>POWDER COAT        |
| 50030973-505 | 1   | ANTENNA ASSEMBLY, 4 dBi INTEGRAL, STAINLESS STEEL                                 |
| 50018414-501 | 1   | REMOTE OMNI-DIRECTIONAL ANTENNA, 8 dBi                                            |
| 50018415-501 | 1   | REMOTE DIRECTIONAL ANTENNA, 14 dBi                                                |
| 50028364-504 | 1   | ANTENNA ADAPTER ASSEMBLY, REMOTE, TYPE N, ALUMINUM, EPOXY-POLYESTER               |
| 50028364-505 | 1   | ANTENNA ADAPTER ASSEMBLY, REMOTE, TYPE N, STAINLESS STEEL                         |
| 50018278-501 | 1   | COAX CABLE ASSY, 1.0M ( 3.3 Ft) LONG, N-MALE - N-MALE                             |
| 50018278-503 | 1   | COAX CABLE ASSY, 3.0M (10.0 Ft) LONG, N-MALE - N-MALE                             |
| 50018278-510 | 1   | COAX CABLE ASSY, 10.0M (33.0 Ft) LONG, N-MALE - N-MALE                            |
| 50018279-590 | 1   | LIGHTNING SURGE ARRESTOR                                                          |
| 50047517-501 | 1   | I.S. BATTERY PACK HOUSING ASSEMBLY                                                |
| 50136118-501 | 1   | 24V EXTERNAL POWER MODULE                                                         |
| 50026010-501 | 2   | 3.6V LITHIUM THIONYL CHLORIDE (LI-SOCI2) BATTERY                                  |
| 50026010-502 | 4   | 3.6V LITHIUM THIONYL CHLORIDE (LI-SOCI2) BATTERY                                  |
| 50026010-503 | 10  | 3.6V LITHIUM THIONYL CHLORIDE (LI-SOCI2) BATTERY                                  |

**Table 9-1: Transmitter Body Parts** 

#### **Mounting Brackets**

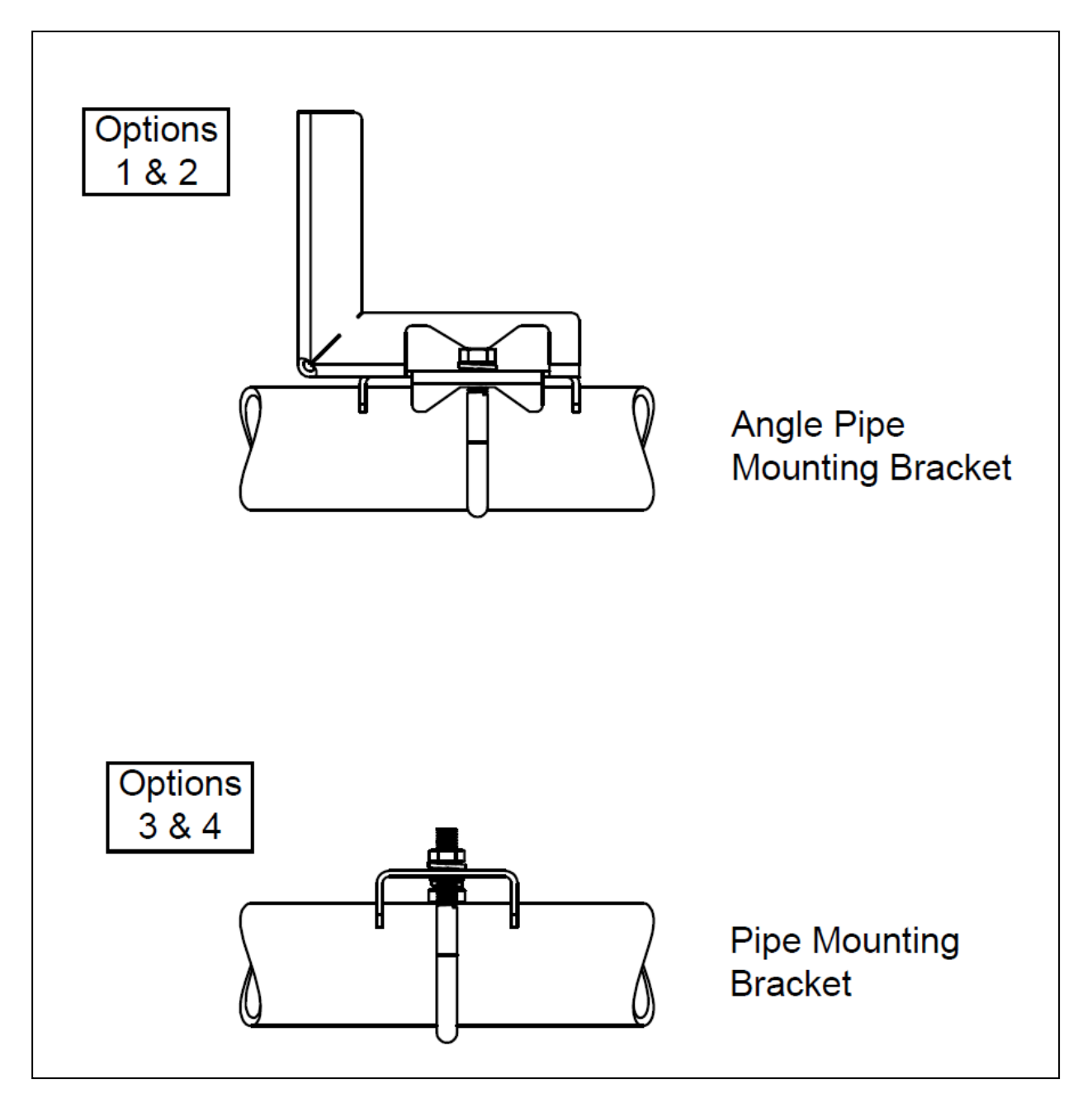

Figure 9-1: Angle and Flat Bracket Parts

| Key<br>No. | Part Number  | Description                                                           | Quantity<br>Per Unit |
|------------|--------------|-----------------------------------------------------------------------|----------------------|
| 1          | 50154109-501 | Carbon Steel Angle Pipe Bracket Mounting Kit for all Models           | 1                    |
| 2          | 50154109-503 | 316 Stainless Steel Angle Pipe Bracket Mounting Kit for all<br>Models | 1                    |
| 3          | 50148944-501 | Carbon Steel Pipe Bracket Mounting Kit for all Models                 | 1                    |
| 4          | 50148944-503 | 316 Stainless Steel Wall Bracket Mounting Kit for all Models          | 1                    |

| Table 9-2: | Angle and Flat     | Bracket Parts  | (Refer to  | Figure 9-1) |
|------------|--------------------|----------------|------------|-------------|
|            | / lingio ana i lat | Bradhot i arto | (110101 10 | 1.90.00.1   |

#### Table 9-3: Transmitter Enclosure O-Ring Kit

| Key<br>No. | Part Number  | Description                                       | Quantity<br>Per Unit |
|------------|--------------|---------------------------------------------------|----------------------|
| K7         | 30757503-507 | Electronics enclosure seals kit. Kit includes:    |                      |
|            |              | O-ring for transmitter end caps                   | 6                    |
|            |              | O-ring for housing adaptor to electronics housing | 3                    |

# Appendix A - Modbus

| Name                                | Description                                           | Data Type       | Data Size | Access     | Class           | Enum Value                                     | Enum Description                          |
|-------------------------------------|-------------------------------------------------------|-----------------|-----------|------------|-----------------|------------------------------------------------|-------------------------------------------|
| UAP_STREV                           | Field device application static data revision level.  | Uint16          | 2         | Read Only  | Static Revision |                                                |                                           |
| CTS_VERSION                         | Field device application CTS version.                 | Uint16          | 2         | Read Only  | Static          |                                                |                                           |
| ITS_VERSION                         | Field device application ITS version.                 | Uint16          | 2         | Read Only  | Static          |                                                |                                           |
| DIAG_STATUS                         | Field device application diagnostic status bitstring. | BitString       | 4         | Read Only  | Dynamic         |                                                |                                           |
|                                     |                                                       |                 |           |            |                 | 2147483648 - Failure Status                    | Failure status                            |
|                                     |                                                       |                 |           |            |                 | 1073741824 - Function Check Status             | Function check status                     |
|                                     |                                                       |                 |           |            |                 | 536870912 - Out of Specification Status        | Out of specification status               |
|                                     |                                                       |                 |           |            |                 | 268435456 - Maintenance Required Status        | Maintenance required status               |
|                                     |                                                       |                 |           |            |                 | 134217728 - Fault in Electronics               | Faults in electronics                     |
|                                     |                                                       |                 |           |            |                 | 67108864 - Fault in Sensor                     | Faults in sensor                          |
|                                     |                                                       |                 |           |            |                 | 33554432 - Installation or Calibration Problem | Installation or calibration problem       |
|                                     |                                                       |                 |           |            |                 | 16777216 - Out Of Service                      | At least one Transducer is OOS            |
|                                     |                                                       |                 |           |            |                 | 131072 - Manual Mode Active                    | At least one Transducer is in Manual Mode |
|                                     |                                                       |                 |           |            |                 | 1048576 - Power is Critically Low              | Power is critical low: maintenance needed |
|                                     |                                                       |                 |           |            |                 | 128 - Calibration Error                        | Error in Calibration                      |
|                                     |                                                       |                 |           |            |                 | 1 - Detail Information Available               | Detail information available              |
| UAP_OPTION                          | Option                                                | BitString       | 2         | Read/Write | Static          |                                                |                                           |
|                                     |                                                       |                 |           |            |                 | 8192 - Enable Software Write Protect           | Enable Software Write Protect             |
| UAPMO_ALERT                         | No Help Available                                     | Uint8           | 1         | Read/Write | Static          |                                                |                                           |
|                                     |                                                       |                 |           |            |                 | 0 - Begin Alert Recovery                       | No Help Available                         |
|                                     |                                                       |                 |           |            |                 | 1 - End Alert Recovery                         | No Help Available                         |
|                                     |                                                       |                 |           |            |                 | 2 - Device Restart                             | No Help Available                         |
|                                     |                                                       |                 |           |            |                 | 3 - Maintenance Alert                          | No Help Available                         |
|                                     |                                                       |                 |           |            |                 | 4 - Out of Specification Alert                 | No Help Available                         |
|                                     |                                                       |                 |           |            |                 | 5 - Function Check Alert                       | No Help Available                         |
|                                     |                                                       |                 |           |            |                 | 6 - Failure Status Alert                       | No Help Available                         |
| DIAG_STATUS_DETAIL_1                | Device self-diagnosis information                     | BitString       | 4         | Read Only  | Dynamic         |                                                |                                           |
|                                     |                                                       |                 |           |            |                 | 1 - Electronics Failure                        | An electronic component has failed        |
|                                     |                                                       |                 |           |            |                 | 4 - Input Failure                              | Input failure                             |
|                                     |                                                       |                 |           |            |                 | 16 - Low Battery                               | Battery needs replacement                 |
|                                     |                                                       |                 |           |            |                 | 128 - Calibration Error                        | Persistent calibration error              |
| SENSOR_DEVREV                       | Device Revision                                       | Uint16          | 2         | Read Only  | Static          |                                                |                                           |
| SENSOR_BUILD                        | Software Version                                      | Uint16          | 2         | Read Only  | Static          |                                                |                                           |
| MAINTENANCE_ALERT                   | Maintenance Alert                                     | BinaryAlarmDesc | 2         | Read/Write | Static          |                                                |                                           |
| MAINTENANCE_ALERT.ALERT_DISABLE     | Enable or Disable the Alert                           | Boolean         | 1         | Read/Write | Static          |                                                |                                           |
| MAINTENANCE_ALERT.ALERT_PRIORITY    | Priority set for the Alert                            | Uint8           | 1         | Read/Write | Static          |                                                |                                           |
| OUT_OF_SPEC_ALERT                   | Out of Specification Alert                            | BinaryAlarmDesc | 2         | Read/Write | Static          |                                                |                                           |
| OUT_OF_SPEC_ALERT.ALERT_DISABLE     | Enable or Disable the Alert                           | Boolean         | 1         | Read/Write | Static          |                                                |                                           |
| OUT_OF_SPEC_ALERT.ALERT_PRIORITY    | Priority set for the Alert                            | Uint8           | 1         | Read/Write | Static          |                                                |                                           |
| FUNCTION_CHECK_ALERT                | Function Check Alert                                  | BinaryAlarmDesc | 2         | Read/Write | Static          |                                                |                                           |
| FUNCTION_CHECK_ALERT.ALERT_DISABLE  | Enable or Disable the Alert                           | Boolean         | 1         | Read/Write | Static          |                                                |                                           |
| FUNCTION_CHECK_ALERT.ALERT_PRIORITY | Priority set for the Alert                            | Uint8           | 1         | Read/Write | Static          |                                                |                                           |
| FAILURE_STATUS_ALERT                | Failure Status Alert                                  | BinaryAlarmDesc | 2         | Read/Write | Static          |                                                |                                           |
| FAILURE_STATUS_ALERT.ALERT_DISABLE  | Enable or Disable the Alert                           | Boolean         | 1         | Read/Write | Static          |                                                |                                           |
| FAILURE_STATUS_ALERT.ALERT_PRIORITY | Priority set for the Alert                            | Uint8           | 1         | Read/Write | Static          |                                                |                                           |
| POWER_SOURCE                        | Power source                                          | Uint8           | 1         | Read Only  | Dynamic         |                                                |                                           |
|                                     |                                                       |                 |           |            |                 | 1 - Battery Module                             | Powered by internal battery               |
|                                     |                                                       |                 |           |            |                 | 2 - 24V External Power Module                  | Powered using 24V external power          |

| Name                   | Description                                      | Data Type | Data Size | Access       | Class    | Enum Value                 | Enum Description       |
|------------------------|--------------------------------------------------|-----------|-----------|--------------|----------|----------------------------|------------------------|
| V_POWER                | Power voltage                                    | Float     |           | 4 Read Only  | Dynamic  |                            |                        |
| DL_ALIAS_16_BIT        | Field device radio short address.                | Uint16    |           | 2 Read Only  | Static   |                            |                        |
| DEVICE_ROLE_CAPABILITY | Field device radio role capability.              | Uint16    |           | 2 Read Only  | Constant |                            |                        |
|                        |                                                  |           |           |              |          | 128 - Provisioning Device  | Provisioning Device    |
|                        |                                                  |           |           |              |          | 64 - System Time Source    | System Time Source     |
|                        |                                                  |           |           |              |          | 32 - Security Manager      | Security Manager       |
|                        |                                                  |           |           |              |          | 16 - System Manager        | System Manager         |
|                        |                                                  |           |           |              |          | 8 - Gateway                | Gateway                |
|                        |                                                  |           |           |              |          | 4 - Access Point           | Access Point           |
|                        |                                                  |           |           |              |          | 2 - Routing Device         | Routing Device         |
|                        |                                                  |           |           |              |          | 1 - I/O Device             | I/O Device             |
| POWER_SUPPLY_STATUS    | Field device power supply status.                | Uint8     |           | 1 Read Only  | Dynamic  |                            |                        |
|                        |                                                  |           |           |              |          | 0 - Line Powered           | Line Powered           |
|                        |                                                  |           |           |              |          | 1 - Battery                | High                   |
|                        |                                                  |           |           |              |          | 2 - Battery                | Medium                 |
|                        |                                                  |           |           |              |          | 3 - Battery                | Low                    |
| JOIN_COMMAND           | Field device radio join command.                 | Uint8     |           | 1 Read/Write | Static   |                            |                        |
|                        |                                                  |           |           |              |          | 0 - None                   | None                   |
|                        |                                                  |           |           |              |          | 2 - Warm Restart           | Warm Restart           |
|                        |                                                  |           |           |              |          | 3 - Restart as Provisioned | Restart as Provisioned |
| RESTART_COUNT          | Field device radio restart counter.              | Uint16    |           | 2 Read Only  | Static   |                            |                        |
| UPTIME                 | Field device radio uptime.                       | Uint32    |           | 4 Read Only  | Dynamic  |                            |                        |
| DROP_OFF_COUNT         | Field device radio network drop off counter.     | Uint16    |           | 2 Read Only  | Static   |                            |                        |
| JOIN_ATTEMPT_COUNT     | Field device radio network join attempt counter. | Uint16    |           | 2 Read Only  | Static   |                            |                        |
| RESET_COUNTERS         | Field device radio reset counters command.       | Boolean   |           | 1 Read/Write | Static   |                            |                        |
| ROUTING_ASSIGNMENT     | Field device radio network routing assignment.   | Uint8     |           | 1 Read/Write | Static   |                            |                        |
|                        |                                                  |           |           |              |          | 0 - Routing Disabled       | Routing Disabled       |
|                        |                                                  |           |           |              |          | 1 - Routing Enabled        | Routing Enabled        |
|                        |                                                  |           |           |              |          | 2 - Not Applicable         | Not Applicable         |

#### Table A-1: Device Level Modbus Table

|                                |                                                                                   |           | 1         |             | 1            |
|--------------------------------|-----------------------------------------------------------------------------------|-----------|-----------|-------------|--------------|
| Name                           | Description                                                                       | Data Type | Data Size | Access      | Class        |
| DLMO_RADIO_TRANSMIT_POWER      | Radio maximum transmit level.                                                     | Int8      | 1         | Read Only   | Static       |
| DLMO_CHANNEL_DIAG.CHANNEL      | Channel number.                                                                   | Uint8     | 1         | Read Only   | Dynamic      |
| DLMO_CHANNEL_DIAG.NO_ACK       | Percentage of transmissions for this channel that did not receive an ACK or NACK. | Uint8     | 1         | Read Only   | Dynamic      |
| DLMO_CHANNEL_DIAG.BACKOFF      | Percentage of transmissions for this channel aborted due to CCA backoff.          | Uint8     | 1         | Read Only   | Dynamic      |
| DLMO_NEIGHBOR_DIAG.RSSI        | RSSI (Received Signal Strength Indicator) with respect to this neighbor.          | Int16     | 2         | Read Only   | Dynamic      |
| DLMO_NEIGHBOR_DIAG.RSQI        | RSQI (Received Signal Quality Indicator) with respect to this neighbor.           | Uint8     | 1         | Read Only   | Dynamic      |
| DLMO_NEIGHBOR_DIAG.TX_FAILED   | Number of failed unicast transmissions to this neighbor.                          | Uint16    | 2         | Pread Only  | Dynamic      |
| DLMO_NEIGHBOR_DIAG.TX_BACKOFF  | Number of transmissions to this neighbor that were aborted due to CCA backoff.    | Uint16    | 2         | Pread Only  | Dynamic      |
| DLMO_NEIGHBOR_DIAG.TX_NACK     | Number of NACKs received from this neighbor.                                      | Uint16    | 1         | 2 Read Only | Dynamic      |
| DLMO_NEIGHBOR_DIAG.CLOCK_SIGMA | Standard deviation of clock corrections with respect to this neighbor.            | Int16     | 1         | 2 Read Only | Dynamic      |
| STAT_PUBSEND                   | Publications from WDM to field device application.                                | Uint32    | 4         | I Read Only | Dynamic      |
| STAT_PUBRECV                   | Publications from field device application to WDM.                                | Uint32    | 4         | I Read Only | Dynamic      |
| STAT_READREQSEND               | Read requests from WDM to field device application.                               | Uint32    | 4         | l Read Only | Dynamic      |
| STAT_READREQRECV               | Read requests from field device application to WDM.                               | Uint32    | 4         | l Read Only | Dynamic      |
| STAT_READREQTIMEOUT            | Read request timeouts between WDM and field device application.                   | Uint32    | 1         | I Read Only | Dynamic      |
| STAT_READRSPSEND               | Read response from WDM to field device application.                               | Uint32    | 1         | I Read Only | Dynamic      |
| STAT_READRSPRECV               | Read response from field device application to WDM.                               | Uint32    | Ĺ         | I Read Only | Dynamic      |
| STAT_READRSPTIMEOUT            | Read response timeouts between WDM and field device application.                  | Uint32    | 1         | I Read Only | Dynamic      |
| STAT_WRITEREQSEND              | Write request from WDM to field device application.                               | Uint32    | 1         | I Read Only | Dynamic      |
| STAT_WRITEREQRECV              | Write requests from field device application to WDM.                              | Uint32    | Ĺ         | I Read Only | Dynamic      |
| STAT_WRITEREQTIMEOUT           | Write request timeouts between WDM and field device application.                  | Uint32    | 4         | Read Only   | Dynamic      |
| STAT_WRITERSPSEND              | Write response from WDM to field device application.                              | Uint32    | 1         | I Read Only | Dynamic      |
| STAT_WRITERSPRECV              | Write response from field device application to WDM.                              | Uint32    | Ĺ         | I Read Only | Dynamic      |
| STAT_WRITERSPTIMEOUT           | Write response timeouts between WDM and field device application.                 | Uint32    | 4         | Read Only   | Dynamic      |
| STAT_EXECREQSEND               | Execute request from WDM to field device application.                             | Uint32    | 1         | I Read Only | Dynamic      |
| STAT_EXECREQRECV               | Execute requests from field device application to WDM.                            | Uint32    | 4         | I Read Only | Dynamic      |
| STAT_EXECREQTIMEOUT            | Execute request timeouts between WDM and field device application.                | Uint32    | 4         | Read Only   | Dynamic      |
| STAT_EXECRSPSEND               | Execute response from WDM to field device application.                            | Uint32    | 4         | Read Only   | Dynamic      |
| STAT EXECRSPRECV               | Execute response from field device application to WDM.                            | Uint32    | 4         | I Read Only | Dynamic      |
| STAT EXECRSPTIMEOUT            | Execute response timeouts between WDM and field device application.               | Uint32    | 4         | I Read Only | Dynamic      |
| STAT ALERTREPSEND              | Alert report from WDM to field device application.                                | Uint32    | 4         | I Read Only | Dynamic      |
| STAT ALERTREPRECV              | Alert report from field device application to WDM.                                | Uint32    | 1         | Read Only   | Dynamic      |
| STAT ALERTREPTIMEOUT           | Alert report timeouts between WDM and field device application.                   | Uint32    | 1         | Read Only   | Dynamic      |
| STAT ALERTACKSEND              | Alert acknowledge from WDM to field device application.                           | Uint32    | 1         | Read Only   | Dynamic      |
| STAT ALERTACKRECV              | Alert acknowledge from field device application to WDM.                           | Uint32    | 1         | Read Only   | ,<br>Dvnamic |
| STAT ALERTACKTIMEOUT           | Alert acknowledge timeouts between WDM and field device application.              | Uint32    | 4         | l Read Only | Dynamic      |
| STAT PUBMISSED                 | Publications missed from field device application to WDM.                         | Uint32    | 1         | Read Only   | Dynamic      |
| STAT RESETSTATS                | Reset statistics.                                                                 | Boolean   | :         | Read/Write  | Dynamic      |
| STAT PUBTIMEOUT                | Publication timeouts from WDM to field device application.                        | Uint32    | 1         | 1 Read Only | Dynamic      |

#### Table A-2: Network Level Modbus Table

| Name         | Description                                                                                                    | Data T       | D Access     | Class                      | Enum Value              | Enum Description                           |
|--------------|----------------------------------------------------------------------------------------------------|--------------|--------------|----------------------------|-------------------------|--------------------------------------------|
| CAL_CMD      | Calibration command                                                                                              | Uint8        | 1 Read/Write | Dynamic                    |                         |                                            |
|              |                                                                                                    |              |              |                            | 0 - None                | No value                                   |
|              |                                                                                                    |              |              |                            | 1 - Cal Lower           | Calibrate for lower value                  |
|              |                                                                                                    |              |              |                            | 2 - Cal Linner          | Calibrate for upper value                  |
|              |                                                                                                    |              |              |                            | 2 - Cal Postoro         | Postoro calibration                        |
|              |                                                                                                    |              |              |                            | 4 Cal Class             |                                            |
|              |                                                                                                    |              |              |                            | 4 - Cal Clear           | Clear calibration                          |
| CAL_STATUS   | Calibration status                                                                                               | Uint8        | 1 Read Only  | Dynamic                    |                         |                                            |
|              |                                                                                                    |              |              |                            | 0 - None                | No value                                   |
|              |                                                                                                    |              |              |                            | 1 - Success             | Calibration successful                     |
|              |                                                                                                    |              |              |                            | 2 - Failed              | Calibrate failed                           |
|              |                                                                                                    |              |              |                            | 3 - Bad Factory Cal     | Bad factory calibration                    |
|              |                                                                                                    |              |              |                            | 4 - Bad User Cal        | Bad user calibration                       |
|              |                                                                                                    |              |              |                            | 5 - Internal Error      | Internal error                             |
|              |                                                                                                    |              |              |                            | 6 - Bad Units           | Bad units                                  |
|              |                                                                                                    |              |              |                            | 7 - Bad Sensor          | Bad sensor                                 |
|              |                                                                                                    |              |              |                            | 8 - Bad Trim Point      | Bad trim point                             |
|              |                                                                                                    |              |              |                            | 0 Current with Furner   | Success with Success                       |
|              |                                                                                                    | <b>F</b> 1 1 | 1 0 10111    | <b>6</b> 1. 1 <sup>1</sup> | 9 - Success with Excess | Success with Excess                        |
| CAL_POINT_H  | Cal Point High                                                                                                   | Float        | 4 Read/Write | Static                     |                         |                                            |
| CAL_POINT_LO | Cal point low                                                                                                    | Float        | 4 Read/Write | Static                     |                         |                                            |
| CAL_SOURCE   | Calibration Source                                                                                               | Uint8        | 1 Read Only  | Dynamic                    |                         |                                            |
|              |                                                                                                    |              |              |                            | 1 - None                | Calibration source none                    |
|              |                                                                                                    |              |              |                            | 2 - User                | User Calibration                           |
|              |                                                                                                    |              |              |                            | 3 - Factory             | Factory Calibration                        |
| CAL UNIT     | Units of calibration point                                                                                       | Uint16       | 2 Read/Write | Static                     | ,                       | ,,                                         |
|              |                                                                                                    |              |              |                            | 1001 - °C               | degree Celsius                             |
|              |                                                                                                    |              |              |                            | 1002 - °E               | degree Schrophoit                          |
|              |                                                                                                    |              |              |                            | 1002 - A 1              | asilia at                                  |
|              |                                                                                                    |              |              |                            | 1243 - mv               | minivore                                   |
|              |                                                                                                    |              |              |                            | 1342 - %                | percent                                    |
| SENSOR_TYPE  | Describes the type of sensor. Different values for different types of AITB (Thermocouple, mV, mA, Ohm, RTD, etc) | Uint8        | 1 Read/Write | Static                     |                         |                                            |
|              | ThermoCouple AITB                                                                                                |              |              |                            | 1 - TC-B                | Thermocouple B type                        |
|              |                                                                                                    |              |              |                            | 2 - TC-E                | Thermocouple E type                        |
|              |                                                                                                    |              |              |                            | 3 - TC-J                | Thermocouple J type                        |
|              |                                                                                                    |              |              |                            | 4 - TC-K                | Thermocouple K type                        |
|              |                                                                                                    |              |              |                            | 5 - TC-NIC              | Thermocouple NIC type                      |
|              |                                                                                                    |              |              |                            | 6 - TC-R                | Thermocouple B type                        |
|              |                                                                                                    |              |              |                            | 7 - TC-S                | Thermocouple S type                        |
|              |                                                                                                    |              |              |                            | 9 TC 5                  | Thermocouple 5 type                        |
|              |                                                                                                    |              |              |                            | 8-10-1                  | Петносоцрет суре                           |
|              |                                                                                                    |              |              |                            | 4 87400                 |                                            |
|              | RTD AITB                                                                                                    |              |              |                            | 1 - PI100               | PI100 RID Type                             |
|              |                                                                                                    |              |              |                            | 2 - PT200               | PT200 RTD Type                             |
|              |                                                                                                    |              |              |                            | 3 - PT500               | PT500 RTD Type                             |
|              |                                                                                                    |              |              |                            |                         |                                            |
|              | Current AITB                                                                                                    |              |              |                            | 1 - 0 - 20 mA           | Zero To Twenty Milliamp Range              |
|              |                                                                                                    |              |              |                            | 2 - 4 - 20mA            | Four To Twenty Milliamp Range              |
|              |                                                                                                    |              |              |                            |                         | , , , , , , , , , , , , , , , , , , , ,    |
|              | Millivalt ATTR                                                                                                   |              |              |                            |                         |                                            |
|              |                                                                                                    |              |              |                            | 1 - 0 - 10 mV           | Zero to Ten Millivelt Pange                |
|              |                                                                                                    |              |              |                            | 2 0 50                  | Zero to Terr Willivolt Range               |
|              |                                                                                                    |              |              | -                          | 2 - U- 5U ITIV          | Zero to Firty Willivolt Range              |
|              |                                                                                                    |              |              |                            | 3 - 0- 100 mV           | Zero to One Hundred Millivolt Range        |
|              |                                                                                                    |              |              |                            |                         |                                            |
|              | Resistance AITB                                                                                                  |              |              | -                          |                         |                                            |
|              |                                                                                                    |              |              |                            | 1 - 0 - 100 Ohms        | Zero to One Hundred Ohm Range              |
|              |                                                                                                    |              |              |                            | 2 - 0- 200 Ohms         | Zero to Two Hundred Ohm Range              |
|              |                                                                                                    |              |              |                            | 3 - 0- 500 Ohms         | Zero to Five Hundred Ohm Range             |
|              |                                                                                                    |              |              |                            | 3 - 0- 1000 Ohms        | Zero to One Thousand Ohm Range             |
|              |                                                                                                    |              |              |                            |                         |                                            |
| PV.STATUS    | The Status of the Process Variable                                                                               |              | 1 Read       | Dynamic                    |                         | The Status of the Process Variable         |
|              |                                                                                                    |              |              | - ,                        |                         |                                            |
|              | The Value of the Cald Junction Concer                                                                            | floct        | 4 Road       | Dunamia                    |                         | Only Available on Thormosourile type AUTO- |
| COLD_JOINC   | The value of the columnication sensor                                                                            | noat         | + Aeau       | ynaniic                    |                         | Only Available on memocouple type ALTBS    |

#### Table A-3: AITB Modbus Table

| Name               | Description                                  | Data Type | Data Size | Access     | Class   |
|--------------------|----------------------------------------------|-----------|-----------|------------|---------|
| PV_B.VALUE         | The Value of the Process Variable            | float     | 4         | Read       | Dynamic |
| PV_B.STATUS        | The Status of the Process Variable           | Uint8     | 1         | Read       | Dynamic |
|                    |                                              |           |           |            |         |
| ON_RESISTANCE      | Maximum Contact Resistance for ON            | float     | 4         | Read/Write | Dynamic |
| OFF_RESISTANCE     | Minimum Contact Resitsnce for OFF            | float     | 4         | Read/Write | Dynamic |
| CONTACT_RESISTANCE | The Measured Value of the Contact Resistance | float     | 4         | Read       | Dynamic |
|                    |                                              |           |           |            |         |
|                    |                                              |           |           |            |         |
|                    |                                              |           |           |            |         |

#### Table A-4: BITB Modbus Table

| Name              | Description                                        | Data Type | Data Size | Access       | Class   |
|-------------------|----------------------------------------------------|-----------|-----------|--------------|---------|
| PV_B.VALUE        | The Value of the Process Variable                  | Boolean   | 1         | . Read/Write | Dynamic |
| PV_B.STATUS       | The Status of the Process Variable                 | Uint8     | 1         | Read         | Dynamic |
|                   |                                                    |           |           |              |         |
| READBACK_B.VALUE  | The Value of the Readback of the Process Variable  | Boolean   | 1         | Read         | Dynamic |
| READBACK_B_STATUS | The Status of the Readback of the Process Variable | Uint8     | 1         | Read         | Dynamic |
|                   |                                                    |           |           |              |         |
|                   |                                                    |           |           |              |         |
|                   |                                                    |           |           |              |         |
|                   |                                                    |           |           |              |         |

Table A-4: BOTB Modbus Table

# **Appendix B - Certifications and Approvals**

### B1. EU Declaration of Conformity

A copy of the Smartline Wireless Transmitters EU Declaration of Conformity can be downloaded here:

https://www.honeywellprocess.com/library/support/Public/Documents/50136122.pdf

The Smartline Wireless Temperature and Universal I/O Transmitters complies with the following directives

| DIRECTIVE  | DESCRIPTION               |
|------------|---------------------------|
| 2014/53/EU | Radio Equipment Directive |
| 2014/34/EU | ATEX Directive            |

#### **EMC Conformity:**

The Smartline Wireless Temperature and Universal I/O Transmitters complies with the following EMC standards

| STANDARD            | DESCRIPTION                                                                         |
|---------------------|-------------------------------------------------------------------------------------|
| EN 300 328 V2.1.1   | Wideband transmission systems; Data transmission equipment operating in the         |
|                     | 2,4GHz ISM band                                                                     |
| EN 61326-1: 2013    | Electrical equipment for measurement, control and laboratory use - EMC requirements |
| EN 301 489-1 V2.1.1 | ElectroMagnetic Compatibility (EMC)                                                 |
|                     | standard for radio equipment and services                                           |

### **B2. Hazardous location certifications**

Refer to product label for applicable approvals.

#### **Table B-2 Certifications and Approvals**

| AGENCY   | TYPE OF PROTECTION                                                                                                    |                                                                                                    |                                                                                                    |  |  |  |
|----------|----------------------------------------------------------------------------------------------------|----------------------------------------------------------------------------------------------------|----------------------------------------------------------------------------------------------------|--|--|--|
|          | Intrinsically Safe:                                                                                                    |                                                                                                    |                                                                                                    |  |  |  |
|          | Class I; Division 1; Groups A, B, C, D;                                                                                                    |                                                                                                    |                                                                                                    |  |  |  |
|          | Class II, Division 1, Groups E, F, G;                                                                                                    |                                                                                                    |                                                                                                    |  |  |  |
|          | Class III, Division 1; T4                                                                                                    |                                                                                                    |                                                                                                    |  |  |  |
|          | Class I, Zone 0 AEx ia IIC T4 Ga                                                                                                    |                                                                                                    |                                                                                                    |  |  |  |
|          | Class I Zone 2 AEx ic IIC T4 Gc                                                                                                    |                                                                                                    |                                                                                                    |  |  |  |
|          | Ex ia IIC T4 Ga                                                                                                    |                                                                                                    |                                                                                                    |  |  |  |
|          | Ex ic IIC T4 Gc                                                                                                    |                                                                                                    |                                                                                                    |  |  |  |
|          | Non Incendive:                                                                                                    |                                                                                                    |                                                                                                    |  |  |  |
|          | Class I; Division 2; Groups A, B,                                                                                                    | , C, D;                                                                                                    |                                                                                                    |  |  |  |
|          | Class II, Division 2, Groups E, F                                                                                                    | , G;                                                                                                    |                                                                                                    |  |  |  |
|          | Class III, Division 2, T6T4                                                                                                    |                                                                                                    |                                                                                                    |  |  |  |
|          | Ex nA [ia Ga] IIC T6T4 Gc                                                                                                    |                                                                                                    |                                                                                                    |  |  |  |
| CSA      | Class I, Zn 2, AEx nA [ia Ga] II                                                                                                    | C T6T4 Gc                                                                                                    |                                                                                                    |  |  |  |
|          | Explosion-Proof/ Flameproof/Dust Proof:                                                                                                    |                                                                                                    |                                                                                                    |  |  |  |
| (USA and | Class I, Division 1; Groups A, B,                                                                                                    | Class I, Division 1; Groups A, B, C, D;                                                                                                    |                                                                                                    |  |  |  |
|          | Class II, Division 1, Groups E, F                                                                                                    | , G;                                                                                                    |                                                                                                    |  |  |  |
| Canada)  | Class III, Division 1; T6T4                                                                                                    |                                                                                                    |                                                                                                    |  |  |  |
|          | Ex db [ia Ga] IIC T6T4 Gb                                                                                                    |                                                                                                    |                                                                                                    |  |  |  |
|          | Ex tb [ia Da] IIIC T95T125 Db                                                                                                    |                                                                                                    |                                                                                                    |  |  |  |
|          | Class I, Zn 1 AEx db [ia Ga] IIC                                                                                                    | T6T4 Gb                                                                                                    |                                                                                                    |  |  |  |
|          | Class II, Zn 21, AEx tb [ia Da] I                                                                                                    | IIC T95T125 Db                                                                                                    |                                                                                                    |  |  |  |
|          | Enclosure: Type 4X/ IP66/ IP67                                                                                                    | 7                                                                                                    |                                                                                                    |  |  |  |
|          | Standards Used:<br>CSA C22.2 No. 0-10<br>CSA C22.2 No.94.2-15<br>CSA C22.2 No.213-16<br>CAN/CSA C22.2 No.60079-1:16<br>CAN/CSA C22.2 No.60079-31:15<br>ANSI/UL 60079-1-2015<br>FM 3616 – Dec 2011<br>ANSI/UL 50E-2015 | CSA C22.2 No.25-17<br>CAN/CSA C22.2 No.61010-1-12<br>CAN/CSA C22.2 No.60529:16<br>CAN/CSA C22.2 No.60079-11:14<br>ANSI/ISA 12.12.01-2015<br>ANSI/UL 60079-11-2014<br>FM 3600 – Dec 2011<br>ANSI/IEC 60529 – 2004<br>ANSI/UL 61010-1-2016 | CSA C22.2 No.30-M1986<br>CAN/CSA C22.2 No.157-92<br>CAN/CSA C22.2 No.60079-0:15<br>CAN/CSA C22.2 No.60079-15:16<br>ANSI/UL 60079-0-2013<br>ANSI/UL 60079-15-2013<br>FM 3615 – Aug 2006<br>ANSI/UL 913-2015 |  |  |  |

| AGENCY                 | TYPE OF PROTECTION                        |                                 | Ambient Temperature             |  |  |  |  |
|------------------------|-------------------------------------------|---------------------------------|---------------------------------|--|--|--|--|
|                        |                                           |                                 | Product Applicability           |  |  |  |  |
|                        | Intrinsically Safe:                       |                                 |                                 |  |  |  |  |
|                        | IS Class I, II, III; Division 1; Grou     | ups ABCDEFG; T4                 |                                 |  |  |  |  |
|                        | Class I, Zone 0 AEx ia IIC Ga T           | 4                               | -40 °C to +85 °C                |  |  |  |  |
|                        | Class I, Zone 2[0] AEx ic [ia Ga]         | IIC Gc T4                       |                                 |  |  |  |  |
|                        | Non Incendive:                            |                                 | -40 °C to +85 °C : T5           |  |  |  |  |
|                        | NI-AIS Class I: DIV 2: Groups A           | BCD: T5T6                       | -40 °C to +70 °C : T6           |  |  |  |  |
|                        | Class I Zone 201 AEx nA lia Ga            | a) IIC Gc: T5 T6                |                                 |  |  |  |  |
| FM                     | Dust Proof:                               |                                 | -40 °C to +85 °C · T5 T95       |  |  |  |  |
| Approvals <sup>™</sup> | DIR-AIS Class II, III DIV 1: Grou         | ne FFC: T5 T6                   | $-40$ °C to $+70$ °C $\cdot$ T6 |  |  |  |  |
| (USA)                  |                                           | 05°C Dh                         | -40 0 10 +70 0 . 10             |  |  |  |  |
|                        |                                           | 795 C DD                        |                                 |  |  |  |  |
|                        | Stendarda Usada                           |                                 | 1                               |  |  |  |  |
|                        | Standards Used:                           | EM 0040, 0040                   | EM 0044: 0040                   |  |  |  |  |
|                        | FM 3600:2018                              | FM 3610: 2018                   | FIM 3611: 2018                  |  |  |  |  |
|                        | ANSI/ISA 60079-0: 2013                    | FM 3810: 2018                   | FIM 3616: 2011                  |  |  |  |  |
|                        | ANSI/ ISA 60079-15: 2013                  | ANSI/ ISA 60079-31: 2015        | ANSI/ ISA 60079-11: 2014        |  |  |  |  |
|                        | ANSI/ NEMA 250: 2008                      |                                 | ANSI/ ISA 60529: 2004           |  |  |  |  |
| AGENCY                 | TYPE OF PROTECTION                        |                                 |                                 |  |  |  |  |
|                        | Intrinsically Safe:                       |                                 |                                 |  |  |  |  |
|                        | II 3 G Exic IIC T4 Ga                     |                                 |                                 |  |  |  |  |
|                        | Flameproof / Dust Proof:                  |                                 |                                 |  |  |  |  |
|                        | II 2[1] G Ex db [ia Ga] IIC T6T           | ۲4 Gb                           |                                 |  |  |  |  |
| ΑΤΕΧ                   | II 2[1] D Ex tb [ia Da] IIIC T95CT125C Db |                                 |                                 |  |  |  |  |
|                        |                                           |                                 |                                 |  |  |  |  |
|                        | II 3[1] G Ex ec lia Gaj IIC 1614 Gc       |                                 |                                 |  |  |  |  |
|                        | Standards Used:                           |                                 |                                 |  |  |  |  |
|                        | EN 60079-0 : 2012 + A1                    | EN 60079-1 : 2014               | EN 60079-11 : 2012              |  |  |  |  |
|                        | EN 60079-26 : 2006                        | EN 60079-7 : 2015               | IEC 60079-31 : 2013             |  |  |  |  |
| AGENCY                 | TYPE OF PROTECTION                        |                                 |                                 |  |  |  |  |
|                        | Intrinsically Safe:                       |                                 |                                 |  |  |  |  |
|                        | Ex ia IIC T4 Ga                           |                                 |                                 |  |  |  |  |
|                        | Ex IC IIC 14 GC                           |                                 |                                 |  |  |  |  |
|                        | Ex db [ia Ga] IIC T6T4 Gb                 | Flameproot / Dust Proot:        |                                 |  |  |  |  |
| 1505                   | Ex tb [ia Da] IIIC T95CT125C              | Ex tb [ia Da] IIIC T95CT125C Db |                                 |  |  |  |  |
| IECEX                  | Non Incendive:                            |                                 |                                 |  |  |  |  |
|                        | Ex ec [ia Ga] IIC T6T4 Gc                 |                                 |                                 |  |  |  |  |
|                        | Enclosure: IP66 /IP67                     |                                 |                                 |  |  |  |  |
|                        | Standards USed:                           | IEC 60079-1 · 2014              | IFC 60079-11 · 2011             |  |  |  |  |
|                        | IEC 60079-26 : 2006                       | IEC 60079-7 : 2015              | IEC 60079-31 : 2013             |  |  |  |  |

### **B3.** Electrical Data

#### Battery

Two series connected (D size) Lithium batteries, type 5930 manufactured by Tadiran, type XL-205F manufactured by Zeno Energy or type PT-2300H manufactured by Eagle Picher.

Additionally, for ATEX and IECEx certifications, lithium battery SL-2780, manufactured by Tadiran, GmbH may be used.

#### 24V DC Supply

For Ordinary Locations, Explosion-proof and Non Incendive:

16.0 V min to 28.0 V max, Supply Current Capability 100 mA

For Intrinsically Safe:

A suitable barrier, mounted in a suitable enclosure, or in a non-hazardous location is needed. See Control drawings later in this section, for entity parameters and other details.

### **B4**. Conditions of Certification

#### FM Approval Specific Conditions of Use

- 1) For Zone 2 installation with the 24V Power Supply, the installer shall provide transient overvoltage protection external to the equipment such that the voltage at the supply terminal of the equipment does not exceed 140% of the voltage rating of the equipment.
- 2) The enclosure contains aluminum and is considered to present a potential risk of ignition by impact or friction. Care must be taken into account during installation and use to prevent impact or friction.
- 3) Painted surface of the enclosure may store electrostatic charge and become a source of ignition in applications with a low relative humidity less than approximately 30% relative humidity where the painted surface is relatively free of surface contamination such as dirt, dust or oil. Cleaning of the painted surface should only be done with a damp cloth.

#### CSA, IECEx and ATEX Conditions of Certification

- 1) Under certain extreme circumstances, the non-metallic parts incorporated in the enclosure of this equipment may generate an ignition-capable level of electrostatic charge. Therefore the equipment shall not be installed in a location where the external conditions are conducive to the build-up of electrostatic charge on such surfaces. In addition, the equipment shall only be cleaned with a damp cloth.
- 2) The enclosure is manufactured from low copper aluminum alloy. In rare cases, ignition sources due to impact and friction sparks could occur. This shall be considered during installation, particularly if the equipment is installed in a zone 0 location.
- 3) Temperature Codes are assigned as per tables shown in section.

#### **Apparatus Marked with Multiple Types of Protection**

The user must determine the type of protection required for installation of the equipment. The user shall then check the box  $[\Box]$  adjacent to the type of protection used on the equipment certification nameplate. Once a type of protection has been checked on the nameplate, the equipment will not be reinstalled using any of the other certification types.

### **B5.** Radio Compliance Information

The SmartLine Wireless Temperature transmitter uses a low powered ISA100 2.4GHz radio to communicate with the Radio Infrastructure and Gateway devices that are connected to a wired DCS network. The wireless transmit power is set at the factory depending on the destination country. The combination of allowed transmit power and antenna gains result in a maximum EIRP of 26 dBm = 398 mW transmitted power. This power is limited depending on destination country.

| Agency                                     | Certification          | Description                                                                                                    |
|--------------------------------------------|------------------------|----------------------------------------------------------------------------------------------------|
|                                            |                        | The SmartLine Wireless Transmitters comply with part 15 of the FCC rules. Operation is subject to the following two conditions.                                                                                                    |
| Federal Communications<br>Commission (FCC) | FCC ID:<br>S5751454941 | (1) this device may not cause harmful interference, and                                                                                                    |
|                                            |                        | (2) this device must accept any interference received, including interference that may cause undesired operation.                                                                                                    |
| Industry Canada (IC)                       | IC:<br>573W-51454941   | The installer of this radio equipment must ensure that the antenna is located or pointed such that it does not emit RF fields in excess of Health Canada limits for the general population; consult Safety Code 6, obtainable from Health Canada's web site <u>www.hc-sc.gc.ca/rpb.</u> |
| CE                                         |                        | The SmarLine wireless transmitter has been assessed and is in compliance with the Radio Equipment Directive (RED) 2014/53/EU.                                                                                                    |

| Table | B5: | Radio | Certifica | ations |
|-------|-----|-------|-----------|--------|
|-------|-----|-------|-----------|--------|

#### **Radio Frequency (RF) statement**

To comply with FCC's and Industry Canada's RF exposure requirements, the following antenna installation and device operating configurations must be satisfied.

- Remote Point-to-Multi-Point antenna(s) for this unit must be fixed and mounted on outdoor permanent structures with a separation distance between the antenna(s) of greater than 20cm and a separation distance of at least 20cm from all persons.
- Remote Fixed Point-to-Point antenna(s) for this unit must be fixed and mounted on outdoor permanent structures with a separation distance between the antenna(s) of greater than 20cm and a separation distance of at least 100cm from all persons.
- Furthermore, when using integral antenna(s) the SmartLine Wireless Transmitter unit must not be co-located with any other antenna or transmitter device and have a separation distance of at least 20cm from all persons.

#### **European Union restriction**

The SmartLine Wireless Transmitters are in conformity with the applicable standards as required by the Radio Equipment Directive (RED) 2014/53/EU.

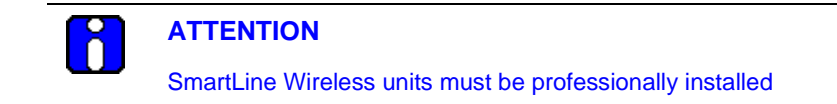

#### FCC compliance statements

- This device complies with Part 15 of FCC Rules and Regulations. Operation is subject to the following two conditions: (1) This device may not cause harmful interference and (2) this device must accept any interference received, including interference that may cause undesired operation.
- This equipment has been tested and found to comply with the limits for a Class A digital device, pursuant to Part 15 of the FCC Rules. These limits are designed to provide reasonable protection against harmful interference in a residential installation. This equipment generates, uses, and can radiate radiofrequency energy and, if not installed and used in accordance with these instructions, may cause harmful interference to radio communications. Operation of this equipment in a residential area is likely to cause harmful interference in which case the user will be required to correct the interference at own expense.
- Intentional or unintentional changes or modifications must not be made to the SmartLine Wireless Transmitters unless under the express consent of the party responsible for compliance. Any such modifications could void the user's authority to operate the equipment and will void the manufacturer's warranty.

#### **IC compliance statements**

- To reduce potential radio interference to other users, the antenna type and its gain should be so chosen that the equivalent isotropic radiated power (EIRP) is not more than that permitted for successful communication.
- Operation is subject to the following two conditions: (1) this device may not cause interference, and (2) this device must accept any interference, including interference that may cause undesired operation of the device.
- This Class A digital apparatus complies with Canadian ICES-003.
- French: Cet appareil numérique de la classe A est conforme à la norme NMB-003 du Canada.

## B6. Control Drawing

| COPYRIGHT 2019, HON                                                                       | EYWELL INTERNAT                                                            | TIONAL IN                        | C. NEITHER 1                                        | HIS DOCUMENT NOP                                 | 2                 | PRE               | REL                 |                  |              |       |       |
|-------------------------------------------------------------------------------------------|----------------------------------------------------------------------------|----------------------------------|-----------------------------------------------------|--------------------------------------------------|-------------------|-------------------|---------------------|------------------|--------------|-------|-------|
| TO OTHERS WITHOUT TO                                                                      | HE WRITTEN AUT                                                             | HALL BE                          | ION OF HONE                                         | YWELL, USE,                                      |                   | ISS               | REV                 | ISION            | & DA         | TE    | APPD  |
| SET FORTH IN A WRITT<br>CONSTRUED AS CONFE<br>LICENSE TO ANY PATEI<br>PROPERTY RIGHT OF H | EN AGREEMENT. N<br>ERRING BY IMPLIC<br>VT, TRADEMARK, C<br>IONEYWELL OR AN | NOTHING<br>ATION, ES<br>COPYRIGE | CONTAINED I<br>STOPPEL, OR<br>HT OR OTHER<br>PARTY. | HEREIN SHALL BE<br>OTHERWISE ANY<br>INTELLECTUAL |                   | A                 | 2                   | 4 June<br>2019-: | 2019<br>3519 |       | MJW   |
| TEMPE                                                                                     | RATURE A                                                                   | STIW4<br>ND U<br>TALL            | 400, STU<br>NIVERS<br>ATION C                       | JW750, STU<br>AL IO WIRE<br>CONTROL DE           | W75<br>LES<br>RAW | 1<br>S TR<br>/ING | ANS                 | MITT             | ΓER          | S     |       |
|                                                                                           | DRAWN                                                                      |                                  |                                                     |                                                  |                   | Hon               | neyw                | /ell             |              |       |       |
|                                                                                           | CHECKED                                                                    | see                              | note 12                                             | <u> </u>                                         | 0                 | NTDO              | ים וכ               |                  | IC           |       |       |
|                                                                                           | DEV ENG                                                                    |                                  |                                                     | WIRELESS T                                       | RAN               | SMIT              | TERS                | STIW             | 400,         | STUV  | N750  |
|                                                                                           | MFG ENG                                                                    |                                  | -                                                   |                                                  |                   | ST                | U <mark>W</mark> 75 | 1                |              |       |       |
|                                                                                           | QA ENG                                                                     |                                  |                                                     | <u> </u>                                         |                   |                   |                     |                  |              |       |       |
|                                                                                           | TOLERANCE U                                                                | NLESS NO                         | DTED                                                | A <sub>A4</sub>                                  |                   | 5                 | 013                 | 61               | 29           |       |       |
| MASTER FILE TYPE:<br>MS WORD                                                              | ANGULAR D                                                                  | IMENSI                           | DN                                                  | SCALE: None                                      | USE               | D ON              |                     |                  | 18<br>191    | SH. 1 | OF 10 |

|     | <ul> <li>a. FM (USA): ANSI/NFPA 70, NEC<sup>*</sup> Articles 504 and 505.</li> <li>b. CSA (Canada): Canadian Electrical Code (CEC), part I, section 18.</li> <li>c. ATEX: Requirements of EN 60079-14, 12.3 (See also 5.2.4).</li> <li>d. ECEX: Requirements of EC 60079-14, 12.3 (See also 5.2.4).</li> </ul>                                                                                                    |
|-----|----------------------------------------------------------------------------------------------------|
| 2.  | ENTITY approved equipment shall be installed in accordance with the manufacturer's Intrinsic Safety Control Drawing                                                                                                    |
| 3.  | The Intrinsic Safety ENTITY concept allows the interconnection of two ENTITY Approved Intrinsically safe devices with<br>ENTITY parameters not specifically examined in combination as a system when:                                                                                                    |
|     | Uo, Voc, or Vt $\leq$ Ui or Vmax; Io, Isc, or It $\leq$ Ii or Imax; Ca or Co $\geq$ Ci + Ccable, La or Lo $\geq$ Li + Lcable, Po $\leq$ Pi.<br>Where two separate barrier channels are required, one dual-channel or two single-channel barriers may be<br>used, where in either case, both channels have been Certified for use together with combined entity<br>parameters that meet the above equations.                                                                                                    |
| 4.  | System Entity Parameters:                                                                                                    |
|     | STW Transmitter: Vmax Voc or Uo, Imax Isc or Io;                                                                                                    |
|     | STW Transmitter: Ci + Ccable ≤ Control Apparatus Ca,                                                                                                    |
| 2   | STW Transmitter: Li + Lcable ≤ Control Apparatus La.                                                                                                    |
| 5.  | When the electrical parameters of the cable are unknown, the following values may be used:<br>Capacitance: 197pF/m (60 pF/ft) Inductance: 0.66µH/m (0.020µH/ft).                                                                                                    |
| 6.  | Control equipment that is connected to Associated Equipment must not use or generate more than 50V 47-63Hz AC<br>or 50V DC.                                                                                                    |
| 7.  | Associated equipment must be FM, CSA ATEX or IECEx (depending on location) listed. Associated equipment may be<br>installed in a Class I, Division 2 or Zone 2 Hazardous (Classified) location if so approved.                                                                                                    |
| 8.  | <ul> <li>IS installation in Zone 0 or Div 1 must use Galvanically isolated, non-grounded, associated equipment.</li> <li>IS installation in Zone 1 may use either galvanically isolated, non grounded, or Non-Galvanically isolated equipment.</li> <li>Grounded Zener Barriers must be connected to a suitable ground electrode per: <ul> <li>a. FM (USA): NFPA 70, Article 504 and 505. The resistance of the ground path must be less than 1.0 ohm.</li> <li>b. CSA (Canada): Canadian Electrical Code (CEC), part I, section 10.</li> <li>c. ATEX: Requirements of EN 60079-14, 12.2.4.</li> <li>d. IECEx: Requirements of IEC 60079-14, 12.2.4.</li> </ul> </li> </ul> |
| 9.  | Intrinsically Safe DIVISION 1/ Zone 0 WARNING: SUBSTITUTION OF COMPONENTS MAY IMPAIR SUITABILITY FOR USE<br>IN HAZARDOUS LOCATIONS.                                                                                                    |
| 10. | Division 2/ Zone 2: WARNING: DO NOT OPEN WHEN AN EXPLOSIVE GAS ATMOSPHERE IS PRESENT.                                                                                                    |
|     | NO REVISION OF THIS CONTROL DRAWING IS PERMITTED WITHOUT AUTHORIZATION FROM THE AGENCIES listed.                                                                                                    |
| 11. | FON 2010 3710                                                                                                    |
| 11. | For release approvals see ECN 2019-3519                                                                                                    |
| 11. | For release approvals see ECN 2019-3519<br>Honeywell                                                                                                    |

I

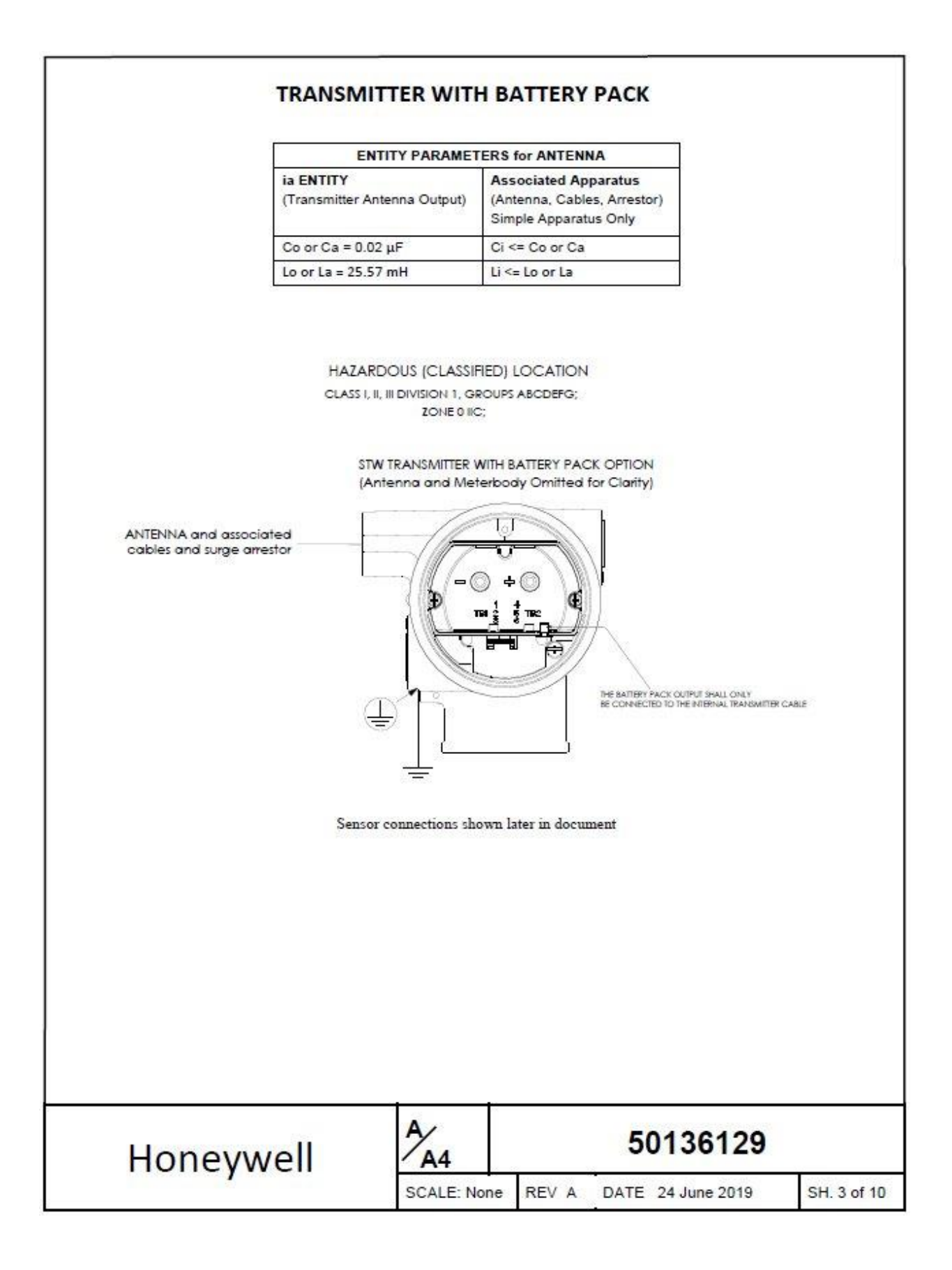

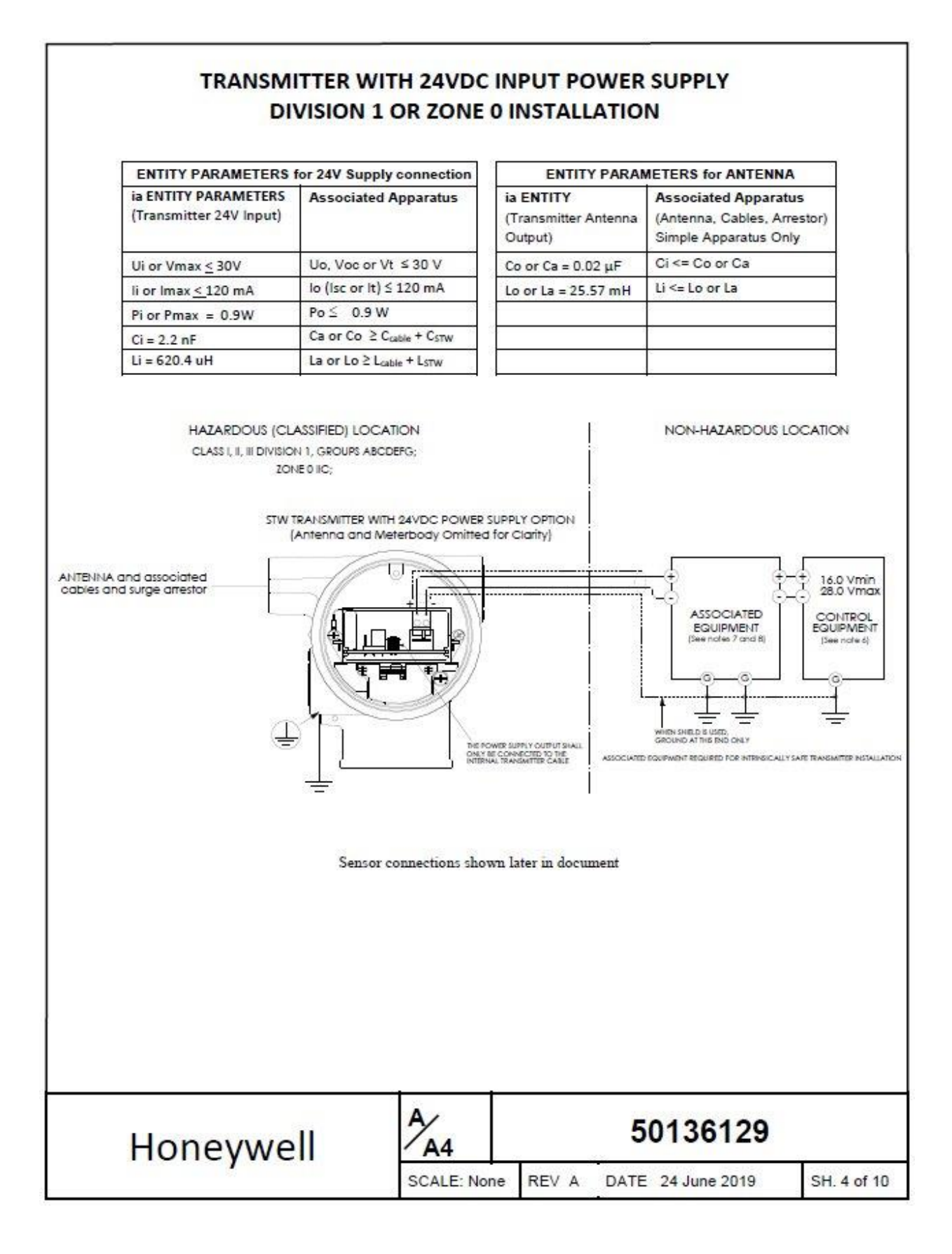

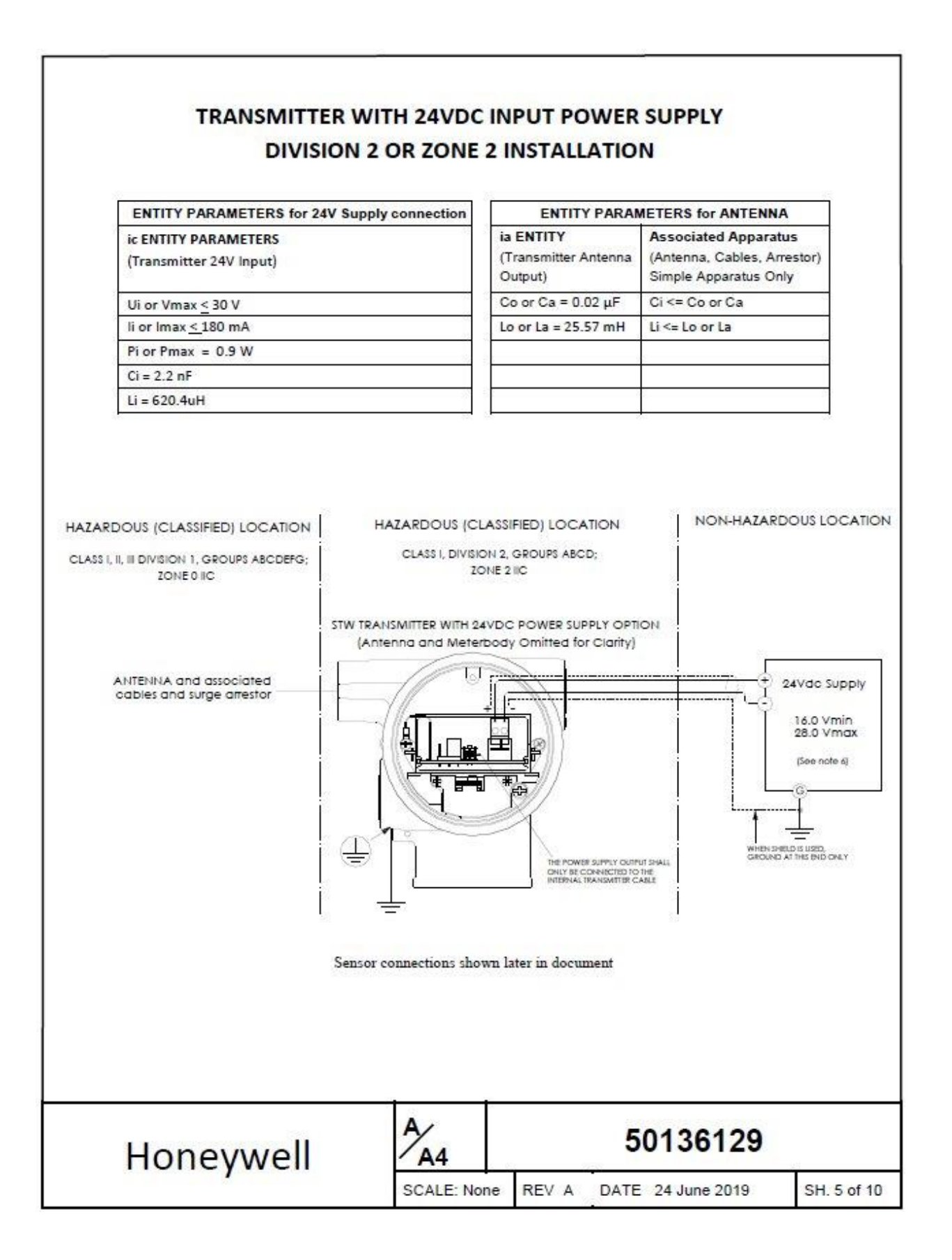

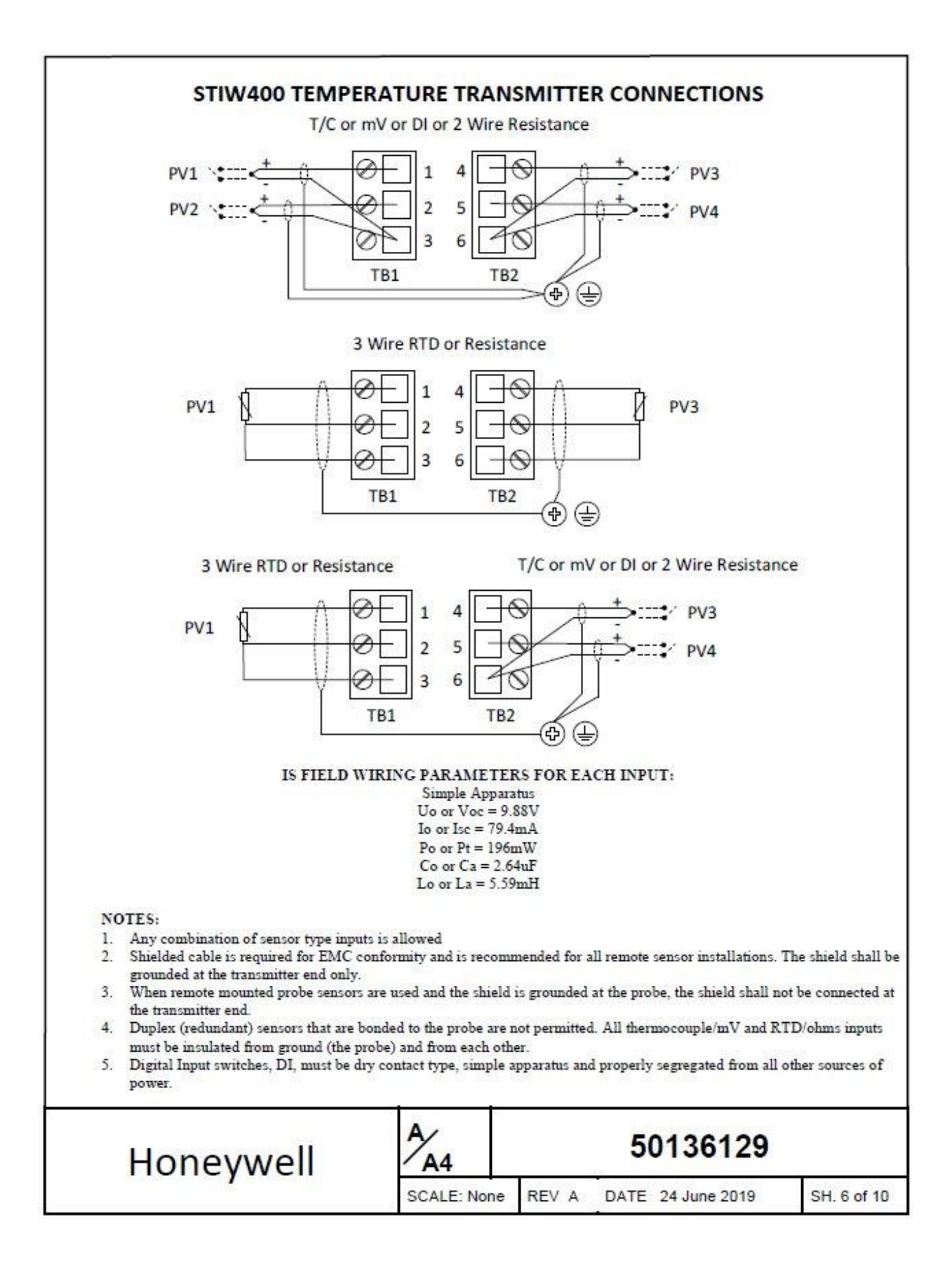

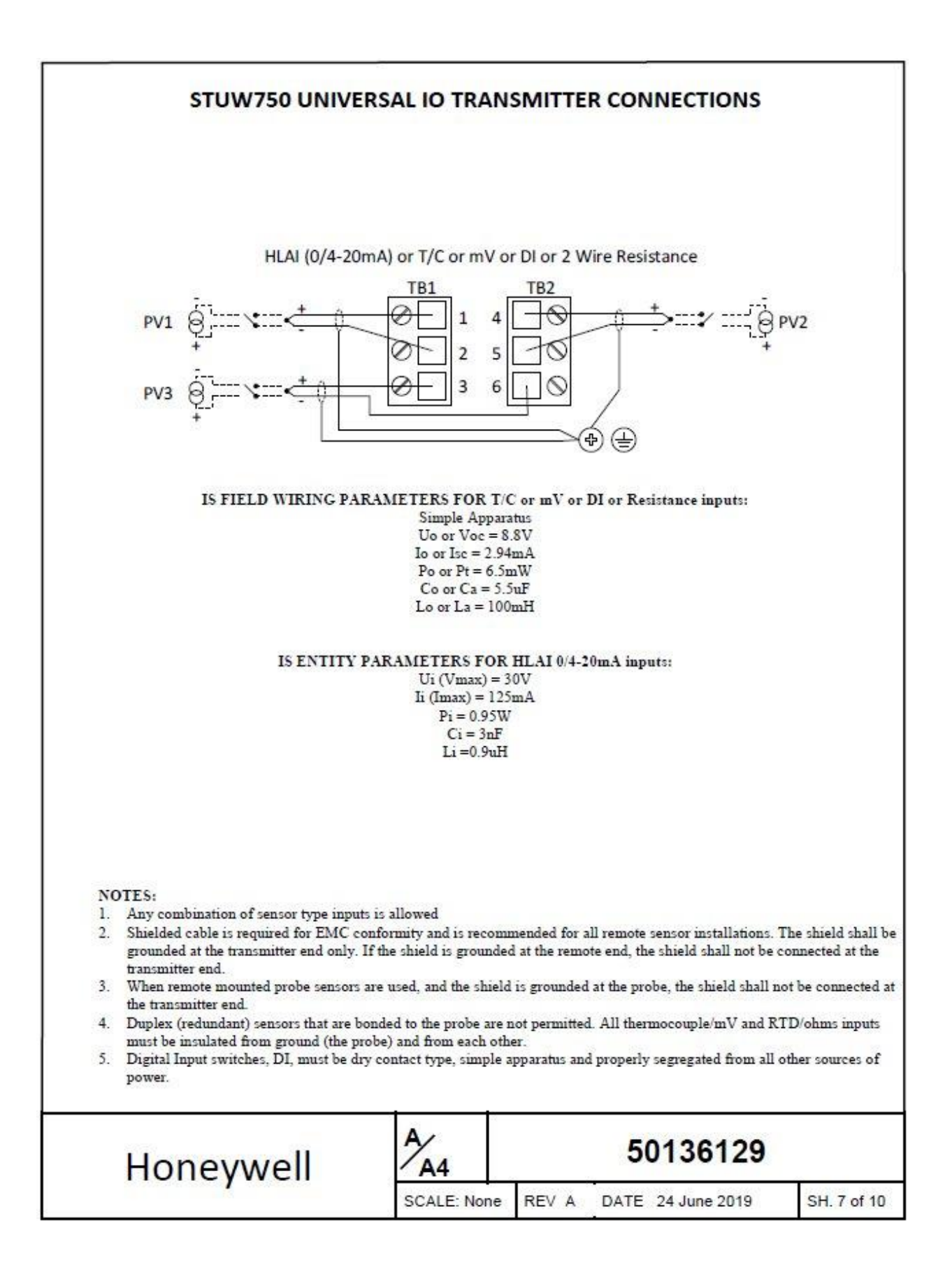

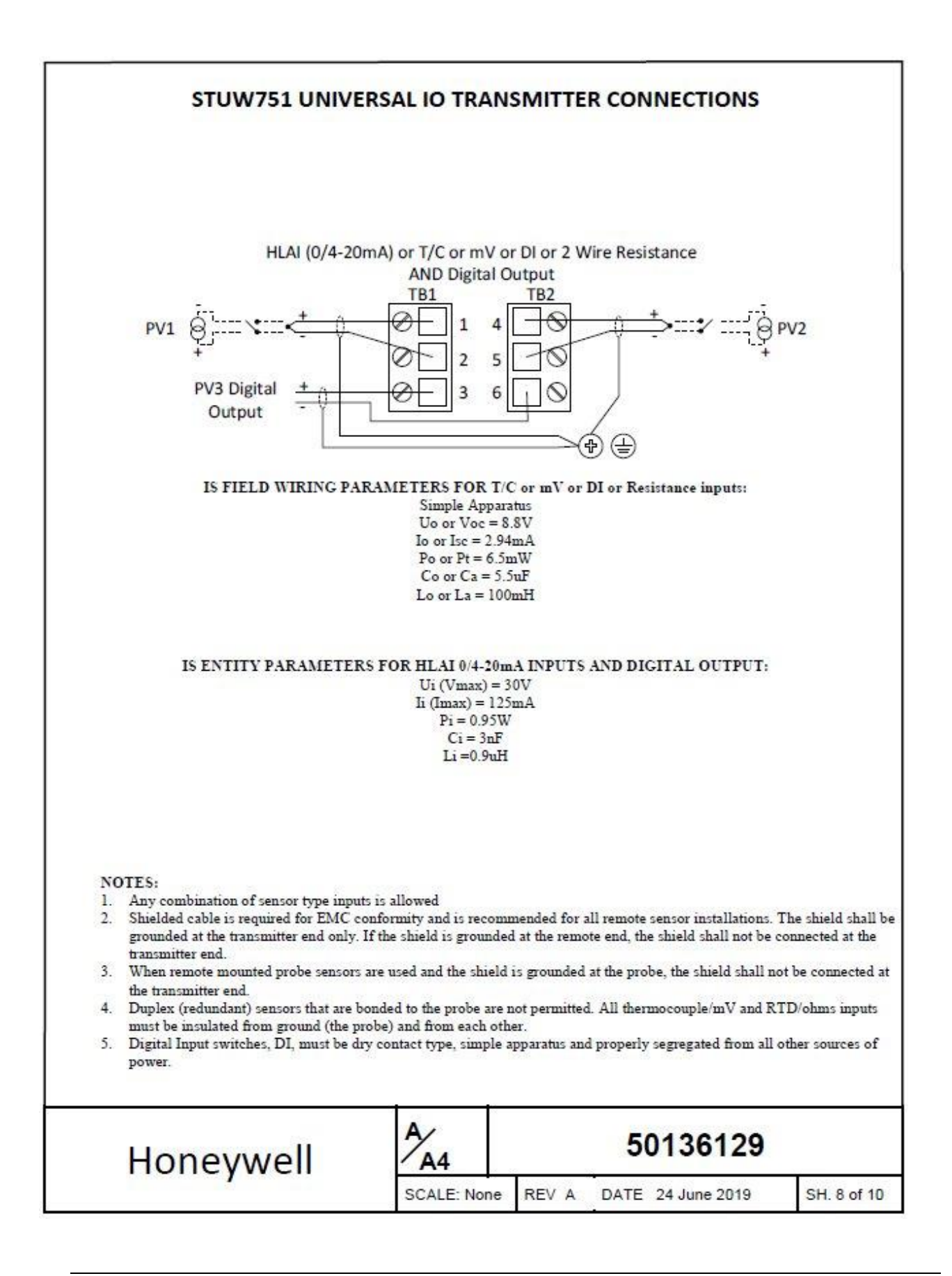

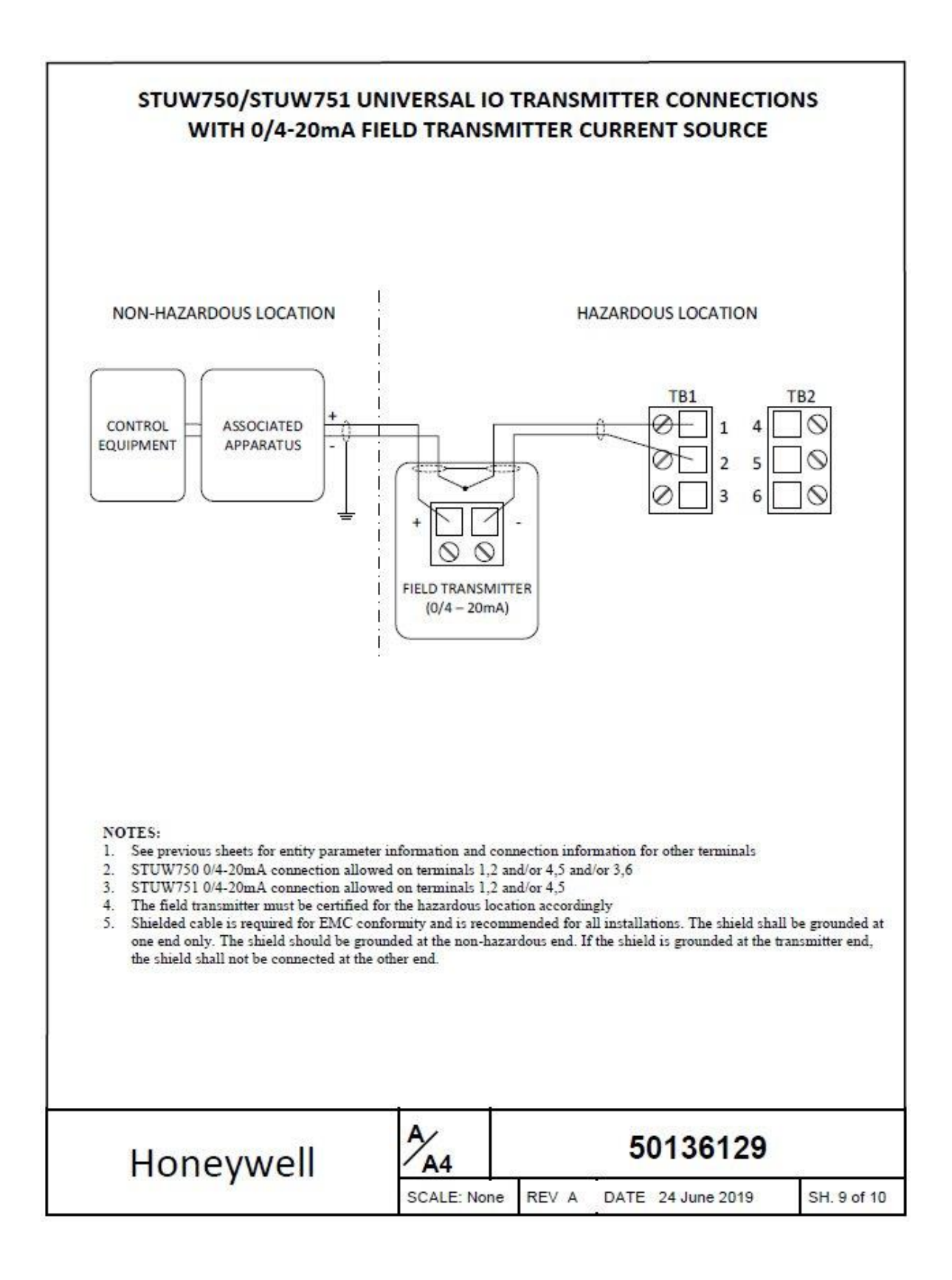

#### **REMOTE ANTENNAS**

The STW series transmitters may include an integral antenna, or remote mount antennas. The remote mount antennas must be passive elements only, and may be installed with a total cable length not to exceed 20m. The antenna cable shield shall be bonded to earth ground. A lightning surge arrestor is optional. Honeywell supplied antenna connection cables are LMR 400DB with Type N-Male connectors on each end.

The IS Parameters for remote antennas, cables, and lightning arrestor: Ca = 0.02  $\mu$ F, La = 25.57 mH

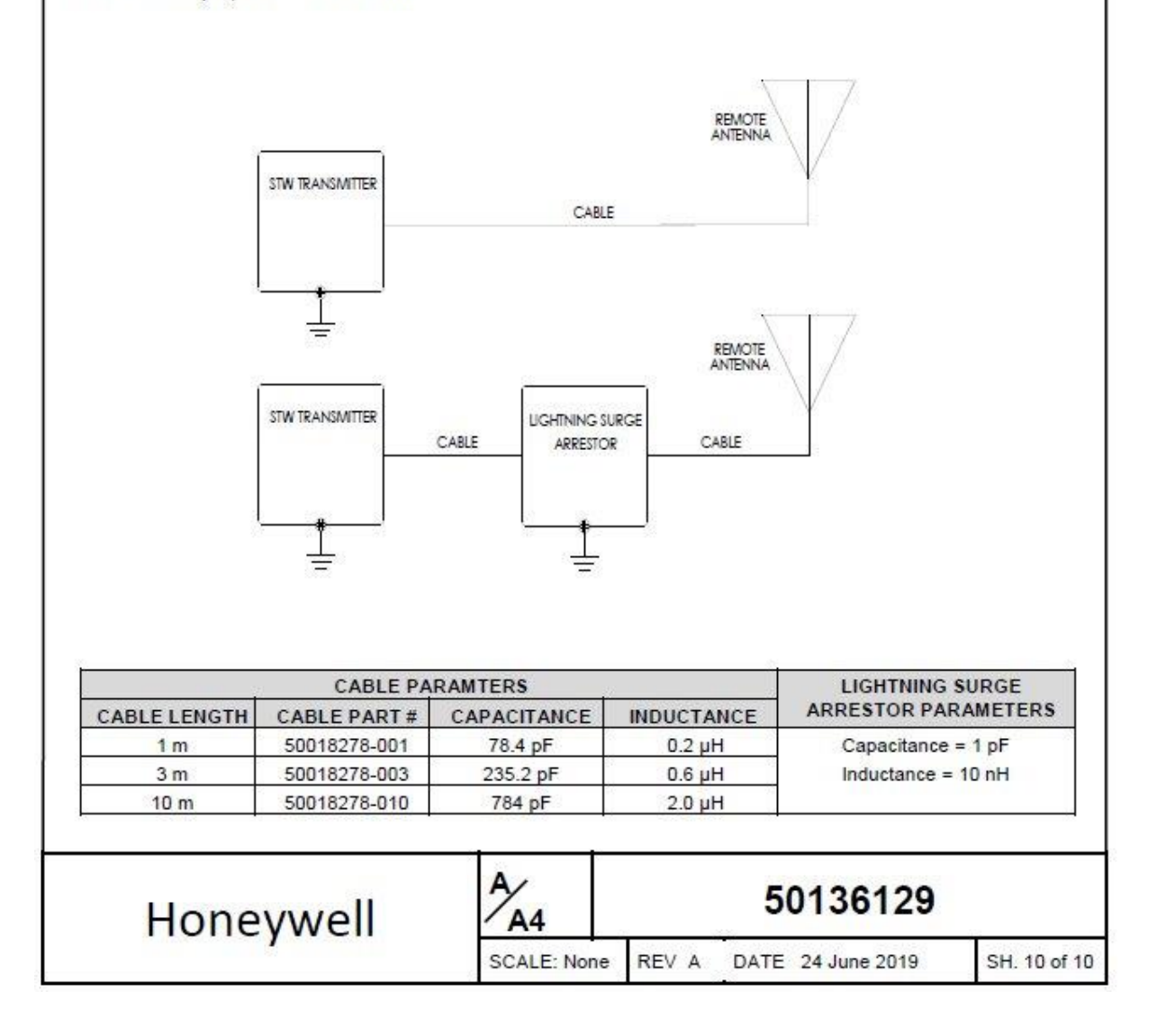

### B7. European Union Usage

This product may be used in any of the following European Union nations.

| Country        | ISO 3166      | Country        | ISO 3166      |
|----------------|---------------|----------------|---------------|
|                | 2 letter code |                | 2 letter code |
| Austria        | AT            | Latvia         | LV            |
| Belgium        | BE            | Liechtenstein  | LI            |
| Bulgaria       | BG            | Lithuania      | LT            |
| Cyprus         | CY            | Malta          | МТ            |
| Czech Republic | CZ            | Netherlands    | NL            |
| Denmark        | DK            | Norway         | NO            |
| Estonia        | EE            | Poland         | PL            |
| Finland        | FI            | Portugal       | PT            |
| France         | FR            | Romania        | RO            |
| Germany        | DE            | Slovakia       | SK            |
| Greece         | GR            | Slovenia       | SI            |
| Hungary        | HU            | Spain          | ES            |
| Iceland        | IS            | Sweden         | SE            |
| Ireland        | IE            | Switzerland    | СН            |
| Italy          | IT            | United Kingdom | BG            |

Table B-3 European Union Usage

### B7. Recycling and Disposal of Product

Please consider recycling the product and packaging materials. If possible, remove any batteries from the product first and recycle/dispose of them separately, in accordance with the battery manufacturer recommendations. The product should be disposed of in accordance with local and national regulations.

# Glossary

| AWG  | American Wire Gauge                  |
|------|--------------------------------------|
| DE   | Digital Enhanced Communications Mode |
| DI   | Discrete Input                       |
| DO   | Discrete Output                      |
| EMC  | Electromagnetic Compatibility        |
| EMI  | Electromagnetic Interference         |
| Hz   | Hertz                                |
| LRL  | Lower Range Limit                    |
| LRV  | Lower Range Value                    |
| mAdc | Milliamperes Direct Current          |
| mV   | Millivolts                           |
| Nm   | Newton meters                        |
| NPT  | National Pipe Thread                 |
| NVM  | Non-Volatile Memory                  |
| PM   | Process Manger                       |
| PV   | Process Variable                     |
| PWA  | Printed Wiring Assembly              |
| RFI  | Radio Frequency Interference         |
| RTD  | Resistance Temperature Detector      |
| SFC  | Smart Field Communicator             |
| T/C  | Thermocouple                         |
| TC   | Thermocouple                         |
| URL  | Upper Range Limit                    |
| URV  | Upper Range Value                    |
| US   | Universal Station                    |
| Vac  | Volts Alternating Current            |

Vdc Volts Direct Current

# Index

### Α

| About the transmitter                     |    |
|-------------------------------------------|----|
| Antenna adjustment and mounting           | 21 |
| Antenna, remote                           | 23 |
| Appendix A - Modbus                       | 68 |
| Appendix B - Certifications and Approvals | 73 |
| Approvals                                 | 73 |

### В

| Battery Power Option       | 34 |
|----------------------------|----|
| Bracket Mounting Procedure | 17 |

### С

| Calibrating the transmitter  |    |
|------------------------------|----|
| Certifications and Approvals |    |
| Conduit / Cable Entries      | 14 |
| Connection status            | 43 |
| Control Drawing              | 80 |
|                              |    |

#### D

| Device menus     |  |
|------------------|--|
| Dimensions       |  |
| Display sequence |  |

### Ε

| Environmental | Conditions | 9 |
|---------------|------------|---|
| Environmental | Conditions |   |

#### F

| Function blocks   | 30, 42 |
|-------------------|--------|
| Block description | 42     |

### G

| Glossary  |    |
|-----------|----|
| Grounding | 40 |

#### L

| Installation                 | 9 |
|------------------------------|---|
| Installation Site Evaluation |   |
| Site Evaluation              | 9 |
| Introduction                 | 1 |

### Μ

| Maintenance/Repair         | 59 |
|----------------------------|----|
| Modbus                     | 68 |
| Mounting                   |    |
| Bracket Mounting Procedure |    |

### 0

| Operation |  |
|-----------|--|
|           |  |

#### Ρ

| Parts                     | 65     |
|---------------------------|--------|
| Power Supply Option       | 37     |
| Provisioning              | 41     |
| Provisioning Device menus | 52     |
| PV display                | 45, 50 |

### Q

### R

| Remote antenna                      | 23 |
|-------------------------------------|----|
| Replacing 24V external power module | 61 |
| Replacing antenna                   | 62 |
| Replacing batteries                 | 61 |
| Replacing Electronics Module        | 60 |
| Rotate display                      | 19 |
| Rotate Tranmitter housing           | 18 |

#### S

| Security Considerations1          |
|-----------------------------------|
| Set up the Network7               |
| Support and Contact Informationiv |

### Т

| Telephone and Email Contacts | iv |
|------------------------------|----|
| Transmitter Quick Start      | 7  |

#### W

| Weights and Dimensions 10 | Weights and Di | imensions |  |  |  | 10 |
|---------------------------|----------------|-----------|--|--|--|----|
|---------------------------|----------------|-----------|--|--|--|----|

#### **Sales and Service**

For application assistance, current specifications, pricing, or name of the nearest Authorized Distributor, contact one of the offices below.

#### **ASIA PACIFIC**

Honeywell Process Solutions, (TAC) <u>hfs-tac-support@honeywell.com</u>

#### Australia

Honeywell Limited Phone: +(61) 7-3846 1255 FAX: +(61) 7-3840 6481 Toll Free 1300-36-39-36 Toll Free Fax: 1300-36-04-70

#### China – PRC - Shanghai

Honeywell China Inc. Phone: (86-21) 5257-4568 Fax: (86-21) 6237-2826

#### Singapore

Honeywell Pte Ltd. Phone: +(65) 6580 3278 Fax: +(65) 6445-3033

#### South Korea

Honeywell Korea Co Ltd Phone: +(822) 799 6114 Fax: +(822) 792 9015

#### **EMEA**

Honeywell Process Solutions, Phone: + 80012026455 or +44 (0)1344 656000

Email: (Sales) FP-Sales-Apps@Honeywell.com or

(TAC) <u>hfs-tac-</u> <u>support@honeywell.com</u>

#### AMERICA'S

Honeywell Process Solutions, Phone: (TAC) 1-800-423-9883 or 215/641-3610 (Sales) 1-800-343-0228

Email: (Sales) FP-Sales-Apps@Honeywell.com or (TAC) hfs-tac-support@honeywell.com

For more information To learn more about SmartLine Transmitters, visit <u>https://process.honeywell.com</u> Or contact your Honeywell Account Manager

#### **Process Solutions**

Honeywell 1250 W Sam Houston Pkwy S Houston, USA, TX 77042

Honeywell Control Systems Ltd Honeywell House, Skimped Hill Lane Bracknell, England, RG12 1EB

Shanghai City Centre, 100 Jungi Road Shanghai, China 20061

https://process.honeywell.com

# Honeywe

34-SW-25-04, Rev.2 November 2022 ©2022 Honeywell International Inc.